1148

**ENSSIB** Ecole Nationale Supérieure des Sciences de l'Information et des Bibliothèques Université Claude Bernard-Lyon1

# **DESS en INFORMATIQUE DOCUMENTAIRE**

Rapport de stage

# **CONCEPTION D'UNE AIDE EN** LIGNE

## **Nadine GUIGARD**

Sous la direction de M. Bechara WAKIM

Responsable du stage : Mme Myriam GOUTTE

> EVER S.A. 170 bd Stalingrad 69006 LYON

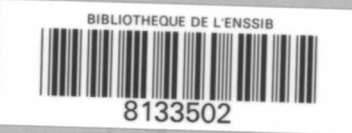

1996

ID ST

9

Juin-Septembre 1996

# **ENSSIB**

Ecole Nationale Supérieure des Sciences de l'Information et des Bibliothèques

# Université Claude Bernard-Lyon1

# **DESS en INFORMATIQUE DOCUMENTAIRE**

# Rapport de stage

# **CONCEPTION D'UNE AIDE EN** LIGNE

# Nadine GUIGARD

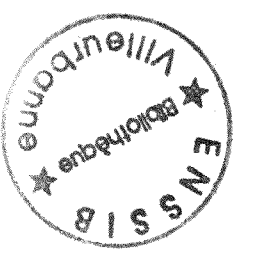

Sous la direction de M. Bechara WAKIM

Responsable du stage : Mme Myriam GOUTTE

> EVER S.A. 170 bd Stalingrad 69006 LYON

Juin-Septembre 1996

1996 ED ST 9

# Remerciements

Je tiens à remercier particulièrement deux personnes :

Myriam GOUTTE, responsable des formations au sein de la société EVER, qui m'a suivie, aidée et conseillée tout au long de mon stage;

David CHARENTUS, du service informatique, qui m'a aidée dans la compréhension du compilateur d'aide, s'est chargé de la mise en place de l'aide contextuelle et de la liaison du système d'aide avec l'application.

1

# SOMMAIRE

| Résumé/Descripteurs                  | 5  |
|--------------------------------------|----|
| Introduction                         | 6  |
| 1. L'entreprise                      | 7  |
| 1.1 Présentation de la société EVER  | 7  |
| 1.1.1 Activités                      | 7  |
| 1.1.2 Caractéristiques internes      | 7  |
| 1.1.3 Environnement                  | 8  |
| 1.2 Services proposés                | 9  |
| 1.2.1 Offre technique                | 9  |
| 1.2.2 Suivi de projet                | 9  |
| 1.2.3 Maintenance et formation       | 10 |
| 1.3 Produits développés              |    |
| 1.3.1 DORIS                          | 11 |
| 1.3.2 LORIS                          | 11 |
| 1.3.3 CLARA                          |    |
| 1.3.4 DORIS-9000                     |    |
| 1.3.5 Modules                        |    |
| 1.3.5.1 WEB                          |    |
| 1.3.5.2 GED et Multimédia            | 12 |
| 1.3.5.3 Recherche en texte intégral  | 13 |
| 2. Doris Client/Serveur              |    |
| 2.1 L'architecture client/serveur    | 14 |
| 2.1.1 Caractéristiques du serveur    | 14 |
| 2.1.2 Caractéristiques du client     |    |
| 2.1.3 Définition de l'application    |    |
| 2.1.3.1 Création des structures      |    |
| 2.1.3.2 Paramétrage de l'application |    |

| 2.2 Fonctionnalités du logiciel                            |             |
|------------------------------------------------------------|-------------|
| 2.2.1 Saisie des données                                   |             |
| 2.2.1.1 Types de champs                                    |             |
| 2.2.1.2 Contrôles à la saisie                              |             |
| 2.2.2 Consultation de la base                              | 20          |
| 2.2.2.1 Types de recherches                                | 20          |
| 2.2.1.1 Recherches mono-index                              | 20          |
| 2.2.1.2 Recherches multi-index                             |             |
| 2.2.1.3 Recherche en texte intégral                        |             |
| 2.2.1.4 Historique des recherches                          |             |
| 2.2.2.2 Visualisation des résultats                        | 23          |
| 2.2.2.1 Visualisation des identifiants                     | 23          |
| 2.2.2.2 Visualisation des enregistrements                  | 24          |
| 3. L'aide en ligne                                         |             |
| 3.1 Présentation du compilateur d'aide                     | 25          |
| 3.1.1 Les possibilités offertes                            | 25          |
| 3.1.2 La création des fichiers et écrans d'aide            | 26          |
| 3.1.2.1 Structuration des écrans                           |             |
| 3.1.2.2 Codage des écrans                                  | 27          |
| <u>3.1.2.2.1 Notes de bas de page</u>                      |             |
| 3.1.2.2.2 Enrichissements de format                        |             |
| 3.1.2.2.3 Insertion d'images                               |             |
| 3.1.3 Création du fichier projet                           |             |
| 3.2 Conception théorique du système d'aide                 |             |
| 3.2.1 Définition du contenu informationnel                 |             |
| 3.2.2 Collecte des informations à présenter                |             |
| 3.2.3 Elaboration de la structure                          |             |
| 3.3 Mise en place générale de l'aide                       |             |
| 3.3.1 Création d'un jeu d'essai                            |             |
| <b>3.3.1.1 Accès à l'a</b> ide                             |             |
| 3.3.1.2 Ecran principal d'aide sur la recherche monocritèr | <b>e</b> 36 |

3

| 3.3.1.3 Ecran d'aide de la zone de critères                      |    |
|------------------------------------------------------------------|----|
| 3.3.1.4 Structure de l'écran d'aide dans le fichier source       |    |
| 3.3.1.5 Ecran d'aide après compilation                           |    |
| 3.3.2 Création de l'ensemble des écrans                          | 40 |
| 3.3.2.1 Composition des écrans                                   | 40 |
| 3.3.2.2 Gestion des écrans                                       | 43 |
| 3.3.3 Mise au point finale : aide contextuelle et fichier projet | 43 |
| Conclusion                                                       | 46 |
| Index                                                            | 47 |
| Bibliographie                                                    | 48 |

4

# **Résumé/Descripteurs**

### Résumé

Le projet de stage proposé par la société EVER était d'élaborer l'aide du logiciel de gestion documentaire DORIS Client/Serveur. Il m'a fallu tout d'abord étudié le système du point de vue de l'utilisateur et au niveau administrateur de bases de données. J'ai ensuite réfléchi à une structure générale de l'aide, puis à la création des écrans. La dernière étape fut la mise en place pratique du système d'aide (création des fichiers d'aide, du fichier projet, compilation, liaison avec l'application).

### Descripteurs

client/serveur; gestion de bases de données; aide; hypertexte; liens; compilateur;

#### Abstract

The plan for my training period proposed by EVER consisted in making help of the documentary management system, DORIS. First I had to study the system from the user's (Windows) and the database manager (UNIX) point of view. Then I thought about help's structure and creating help screens. Finally I worked the help system out (creating help files and project files; compiling; links with the application).

### Keywords

client/server computing; database management; help; hypertext; links; compiler;

# Introduction

La mission qui m'a été confiée au sein de la société EVER était de mettre en place l'aide en ligne du dernier produit développé, **DORIS Client/Serveur**.

Ce système d'aide ne devait concerner que les utilisateurs du logiciel (la partie client sous Windows) et non les administrateurs (définition de l'application sous UNIX).

Différentes étapes ont été suivies pour parvenir à ce résultat :

- prise en main puis bonne connaissance de toutes les fonctionnalités offertes par le logiciel, du point de vue client tout d'abord mais aussi du côté administrateur;

- étude du produit de conception de l'aide, ses possibilités et ses contraintes;

- conception théorique d'une structure d'aide;

- mise en place pratique d'un jeu d'essai à partir d'une fonction de DORIS;

- développement général de l'aide en ligne, achevé par l'élaboration de l'aide contextuelle.

# 1. L'entreprise

### 1.1 Présentation de la société EVER

#### 1.1.1 Activités

Créée en avril 1990, EVER est une société anonyme de services en informatique. Elle développe et commercialise des systèmes d'information documentaire, logiciels de gestion documentaire, de bibliothèques, d'archives, de documents qualité et de gestion électronique de documents.

Pour répondre aux objectifs de tout projet de système d'information, et satisfaire les besoins des clients, EVER se base sur les innovations technologiques et les normes informatiques internationales. Les solutions proposées sont paramétrables, s'adaptant ainsi aux demandes, et permettant des développements éventuels.

Par ailleurs, une garantie de maintenance et d'évolution des systèmes est assurée. Le siège principal d'EVER se situe à Lyon, lieu d'implantation des services techniques (maintenance, développements spécifiques...). Il existe également des locaux sur Paris, constitués essentiellement d'un service commercial.

#### 1.1.2 Caractéristiques internés

La société comprend un effectif d'une trentaine de personnes, réparties dans les services suivants :

- direction :

- Président Directeur Général

- Directeur Général

- Directeur Scientifique
- informatique :

- Directeur Développement

- Directeur technique
- Ingénieurs Développement

- support technique :

- Responsable formation

- Responsable technique

- Chargés de formation et de la maintenance technique

- service commercial
- service administratif

Données chiffrées pour 1995 :

- Capital : 6 021 600 F.

- Chiffre d'affaires : 11,2 MF

- Résultat net : 578 KF

L'installation informatique se compose d'un réseau local type Ethernet, protocole TCP/IP, reliant une trentaine de micro-ordinateurs et une dizaine de stations UNIX (HP, Sun, IBM, BULL), ainsi que des imprimantes laser.

EVER est par ailleurs connectée au réseau INTERNET, et possède un site Web (http://www.ever.fr), proposant :

- une présentation détaillée de ses produits
- un accès à une base de données bibliographiques consultable, EVER-ONLINE, regroupant plus d'un millions de références fournies par différents centres de documentation et bibliothèques.

### 1.1.3 Environnement

En 1995, EVER a conclu des accords avec deux partenaires, améliorant les possibilités offertes par certains produits :

- la société WANG, qui développe le produit OPEN Image<sup>1</sup>, permettant de gérer le contenu des documents images : celui-ci est intégré aux différents logiciels développé par EVER.

- la société VERITY, qui développe le produit TOPIC, permettant de gérer le texte intégral : ses fonctionnalités sont intégrées aux logiciels d'EVER pour constituer un module de recherche en texte intégral<sup>2</sup>, s'ajoutant aux autres types de recherches possibles.

EVER possède plus de 140 références dans tous les secteurs d'activité (bibliothèques, administrations, entreprises publiques et privées, domaines allant de l'édition à l'agronomie en passant par la culture et les transports).

<sup>&</sup>lt;sup>1</sup> voir chap. 1.3.5.2 GED et Multimédia, p. 12 <sup>2</sup> voir chap. 1.3.5.3 Module de recherche en texte intégral, p. 13

### 1.2 Services proposés

#### *1.2.1 Offre technique*

Les développements des applications sont entièrement réalisés sous UNIX et sous l'interface Windows, et basés sur :

- les Systèmes de Gestion de Base de Données Relationnelles ORACLE, SYBASE et INFORMIX.
- une approche orientée Objet
- une ouverture vers d'autres logiciels (traitements de textes, tableurs, bases de données) et des périphériques externes (scanners...).

Les derniers produits développés par EVER fonctionnent sur une architecture client/serveur : le serveur est une station UNIX et les clients sont des postes PC, connectés en réseau; les clients PC exécutant eux-mêmes un certain nombre de tâches sont rendus plus autonomes par rapport au serveur, la communication avec UNIX est minimisée et le déroulement des applications plus rapide.

La reprise de données représente un élément important des services offerts par EVER. Il s'agit de la récupération de fichiers externes normalisés ou non.

#### 1.2.2 Suivi de projet

EVER est présente dans toutes les étapes de mise en place d'un système de gestion documentaire : étude préalable, développements spécifiques sur demande des clients, livraison et installation du produit réalisé, formation administrateur et utilisateur, maintenance.

La société assure un suivi de projet basé sur une démarche qualité, permettant de respecter le planning du projet, de garantir son bon déroulement et la concordance des solutions proposées aux besoins des clients.

Une grande importance est accordée à l'échange et la validation des documents entre EVER et le client (gestion de projet, documents techniques de réalisation, manuels d'utilisation).

#### 1.1.3.2 Maintenance et formation

Les formations s'effectuent soit sur site, soit dans les locaux d'EVER, suivant la demande. Elles concernent des groupes ne dépassant pas six personnes. Celles-ci pourront par la suite s'occuper de la formation du personnel concerné dans l'organisme.

Deux types de formations sont effectuées :

- la formation administrateur de base de données

- la formation utilisateur des logiciels.

La maintenance comprend :

- l'assistance téléphonique, par courrier ou par fax et la télémaintenance.
- la mise à jour des logiciels sous maintenance : informations sur l'évolution des produits (en fonction des demandes des clients mais aussi de l'évolution des technologies) et envoi des nouvelles versions (corrections ou évolution des systèmes).

### 1.3 Produits développés

A partir d'un moteur de données orienté objet, quatre produits principaux sont développés : **DORIS**, **LORIS**, **CLARA** et **DORIS-9000**. Sur ces produits peuvent s'ajouter différents modules. L'ensemble peut être représenté par le schéma suivant :

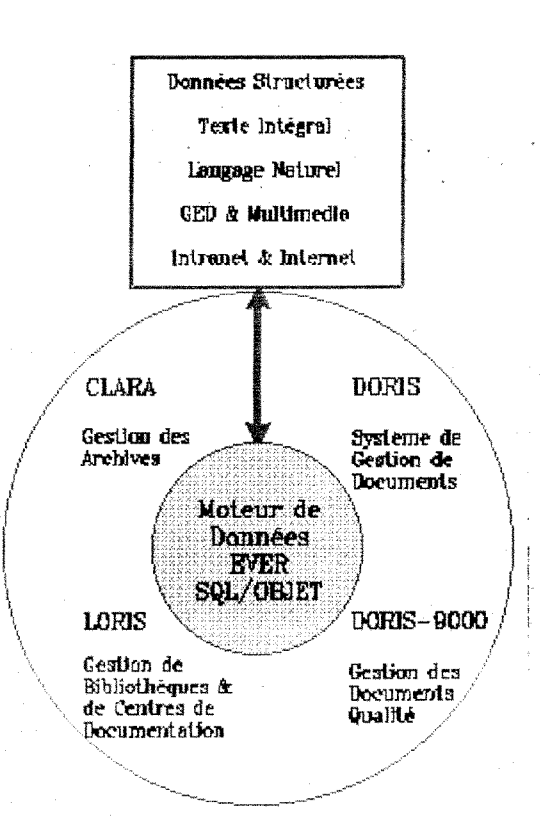

## $1.3.1 \text{ DORIS}^{l}$

**DORIS** est un système d'information documentaire, dont les applications peuvent être très diverses : gestion documentaire, revues de presse, veille technologique...

Il offre, entre autres, les possibilités suivantes :

- gestion de données hiérarchiques

- gestion des liens, de la navigation multifichiers

- gestion d'index mono ou multi-champs

- fonctions de recherches multiples et puissantes.

A partir de ce noyau des applications spécifiques sont réalisées à la demande des clients, le logiciel étant entièrement paramétrable.

#### 1.3.2 LORIS

**LORIS** est un système de gestion de bibliothèques et de centres de documentation. Caractéristiques principales :

- respect des normes de catalogage (format MARC)

- respect des règles sur les vedettes sujets (basées sur RAMEAU notamment)

- gestion des fichiers d'autorité

- intégration de modules de gestion :

- circulation : prêt,, renouvellements, retours, réservations.

gestion des lecteurs (inscriptions, relances, amendes...)

- acquisitions : suggestion d'achat, lecture optique de codes barres, gestion des bons de commande, des fournisseurs, des relances...

- gestion budgétaire : paramétrage par la bibliothèque des types de gestion.

- périodiques : abonnements, bulletinage, dépouillement.

### 1.3.3 CLARA

CLARA est un système de gestion des archives. Caractéristiques principales :

- description des documents à plusieurs niveaux (versement, groupe d'articles, articles)
- gestion des dates de révision, d'élimination, de communicabilité
- gestion des localisations et des espaces

<sup>1</sup> voir chap. 2 DORIS Client/Serveur, p. 14

- gestion de la conservation des documents
- gestion de la circulation des documents
- gestion des éditions et statistiques

#### 1.3.4 DORIS-9000

**DORIS-9000** est un logiciel de gestion des documents de procédures dans l'entreprise. Caractéristiques principales :

- édition de documents composites
- gestion des procédures pour le respect des règles de production (norme ISO-9000, gestion des communications entre les acteurs...)
- gestion des sources d'information et de leurs liens (information bureautique, information de gestion).

### 1.3.5 Modules

#### 1.3.5.1 WEB

Ce module permet la consultation sur le réseau Internet ou sur un réseau Intranet d'une base de données gérée par **DORIS**, **LORIS** ou **CLARA** :

- à partir de n'importe quel poste client Internet possédant un logiciel de type Mosaïc ou Netscape
- mise à jour des données en temps réel
- concordance entre les liens de l'application et les liens hypertextes du Web

#### 1.3.5.2 GED et Multimédia

Ce module est un système de gestion du contenu des documents, intégrant en plus du noyau applicatif (DORIS, LORIS, CLARA, DORIS-9000) :

- gestion des dossiers, classement et stockage des documents
- un noyau de gestion du contenu des documents (OPEN Image de WANG).

### 1.3.5.3 Recherche en texte intégral

Ce module permet d'effectuer des recherches sur le texte des documents gérés (sous forme de fichiers ASCII).

Caractéristiques :

- moteur de recherche en texte intégral TOPIC de VERITY
- possibilités de recherches :

par proximité : définition de la portée de l'interrogation par adjacence : nombre de mots séparant les critères par outils linguistiques : prise en compte des synonymes des critères.

## 2. Doris Client/Serveur

Le système d'aide en ligne devant s'appliquer à DORIS Client/Serveur, il était nécessaire de connaître en détail ce produit, qui fait l'objet de cette partie.

### 2.1 L'architecture client/serveur

DORIS est un système d'information documentaire fonctionnant sous Windows et sur une architecture client/serveur.

Le serveur est une station UNIX, dialoguant avec des postes PC (clients Windows).

La communication avec le serveur UNIX est minimisée puisqu'elle s'effectue par paquets et qu'un grand nombre de tâches est réalisé par le PC lui-même, il n'y a donc pas de dialogue constant avec le serveur.

#### 2.1.1 Caractéristiques du serveur

L'environnement UNIX de l'application est composé de différents répertoires. Chacun d'eux comprend des fichiers précis :

- exécutables et utilitaires

- application

- fichiers d'import/export

Une table des paramètres contient les éléments de définition de l'application, des contrôles et des listes.

Le serveur comprend un exécutable (**EvDisPatch**) qui reçoit et détecte les paquets, et fait appel à d'autres exécutables, chacun étant dédié à une tâche particulière :

- EvSvc : gère les premières actions (interrogation de la base et accès aux données).

- EvSvcTp : gère les interrogations en texte intégral.

- EvDoris : gère les mises à jour de la base de données; fait appel à EvIndex.

- EvIndex : gère les mises à jour des index.

- EvTree : gère la récupération des données en mémoire pour des opérations plus longues (notamment l'impression).

- TOPIC Index : gère les mises à jour des index du moteur de recherche intégral.

Par ailleurs, un certain nombre d'utilitaires sont utilisés pour la mise en place et la maintenance de l'application (gestion des fichiers de définitions de l'application, de la mise à jour des paramètres, création des tables index, de la table des liens).

#### 2.1.2 Caractéristiques du client

Le client (poste PC) comprend un exécutable (.exe), chargé de résoudre les problèmes Windows, d'envoyer au serveur les interrogations et les mises à jour de données, et un fichier de paramétrage (.ini).

Ce fichier de paramétrage contient principalement :

- le nom du serveur
- le numéro de port
- le nom de l'application
- le paramétrage de fichiers traces
- le nom de la table des documents externes, et de la table liée à celle-ci
- le nom de la table de prêt.

#### 2.1.3 Définition de l'application

Les applications sont développées à partir des SGBDR Oracle, Sybase et Informix. La définition de l'application comprend plusieurs étapes.

#### 2.1.3.1 Création des structures

• création du compte de la base (ensemble des tables de l'application). Les tables obligatoires sont créées automatiquement par le lancement d'un utilitaire, et notamment la table DORIS UNIV (gestion de la définition de l'application).

• définition des structures. Les structures des fichiers sont définies selon la norme internationale ASN1. Cette norme indique comment décrire une liste d'éléments formant un ensemble (liste des champs d'un fichier, liste des fichiers d'une application).

Les règles d'écriture sont les suivantes :

| ENSEMBLE set | Nom de l'ensemble                    |
|--------------|--------------------------------------|
| {            |                                      |
| élément 1,   | énumération des éléments constituant |
| élément 2,   | l'ensemble                           |
| élément 3    |                                      |
| }            |                                      |

Les fichiers ASCII créés sont :

- les fichiers de définition des tables (commençant par t.). ils sont formés de champs SQL ou de champs T\_DORIS (de taille illimitée).
- le fichier de définition de l'application (commençant par a.). Il contient le nom des tables utilisées et, pour chacune de ces tables, le nom des contrôles qui lui sont associés.

• chargement des structures dans la table DORIS\_UNIV.

#### 2.1.3.2 Paramétrage de l'application

- création d'une fiche "contrôles" pour chaque table dans la table des paramètres. Ces contrôles<sup>1</sup> sont utilisés au moment de la saisie des données et de leur insertion dans la base. Chaque fichier contient les champs de la table à laquelle il est associé et pour chaque champ la liste des contrôles dont il fait l'objet.

- création des listes. Ces listes de valeurs (listes d'autorité) servent à contrôler la saisie de certains champs (appelés champs contrôlés<sup>2</sup>), comme par exemple les listes de langues, de types de documents...

Une liste peut être :

- standard : elle ne contient que les éléments qui la composent;
- codée : les éléments de la liste sont précédés d'un code (alphabétique ou numérique) servant pour l'indexation du champ contrôlé.

<sup>1</sup> voir chap. 2.2.1.2 Contrôles à la saisie, p. 19 <sup>2</sup> voir chap. 2.2.1.1 Types de champs, p. 18 - création des index. Les index sont définis sur les champs les plus pertinents. Ils sont de différents types :

- index d'identification : il est obligatoire et unique pour chaque table, et défini sur au moins un champ SQL. Un identifiant est formé des valeurs d'un ou plusieurs champs, et sert à décrire un enregistrement de manière unique.
- index documentaire : il peut être défini sur un champ SQL ou T\_DORIS, sur un ou plusieurs champs, sur la valeur complète d'un champ (symbolisé par (d)) ou sur les mots (symbolisé par (m)), ou encore sur un champ date (symbolisé par (t)).
- index de référence : il est unique par table, et est défini automatiquement. Il regroupe soit les valeurs de tous les champs liés d'une table (symbolisé par (q)), soit les valeurs d'un seul champ lié de cette table (symbolisé par (r)).

- création des vues et des fichiers d'impression, pour la visualisation des données et l'impression directe.

- création d'un modèle d'export, pour exporter les données dans un format correspondant à celui utilisé par Microsoft Word dans sa fonction de "fusion".

#### 2.2 Fonctionnalités du logiciel

Le logiciel **Doris Client/Serveur** permet de gérer tous types d'informations, par l'intégration d'outils documentaires et de gestion de bases de données relationnelles.

#### 2.2.1 Saisie des données

La saisie des données s'effectue par l'intermédiaire d'une grille de saisie, paramétrée par l'administrateur.

Une fiche peut contenir un nombre de champs illimité. Ceux-ci sont de types variables.

#### 2.2.1.1 Types de champs

- champ simple : il s'agit d'un champ texte ou numérique. Les champs numériques sont caractérisés par un contrôle (decimal s'ils peuvent contenir des nombres décimaux, ou integer s'il ne doivent contenir que des entiers).

- champ date : sa valeur doit être une date dont le format est défini par l'administrateur. Ce type de champ est paramétré avec le contrôle date.

- bloc de champs : champ composé de sous-champs. Un bloc sert à rassembler des champs se rapportant à un même objet, afin de rendre la saisie claire et logique. Il n'est donc pas saisissable directement, mais par l'intermédiaire de ses sous-champs. Un bloc peut être soit plié (les sous-champs ne sont pas visibles), soit déplié (les sous-champs sont visibles). Il existe trois types de blocs :

- *ensemble* : bloc regroupant plusieurs champs sous un titre commun. Par exemple un bloc ADRESSE peut regrouper les champs RUE, CODE POSTAL et VILLE.

- *sélection* : bloc proposant une liste de champs ou d'ensembles de champs (prédéfinie par l'administrateur) à choisir. Les champs sélectionnés apparaîtront dans la grille de saisie et pourront être remplis. Il est possible de faire apparaître dans le bloc plusieurs champs, ainsi que d'en répéter un ou plusieurs.

- *choix* : bloc proposant une liste de champs ou d'ensembles de champs (prédéfinie par l'administrateur) à choisir. Contrairement à un bloc *sélection*, un seul champ peut être sélectionné pour figurer dans la grille de saisie, et il n'est pas possible dele répéter.

Exemple :

#### : bloc TYPE DE DOCUMENTS

champs possibles : Article, Ouvrage, Thèse, Congrès....

- champ contrôlé : les valeurs de ce type de champ doivent appartenir à une liste d'autorité<sup>1</sup>, dont les éléments sont définis par l'administrateur. Le champ doit posséder comme contrôle le nom de la liste dont il dépend. D'autres contrôles peuvent apparaître spécifiant :

- si le code seul est pris comme valeur et indexé;

- si le libellé seul est pris comme valeur;

voir chap. 2.1.3.2 Paramétrage de l'application, p. 16

- le nombre maximum d'éléments pouvant être sélectionnés.

- champ lié : un champ lié est contrôlé à la saisie par une liste ouverte de valeurs, chacune d'entre elles représentant un enregistrement dans un fichier d'autorité.

Il est possible pour saisir un champ lié :

- d'interroger le fichier d'autorité correspondant et de rapatrier les réponses obtenues dans le champ à saisir;
- d'ajouter directement dans le fichier d'autorité une nouvelle fiche qui constituera la valeur du champ.

#### 2.2.1.2 Contrôles à la saisie

Outre ces divers types de champ, des contrôles spécifiques peuvent s'appliquer à chacun d'entre eux :

- **multiplicité** : un champ peut être multivalué (ou multiple), à savoir qu'il peut contenir plusieurs valeurs. Un champ ne possédant pas de contrôle de multiplicité est automatiquement monovalué.

- obligation : certains champs sont caractérisés par un contrôle d'obligation de présence. Ils doivent comporter une valeur au moment de l'enregistrement de la fiche.

- unicité : ce contrôle permet de contrôler et d'éviter les doublons. La valeur du champ possédant ce contrôle ne peut pas apparaître dans deux enregistrements, et doit donc être unique dans l'index qu'alimente le champ.

- valeur par défaut : les champs paramétrés avec ce contrôle contiennent automatiquement une valeur lors de l'ouverture d'une tâche de saisie (par exemple un champ "Date de saisie de l'enregistrement").

- interdiction de saisie : certains champs ne sont pas saisissables par l'utilisateur mais sont remplis automatiquement (valeur par défaut, valeur d'un champ d'une fiche appartenant à une autre table, concaténation de valeurs de plusieurs champs).

- concaténation : un champ non saisissable peut prendre comme valeur la concaténation des valeurs de plusieurs autres champs. C'est le cas par exemple du champ servant à créer l'identifiant d'une fiche.

- longueur : la plupart des champs possèdent des contrôles sur la longueur maximale ou minimale de leur valeur, exprimés en nombre de caractères. Si une valeur dépasse la longueur maximale autorisée, elle sera tronquée.

- casse : la valeur des champs peut être automatiquement mise en majuscules ou en minuscules par ces contrôles.

### 2.2.2 Consultation de la base

DORIS Client/Serveur permet d'effectuer différents types de recherches, accessibles par :

- les commandes des menus ou les icônes : dans ce cas, il faudra à chaque nouvelle recherche choisir la table sur laquelle va porter l'interrogation;
- par les onglets, lorsqu'une tâche de recherche a déjà été ouverte : dans ce cas, la nouvelle interrogation s'effectue sur la même table que celle de la recherche précédente.

#### 2.2.2.1 Types de recherches

Tous les types de recherches consistent dans :

- le choix de la table (ou des tables) sur laquelle va porter l'interrogation;

- le choix de l'index d'interrogation (sauf pour la recherche en texte intégral);

- la saisie des critères de recherche;

- l'utilisation ou non d'un opérateur entre les critères;

- la possibilité de visualiser les valeurs de l'index d'interrogation choisi, par l'activation de l'option d'assistance automatique;

- le lancement de la recherche.

Ces fonctionnalités peuvent varier en fonction de chaque type de recherche, de même que peuvent s'ajouter des options spécifiques.

#### 2.2.2.1.1 Recherches mono-index

- recherche monocritère : la recherche s'effectue sur une seule table et sur un seul index de cette table. Il n'est possible d'utiliser qu'un seul même opérateur entre les critères, à choisir : ET, OU SAUF (critère 1 SAUF critère 2, ou critère 2 SAUF critère 1).

L'option "voir termes d'index" permet d'obtenir comme résultat non pas un nombre d'enregistrements, mais le nombre de valeurs de l'index correspondant aux critères saisis.

L'option "forme rejetée" permet, si l'index d'interrogation est un index d'une table d'autorité, de faire une recherche sur les synonymes du critère saisi, si celui-ci n'est pas employé comme descripteur dans la table d'autorité.

L'option "voir aussi" permet de faire une recherche sur les termes associés du critère saisi.

- recherche multifichiers : la recherche s'effectue sur un regroupement de plusieurs tables, mais sur un seul index commun aux tables.

Les fonctions et options sont les mêmes que pour une recherche monocritère.

- recherche assistée : la recherche assistée s'effectue sur une seule table et sur un seul index.

Les index proposés à l'utilisateur sont tous des index documentaires de type mots (m). Il n'y a pas d'opérateur possible, et l'assistance automatique est automatiquement activée dès qu'un critère commence à être saisi.

Le système utilisera implicitement un opérateur cumulatif entre les critères (combinaisons ET et OU en même temps).

Ce type de recherche est destiné à l'utilisateur grand public.

#### 2.2.2.1.2 Recherches multi-index

- recherche multicritères : la recherche s'effectue sur une seule table, mais sur plusieurs index de cette table.

La recherche multicritères est constituée d'une grille de recherche, que composent plusieurs étapes (cinq au maximum).

Une étape forme une interrogation monocritère, elle est reliée à la suivante par un opérateur booléen. A chaque étape correspond un nouveau choix d'index d'interrogation. Les options "forme rejetée" et "voir aussi" sont également disponibles pour une recherche multicritères.

- recherche par liens : la recherche s'effectue sur une seule table, mais sur plusieurs index qui peuvent être définis sur des tables différentes, liées à la table choisie au départ. Les fonctions et options sont les mêmes que pour une recherche multicritères.

#### 2.2.2.1.3 Recherche en texte intégral

La recherche en texte intégral s'effectue sur le texte du document lui-même, dont les mots constituent un index, et peut aussi s'effectuer sur la notice entière de ce document. La recherche en texte intégral se compose de plusieurs recherches différentes :

- *recherche standard* : il s'agit de la recherche proposée par défaut. Elle effectue implicitement une combinaison entre les critères saisis (opérateurs ET et OU).
- *recherche par proximité* : cette recherche permet de définir la proximité des critères saisis (c'est-à-dire la portée de la recherche). Une liste de portées est proposée :
  - document
  - paragraphe
  - phrase
  - expression
  - distance : la distance représente le nombre maximal de mots pouvant se trouver entre les critères.
- *recherche par mots absents* : ce type de recherche permet de saisir des critères ne devant pas figurer dans les documents à rechercher.
- *recherche par langage de commandes* : cette recherche utilise la syntaxe du moteur de recherche en texte intégral (**TOPIC**). Ce langage comprend un certain nombre d'opérateurs spécifiques à saisir avec les critères entre les bornes <>.
- recherche par outils linguistiques : ce type d'interrogation permet un élargissement de la recherche aux termes dont le sens se rapproche de celui des critères saisis.

#### 2.2.2.1.4 Historique des recherches

L'historique des recherches comprend l'ensemble des requêtes effectuées par un utilisateur précis, durant une ou plusieurs sessions (l'historique d'un utilisateur peut en effet être supprimé à la fin d'une session). Les requêtes sont visualisables table par table. Plusieurs possibilités sont offertes à partir de l'historique :

- visualiser les identifiants ou les enregistrements-réponses d'une requête;
- exécuter à nouveau une requête;
- supprimer une requête de l'historique;
- combiner deux requêtes avec un opérateur booléen pour en former une nouvelle; celle-ci, après son exécution, s'inscrit à la suite des autres dans l'historique.

#### 2.2.2.2 Visualisation des résultats

Après avoir exécuté une recherche, il existe deux types de visualisation possibles des résultats :

- la visualisation des identifiants

- la visualisation des enregistrements-réponses.

#### 2.2.2.1 Visualisation des identifiants

La visualisation de la liste des identifiants répondant à la question peut être une étape intermédiaire entre la recherche et la visualisation des enregistrements ou fiches. Les idendifiants peuvent apparaître de différentes manières :

- en liste simple;
- classés en fonction des termes de l'index d'interrogation correspondant aux critères saisis, si l'option "voir termes d'index" a été activée lors de la recherche;
- pour une table de références bibliographiques :
  - classés en fonction des synonymes des critères saisis, si ces derniers ne sont pas employé comme descripteurs du thesaurus, et si l'option "forme rejetée" a été activée lors de la recherche;
  - classés en fonction des termes d'index et des termes associés de ceux-ci (définis dans le thesaurus), si l'option "forme rejetée" a été activée lors de la recherche..

Plusieurs fonctionnalités sont offertes à partir de la liste des identifiants :

- visualiser un ou plusieurs enregistrements correspondant à un ou plusieurs identifiants (à sélectionner);
- voir le format ISBD d'un identifiant s'il s'agit d'une référence bibliographique;
- ajouter un ou plusieurs identifiants dans le panier de sélection. Le panier de sélection sert à conserver pour la session en cours des identifiants de toute table; ceux-ci peuvent être visualisés à partir d'une liste d'identifiants d'une table quelconque.

#### 2.2.2.2 Visualisation des enregistrements

La principale visualisation des enregistrements est la visualisation standard, proposée par défaut. Elle reprend la même présentation qu'une grille de saisie mais ne fait apparaître que les champs remplis.

La visualisation standard permet de :

- modifier l'enregistrement en cours : la modification s'opère de la même manière qu'une saisie, champ par champ;
- dupliquer l'enregistrement en cours : il s'agit en fait de créer une nouvelle fiche possédant une majorité de champs communs avec le premier enregistrement, il suffit que le champ paramétré avec le contrôle "unicity" soit différent;
- supprimer l'enregistrement en cours;
- visualiser les fiches liées à l'enregistrement en cours, et créer de nouveaux enregistrements liés;
- comme lors d'une tâche de saisie, visualiser les caractéristiques de chaque champ.

D'autres types de vues peuvent être définies par l'administrateur de la base, par exemple une vue ISBD pour une table de références bibliographiques. Pour ces vues il est possible de modifier les polices de caractères utilisées.

## 3. L'aide en ligne

#### 3.1 Présentation du compilateur d'aide

#### 3.1.1 Les possibilités offertes

Le logiciel utilisé pour la création du système d'aide est le compilateur d'aide sous Windows, HC, utilitaire de Borland C++.

Le système d'aide est, avant compilation, composé d'un ensemble de fichiers textes (fichiers sources) dans lesquels sont ajoutés des codes spécifiques.

La structure de l'aide est très hiérarchique. A la racine se trouve généralement un index ou un sommaire, voir les deux :

- l'index est la liste des écrans d'aide accessibles;

- le sommaire regroupe les écrans en catégories.

Etape par étape l'utilisateur peut descendre de niveau en niveau jusqu'à ce qu'il atteigne un écran d'informations terminal.

Mais l'utilisateur n'est pas obligé d'effectuer une navigation verticale au sein de la hiérarchie. Il lui est possible de sauter d'un écran à l'autre et de passer d'une catégorie à une autre. La raison des sauts directs est de gommer un peu la rigidité de la structure hiérarchique de base :

- sauts hypertextes à l'intérieur des écrans;

- fonction "Rechercher" qui permet à l'utilisateur de taper un mot-clé et de faire apparaître tous les écrans qui lui sont associés; les utilisateurs savent en général ce qu'ils cherchent : ils peuvent donc trouver plus facilement l'écran d'aide voulu au moyen de la fonction de recherche qu'en naviguant dans la structure hiérarchique;
- séquence d'écrans, représentée par les boutons "Parcourir" (<< et >>) : il s'agit d'un lien linéaire entre plusieurs écrans d'aide de manière à former une suite logique (par exemple les commandes d'un menu);
- fonction "Historique" qui regroupe les titres des derniers écrans d'aide consultés, du plus récent au plus ancien (jusqu'à 40 écrans maximum).

L'aide contextuelle est un autre élément du système. Elle est obtenue soit par la touche  $\langle F1 \rangle$  soit par la combinaison de touches  $\langle MAJ \rangle + \langle F1 \rangle$  qui transforme le curseur en point d'interrogation et qu'il suffit de cliquer sur l'endroit dont on souhaite obtenir l'aide.

#### 3.1.2 La création des fichiers et écrans d'aide

La création des fichiers sources d'aide est la tâche qui occupe la majeure partie du temps dans la conception d'un système d'aide.

Les fichiers sont créés par l'intermédiaire d'un traitement de texte sous le format RTF (Rich Text Format). Ce traitement de texte doit par ailleurs permettre la création de notes de bas de page (qui contiendront les informations de liaison attendues par le compilateur) et l'ajout des enrichissements "souligné" et "biffé" (ou double-souligné) qui serviront à établir les sauts hypertextes.

Un fichier d'aide comprend tout un ensemble d'écrans d'aide. Le nombre de ces écrans correspond globalement au nombre de fonctions distinctes de l'application qui doivent être décrites. Lors d'une version ultérieure de l'application, il est important de prévoir l'ajout aisé d'écrans d'aide correspondant à de nouvelles fonctions.

#### 3.1.2.1 Structuration des écrans

C'est à l'intérieur des fichiers sources (.RTF) que sont donc élaborés les différents écrans. Ceux-ci possèdent plusieurs caractéristiques :

- un écran d'aide est séparé du suivant par un saut de page;
- chaque écran doit posséder un identificateur, appelé chaîne contexte, qui doit être unique, afin de pouvoir y accéder par un saut hypertexte; les chaînes contextes servent également à afficher les boîtes de définitions fugitives;
- un écran d'aide peut comporter une liste de mots-clés, servant à le retrouver par la fonction de recherche par mots-clés; ce système permet d'accéder rapidement à une information précise;
- un écran d'aide peut avoir un titre, qui apparaîtra :
  - dans la visualisation de l'historique des écrans consultés;
  - dans une recherche par mots-clés, si le mot-clé sélectionné caractérise l'écran d'aide en question.
  - dans le menu Signet de l'aide, s'il en a été défini un sur cet écran;
- un écran d'aide peut appartenir à une séquence d'écrans, et être caractérisé par un numéro d'ordre dans la séquence. La séquence pourra être parcourue avec les boutons << et >>.
- un écran d'aide peut posséder un code de **compilation conditionnelle** : il ne sera pris en compte dans la compilation que sous certaines conditions. Les codes de compilation conditionnelle permettent d'élaborer un système valable pour plusieurs versions de l'application, sans avoir à créer plusieurs fichiers sources différents.

#### 3.1.2.2 Codage des écrans

Les écrans d'aide des fichiers sources sont caractérisés par un ensemble de codes de contrôles :

- les notes de bas de page contiennent les informations servant à retrouver les écrans;

- les enrichissements de format concernent les sauts hypertextes.

#### 3.1.2.2.1 Notes de bas de page

- -\* code de compilation conditionnelle. Il est suivi d'une ou plusieurs chaînes de caractères, qui seront inclues ou non dans le fichier projet, suivant que l'on veut faire apparaître ou non l'écran dans le système d'aide;
- -# code de chaîne contexte. Il est suivi d'une chaîne de caractères unique qui permet d'identifier chaque écran. Les chaînes contextes servent à réaliser les sauts hypertextes. Un écran qui n'en possède pas ne peut être atteint que par une recherche par mots-clés, ou par une séquence d'écrans;
- \$ code de titre d'écran. Il est suivi d'une chaîne de caractères (128 au maximum) pouvant contenir des espaces, qui constitue le titre de l'écran. Les boîtes de définitions fugitives ne sont pas concernées par les titres;
- K code de mots-clés. Il est suivi d'une ou plusieurs chaînes de caractères qui constituent les mots-clés le caractérisant. Les mots-clés peuvent comporter des espaces et des caractères accentués. Un même mot-clé peut être affecté à plusieurs écrans;
- -+ code de séquence d'écrans. Il est suivi d'une chaîne de caractères et d'un numéro : la chaîne représente le nom de la séquence, le numéro la place de l'écran dans cette séquence. Si ce code n'est pas affecté à un écran, les deux boutons << et >> ne seront pas accessibles.

#### 3.1.2.2.2 Enrichissements de format

- double-souligné (ou biffé) : les mots caractérisés par cet enrichissement seront actifs. Ils apparaîtront dans l'aide avec un soulignement simple. Ils pourront être sélectionnés pour provoquer un saut vers un autre écran;

- souligné : les mots caractérisés par cet enrichissement apparaîtront dans l'aide soulignés en pointillés. Ils pourront être sélectionnés pour provoquer l'affichage d'une boîte de définition fugitive, comportant en général la définition du terme sélectionné;
- caché : chaîne contexte de saut. Le mot caractérisé par cet enrichissement représente la chaîne contexte de l'écran (écran d'aide ou boîte fugitive) vers lequel est réalisé le saut. Il suit immédiatement le texte à sélectionner (double-souligné ou souligné), sans espace.

#### 3.1.2.2.3 Insertion d'images

Il est possible d'insérer dans un écran d'aide des images et éléments graphiques, soit directement, soit par référence.

L'insertion par référence nécessite un format d'image précis (.BMP) ainsi qu'une instruction précise, à l'endroit où l'on désire placer l'image :

| {bmc NomImage.bmp} : | l'instruction "bmc" signifie "bitmap caractère" et considère                        |  |
|----------------------|-------------------------------------------------------------------------------------|--|
|                      | l'image comme un caractère placé au même endroit sur la ligne;                      |  |
|                      | l'interligne sera déterminé par la taille de l'image;                               |  |
|                      |                                                                                     |  |
| {bml NomImage.bmp}   | l'instruction "bml" aligne l'image sur la marge gauche de l'écran;                  |  |
| <b>ب</b>             | le texte sera placé contre le bord droit de l'image;                                |  |
| {bmr NomImage.bmp} : | NomImage.bmp} : l'instruction "bmr" aligne l'image contre le bord droit de l'écran; |  |
|                      | le texte sera placé entre la marge gauche de l'écran et le bord                     |  |
|                      | gauche de l'image.                                                                  |  |

#### 3.1.3 Création du fichier projet

Avant de lancer la compilation, il est indispensable de créer le fichier projet du système d'aide (.HPJ), à partir de n'importe quel éditeur de texte ASCII.

Ce fichier contient les informations nécessaires au compilateur pour créer un fichier binaire à partir des fichiers sources d'aide. Le fichier binaire résultant (extension .HLP) portera le même nom de base que le fichier projet.

Celui-ci peut contenir jusqu'à six parties :

[FILES] :contient les noms des fichiers d'aide (.RTF) à inclure dans la compilation. Il s'agit de la seule partie du fichier projet obligatoire. Le compilateur se base sur le chemin d'accès défini dans l'option ROOT de la partie [OPTIONS] pour trouver les fichiers mentionnés.

[OPTIONS] : cette partie, facultative, contient différentes options :

- BUILD : détermine les codes de compilation conditionnelle qui auront la valeur vraie; tous les écrans d'aide les possédant seront compilés;
- COMPRESS : cette option permet de réduire la taille du fichier binaire résultant de la compilation, ce qui permet de le charger plus rapidement lors de son utilisation; mais la compression augmente la durée de la compilation.
- FORCEFONT : permet de produire un fichier d'aide n'utilisant qu'une seule police de caractères, qui est à préciser dans cette section;
- INDEX : indique la chaîne contexte de l'écran qui doit correspondre à l'index ou au sommaire du système d'aide. Cet écran sera accessible à partir de n'importe quel écran d'aide par le bouton "Index";
- MAPFONTSIZE : spécifie la conversion entre un corps de police utilisé pour la rédaction des écrans et un nouveau corps;
- MULTIKEY : détermine un caractère de note de bas de page à utiliser pour une table de mots-clés secondaire (le caractère utilisé pour les mots-clés principaux est K);
- ROOT : cette option définit le répertoire utilisé comme racine pour le projet d'aide. C'est dans ce répertoire que doivent se trouver les fichiers sources (.RTF).
- TITLE : spécifie le titre qui apparaîtra en haut de la fenêtre du système d'aide, dans la barre de titre. Il ne doit pas dépasser 32 caractères.
- WARNING : indique le niveau de détails des messages d'erreurs émis par le compilateur. Trois niveaux sont possibles :

1. seules les erreurs les plus sévères sont affichées;

2. niveau intermédiaire

3. toutes les erreurs et mises en garde sont affichées. C'est le niveau utilisé par défaut si l'option WARNING n'est pas mentionnée.

[BUILDTAGS] : cette section, facultative, détermine tous les codes de compilation conditionnelle qui posséderont la valeur vrai au moment de la compilation. Elle accepte au maximum 30 codes.

- [ALIAS]: cette partie permet d'affecter une ou plusieurs chaînes contextes à un même alias d'écrans d'aide. Les chaînes contextes devant être uniques pour chaque écran, la partie [ALIAS] permet de combiner plusieurs écrans sans modifier les fichiers sources.
- [MAP] : si le système d'aide doit comporter une aide contextuelle, cette section permet d'associer des chaînes contextes ou des alias à des numéros de contexte. Les numéros de contexte sont des valeurs transmises par l'application au système d'aide pour afficher l'écran approprié. Un seul numéro de contexte doit être affecté à une chaîne contexte ou alias.

Si les numéros de contextes sont nombreux, il est possible de provoquer l'inclusion d'un fichier ayant l'extension .H comportant les associations, par l'instruction #*include* du langage C. Les entrées de ce fichier doivent commencer par la directive #*define*.

[BITMAPS] : cette partie contient les noms des fichiers images (.BMP) qui sont insérés par référence dans les fichiers sources. Si les images ne se trouvent pas dans le répertoire spécifié par l'option ROOT de la section [OPTIONS], il faut alors indiquer le chemin d'accès de chacune d'entre elles.

#### 3.2 Conception théorique du système d'aide

#### 3.2.1 Définition du contenu informationnel.

Il est nécessaire en premier lieu de définir le contenu informationnel de l'aide, à savoir quels types d'informations pour quels types d'utilisateurs, les premiers dépendant des seconds.

Les utilisateurs débutants ont besoin d'aide pratique au sujet des différentes tâches qu'ils peuvent réaliser, des définitions des termes principaux.

Les utilisateurs plus expérimentés recherchent d'abord un rappel de commandes ou de fonctions, parfois des informations sur une action.

Les utilisateurs chevronnés cherche en général la syntaxe ou les options d'une commande, les raccourcis clavier et autres astuces.

Il m'a paru important de n'exclure aucun de ces types d'utilisateurs, le logiciel en question (**DORIS Client/Serveur**) ne s'adressant pas à une catégorie précise de personnes. L'aide en ligne comportera donc aussi bien des informations sur les procédures et les aspects fonctionnels de l'application que sur les commandes et les définitions de termes.

Par ailleurs, il était également essentiel de garder à l'esprit les règles générales de présentation de l'information :

- employer constamment un vocabulaire et une syntaxe simples : un langage trop complexe risque de frustrer les utilisateurs en les obligeant à apprendre des définitions de termes et de concepts inconnus;
- rédiger une quantité de texte assez brève pour chaque écran, utiliser des paragraphes courts en augmentant leur nombre;
- utiliser l'espace pour regrouper les informations. L'espace est un facteur important de lisibilité, les écrans doivent être correctement aérés;
- concernant la typographie, il peut être judicieux d'utiliser des variantes pour augmenter la lisibilité, mais pas en trop grand nombre pour ne pas surcharger les écrans;
- rester homogène dans la présentation : en effet, les utilisateurs s'attendent à retrouver le même aspect d'un écran à l'autre;
- ne pas surcharger les écrans de graphiques ou dessins : ceux-ci ont comme but principal de contribuer à faciliter la compréhension des informations du système d'aide; des graphiques inutiles, n'ayant pas de rapport direct avec l'explication, risquent plutôt de distraire le lecteur.

#### 3.2.2 Collecte des informations à présenter

Après avoir défini le contenu informationnel du système d'aide, la deuxième étape a consisté à recueillir les informations à présenter dans le système d'aide.

Il s'agissait en fait du "dépouillement" du logiciel DORIS.

La première phase fut une phase de découverte du produit, avec l'aide de la documentation déjà élaborée par EVER, concernant :

- le fonctionnement de l'architecture client/serveur; les rôles joués par chacun d'entre eux (serveur UNIX et postes PC clients sous Windows);
- les différentes tâches possibles sous DORIS (saisie, interrogations et visualisations des résultats, mises à jour des données);

- la description précise de chaque écran ou chaque fenêtre correspondant à une tâche particulière (description des parties de fenêtres, des options, des boutons...); - les commandes des menus :

- les tâches auxquelles elles correspondent
- les périodes où elles sont accessibles, celles où elles ne le sont pas
- les icônes auxquelles elles correspondent

Toutes les fonctionnalités du logiciel ont été expliquées sur papier. Elles ont été regroupées tout d'abord en parties correspondant aux différentes tâches, puis en sousparties correspondant aux différentes fenêtres, et enfin dans un troisième niveau correspondant aux zones, options et commandes de ces fenêtres.

Pour chaque partie, les mots ou expressions les plus importants ont été mis en valeur. Les concepts communs à plusieurs parties ont aussi été relevés.

#### 3.2.3 Elaboration de la structure

A partir de là, une réflexion sur la conception de la structure de l'aide a pu commencer.

Une ébauche de structure hiérarchique a été effectuée avec la création des différents niveaux précédemment cités (tâches, fenêtres, zones et options).

Les différents fichiers sources (.RTF) qui regrouperont les écrans ont ainsi été définis à partir de ces parties, et sont les suivants :

- fichier SAISIE.RTF : ce fichier regroupera l'ensemble des fonctionnalités concernant une tâche de saisie;
- fichier RECH.RTF : ce fichier comprendra l'ensemble des fonctionnalités concernant une tâche de recherche;
- fichier VISUAL.RTF : ce fichier regroupera l'ensemble des fonctionnalités concernant la visualisation des résultats d'une recherche;
- fichier COMMANDE.RTF : ce fichier comprendra l'explication de l'ensemble des commandes des menus; dans le même temps il a été décidé que deux autres parties composeront ce fichier :
  - une partie sur les raccourcis du clavier et de la souris pour toute commande en possédant;
  - une partie d'explication des icônes du logiciel;

- fichier GLOSSAIR.RTF : ce fichier regroupera des définitions de termes ou d'expressions classés par ordre alphabétique, spécifiques au produit ou au contraire plus généralistes; - fichier ERREURS.RTF : ce fichier regroupera l'ensemble des messages d'erreurs et leurs explications.

Un fichier EXEMPLES.RTF avait dans le même temps été prévu : il devait regrouper un ensemble d'exemples pour chaque tâche, avec des copies d'écrans de l'application. Lors des différentes compilations effectuées dans la mise en place de l'aide, un trop grand nombre d'insertions d'images (copies d'écrans dans le format BMP) ne rendait plus la compilation possible (par manque de mémoire). L'élaboration de ce fichier a donc été abandonnée.

Un fichier SOMMAIR.RTF a également été défini, comportant l'écran de sommaire initial (racine de la hiérarchie), une présentation générale de l'aide, et un index des écrans d'aide accessibles.

L'écran de sommaire proposera un accès à deux grandes catégories d'écrans :

- une catégorie "Utilisation du logiciel", qui regroupera les écrans créés dans les fichiers SAISIE, RECH et VISUAL. A l'intérieur de cette catégorie, une partie "Mise à jour" a été insérée : celle-ci renvoie à des écrans définis dans le fichier COMMAND.RTF, il n'était donc pas utile d'établir un fichier spécifique pour ces écrans;
- une catégorie "Aides de référence", qui regroupera les écrans créés dans les fichiers GLOSSAIR, COMMAND et ERREURS.

La structure générale de l'aide est donc la suivante :

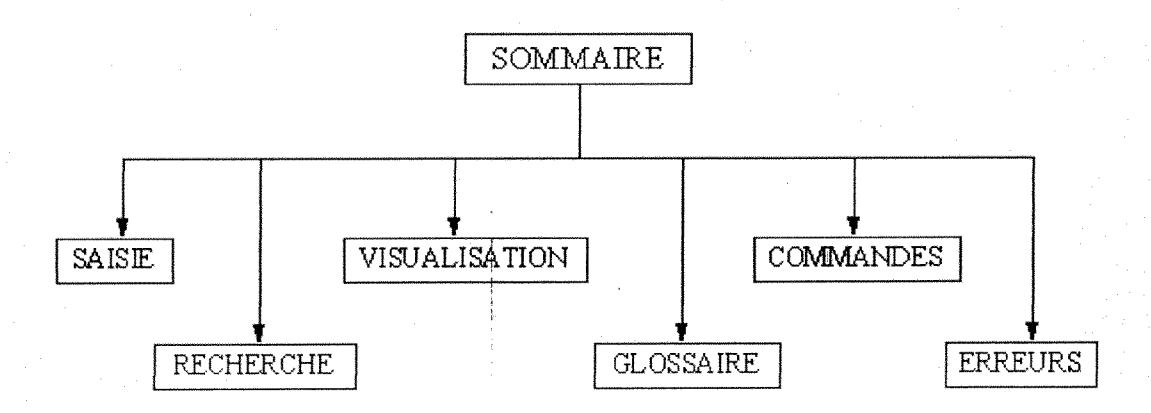

Il a fallu ensuite mettre sous forme d'écrans les informations recueillies pour chaque partie :

- intitulé de l'écran;
- établissement des premiers liens entre les écrans, du même fichier ou de fichiers différents;
- création de définitions pour des termes nécessitant des explications, ces termes deviendront des entrées dans le fichier GLOSSAIR; établissement des liens avec les écrans les contenant.

Il était impossible de construire un schéma général de l'ensemble des écrans et de leurs liens, leur nombre étant très important. J'ai donc réalisé un schéma différent pour chaque écran tout en indiquant les liens pouvant exister avec d'autres écrans.

Les écrans ainsi créés se présentent sous la forme suivante :

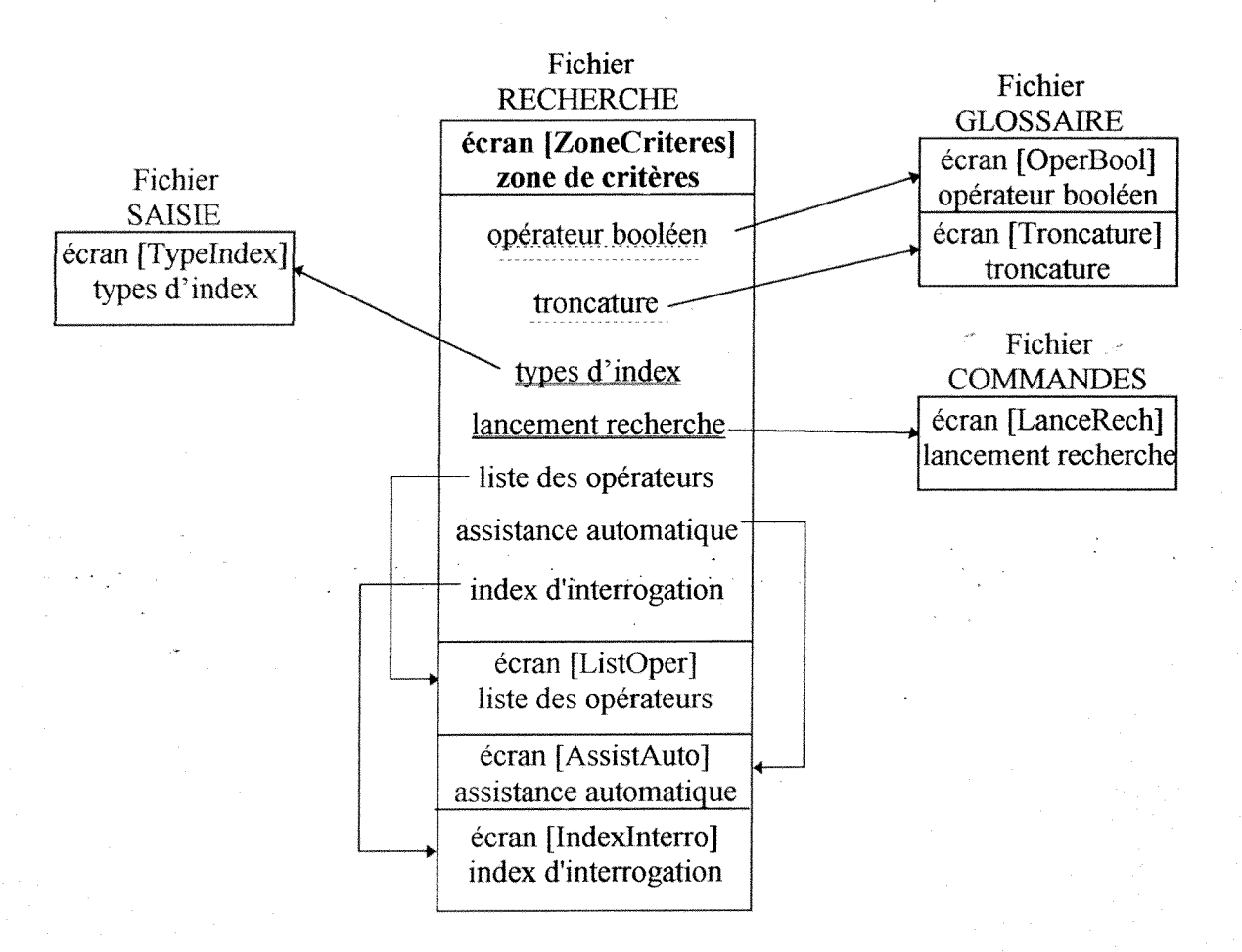

Les expressions caractérisées par un soulignement en pointillés représentent un saut vers une boîte de définition (écran élaboré dans le fichier GLOSSAIR.RTF), celles caractérisées par un soulignement simple un saut hypertexte vers un autre écran.

Les écrans appartenant au même fichier que l'écran décrit sont placés à la suite de celui-ci. Les chaînes de caractères figurant entre crochets [] représentent les **chaînes contextes qui** seront attribuées aux écrans.
3.3 Mise en place générale de l'aide

#### 3.3.1 Création d'un jeu d'essai

Le jeu d'essai réalisé concerne la fonction de recherche monocritère.

### 3.3.1.1 Accès à l'aide

L'aide sur cette fonction sera accessible :

par le sommaire de l'aide (menu AIDE de l'application, commande Sommaire sur l'aide):

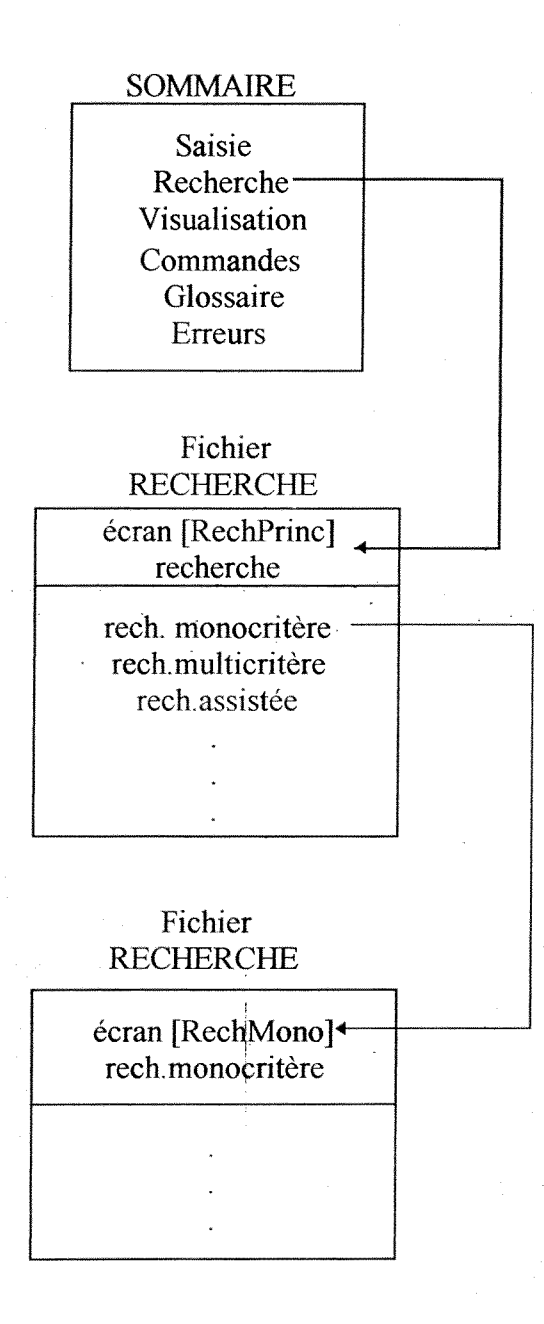

- à partir d'une recherche par mots-clés :

 $\rightarrow$  par le menu AIDE de l'application, commande Aide sur...

 $\rightarrow$  par la fonction **Rechercher** à l'intérieur de l'aide

la recherche pouvant se faire par les mots-clés : recherche monocritère

interrogation monocritère

monocritère

#### 3.3.1.2 Ecran principal d'aide sur la recherche monocritère

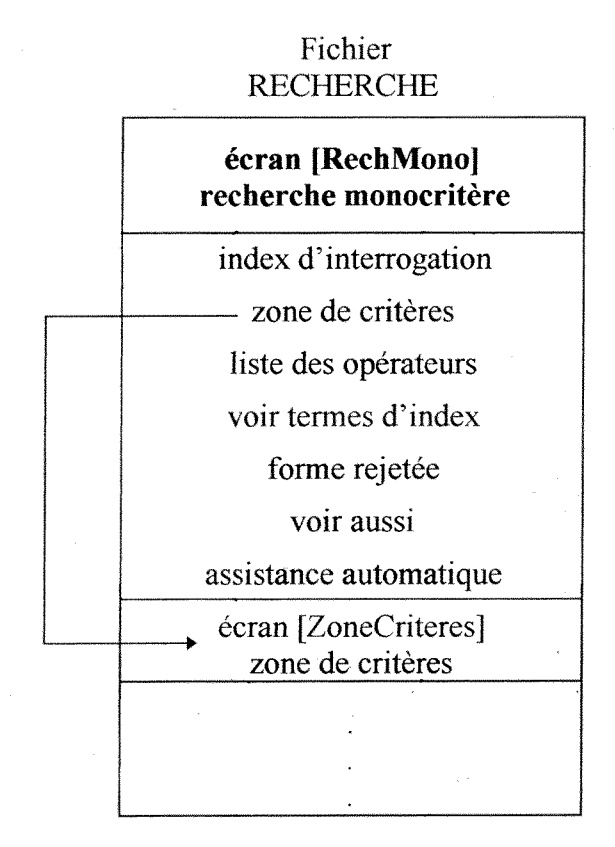

Chaque intitulé représente un point d'accès vers un autre écran.

#### 3.3.1.3 Ecran d'aide de la zone de critères

Cet écran est représentatif des différents liens possibles.

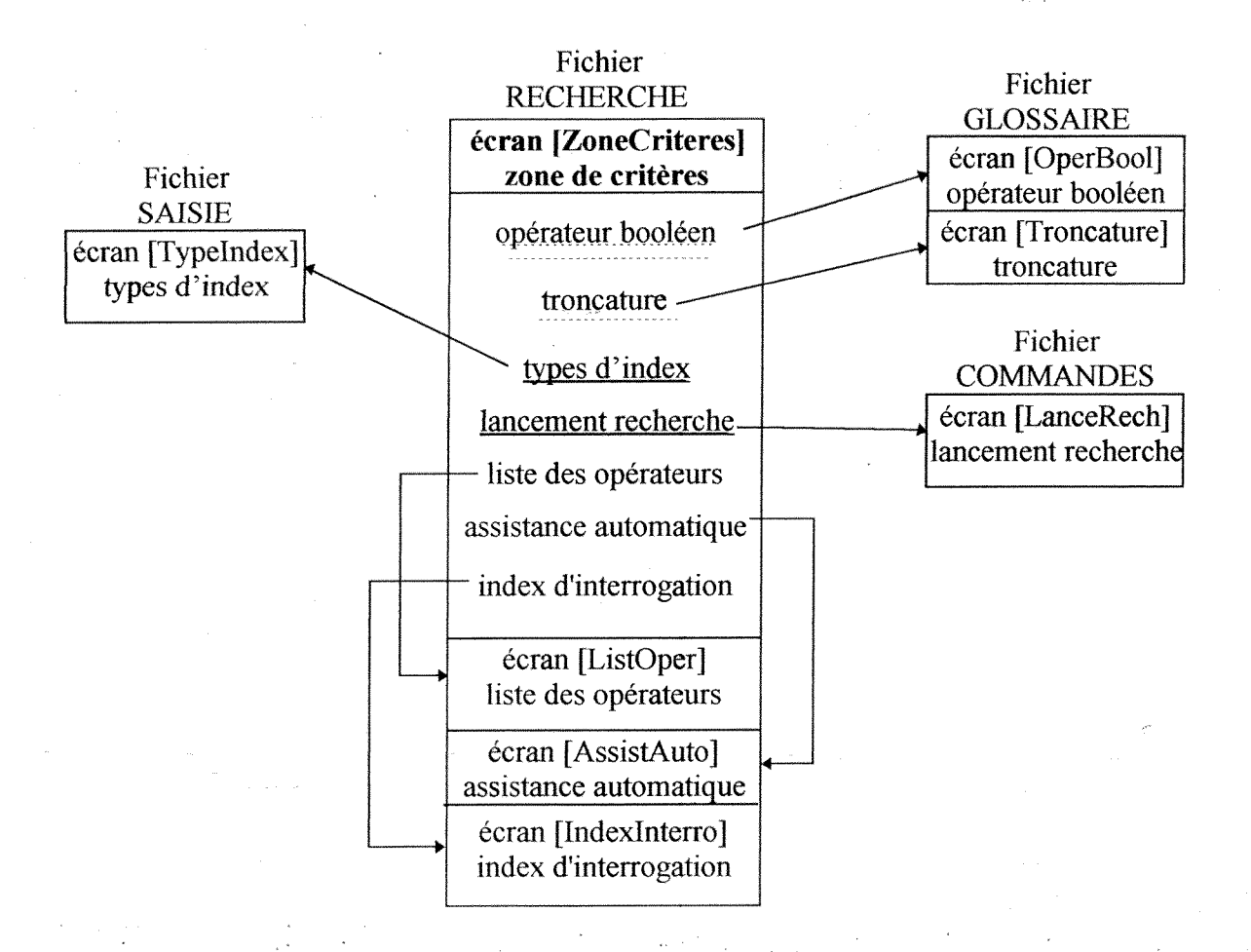

L'écran d'aide sur la zone de critères fait partie d'une séquence d'écrans : ces écrans peuvent être visualisés les uns à la suite des autres à l'aide des boutons "parcourir" :

<u><</u>  $\mathbf{\Sigma}$ 

Ecran précédent dans la séquence: "Index d'interrogation" Ecran suivant dans la séquence: "Liste des opérateurs".

#### 3.3.1.4 Structure de l'écran d'aide dans le fichier source

L'écran d'aide sur la zone de critères a été créé dans le fichier source RECH.RTF. Il est séparé du précédent et du suivant par des sauts de page.

La plupart des codes proposés par le compilateur HC ont été utilisés, excepté le code de compilation conditionnelle (symbolisé par le signe \*)<sup>1</sup>.

# #\$K+ Zone de critères (monocritère/multifichiers)

voir aussiVAZoneCriteres

#### Définition :

Zone de saisie du ou des critères de recherche, liés ou non par un opérateur booléenOperBool.

#### Utilisation :

- Si un <u>opérateur booléenOperBool</u> est utilisé, saisissez tout d'abord les critères séparés par un ";" (ou un espace si l<u>'index d'interrogation</u>IndexInterro utilisé est de <u>type</u>TypeIndex (m));
- Choisissez dans la <u>liste des opérateursl.istOper</u> l'opérateur désiré, qui viendra s'inscrire automatiquement entre chaque critère (les opérateurs de la liste ne s'emploient pas si l'index d'interrogation est de <u>type</u>TypeIndex (n) ou (t)).

#### **Remarques** :

Il est possible lors de la saisie des critères d'utiliser des <u>troncaturesTroncature</u> au début, au milieu ou à la fin de chaque critère.

Il est également possible pour saisir un critère de double-cliquer sur un terme de l'index si l'<u>assistance automatiqueAssistAuto</u> est activée.

#### Notes

#### #·ZoneCriteres¶

\$ Zone de critères (recherche monocritère/multifichiers)

K-zone de critères, saisie des critères, critères, requête, tronc ature, % (tronc ature);\_ (tron cature);¶ +rech\_mono.010¶

Fermer

<sup>&</sup>lt;sup>1</sup> Mais il sera intéressant par la suite pour EVER d'utiliser ce dernier code, lorsque l'aide en ligne sera appliquée à différents produits (LORIS, CLARA...), afin de ne pas refaire un système différent pour chaque logiciel puisqu'un grand nombre de fonctions leur est commun.

#### 3.3.1.5 Ecran d'aide après compilation

| Ind<br>Zo                | ex <u>Rechercher Précédent</u> Historique <u>&lt;</u> <u>&gt;&gt;</u> Automation Automation Automatio Automation Automatio |
|--------------------------|----------------------------------------------------------------------------------------------------|
| <u>yqir</u>              | aussi                                                                                                    |
| Défi                     | nition :                                                                                                    |
| Zo                       | ne de saisie du  ou des critères de recherche, liés ou non par un <u>opérateur booléen</u> .                                                                                                    |
| Utili                    | sation :                                                                                                    |
| 1.<br>2.                 | Si un <u>opérateur booléen</u> est utilisé, saisissez tout d'abord les critères séparés par un ";" (ou un espace si l <u>'index d'interrogation</u> utilisé est de <u>type</u> (m));<br>Choisissez dans la <u>liste des opérateurs</u> l'opérateur désiré, qui viendra sinscrire automatiquement entr<br>chaque critère (les opérateurs de la liste ne s'emploient pas si l'index d'interrogation est de <u>type</u> (n) o<br>(t)).                                                                                                    |
| Rem                      | arques :                                                                                                    |
| ll e<br>ch<br>Il e<br>au | est possible lors de la saisie des critères d'utiliser des <u>troncatures</u> au début, au milieu ou à la fin de<br>aque critère.<br>est également possible pour saisir un critère de double-cliquer sur un terme de l'index si l' <u>assistance</u><br>t <u>omatique</u> est activée.                                                                                                    |
|                          |                                                                                                    |

- les mots enrichis d'un soulignement en pointillés représentent un saut vers une boîte fugitive (dans le fichier source il s'agissait d'un soulignement simple);
- les mots enrichis d'un soulignement simple représentent un saut vers un autre écran d'aide (dans le fichier source il s'agissait d'un soulignement double).

Le bouton est un accès direct à la page de sommaire à partir de n'importe quel écran.

Le bouton **Rechercher** représente la fonction de recherche par mots-clés.

Le bouton Précédent permet de revenir à l'écran précédemment consulté.

Le bouton Historique regroupe dans une liste les titres des écrans d'aide précédemment consultés (jusqu'à 40), du plus récent au plus ancien.

### 3.3.2 Création de l'ensemble des écrans

L'ensemble du système d'aide a été mis en place après que les schémas des écrans eurent été élaborés et que le jeu d'essai eut été approuvé.

Dans le but de rester homogène d'un écran à l'autre, le système se base sur le jeu d'essai développé.

#### 3.3.2.1 Composition des écrans

Chaque rubrique d'aide (les pages d'index et les boîtes fugitives ne sont pas considérés comme des rubriques) est structurée de la manière suivante :

- titre de rubrique : ce titre se situe en haut de l'écran d'aide. il n'a pas de rapport direct avec le titre qui peut être attribué à un écran lors du codage de celui-ci (symbole \$). Mais il est important que les deux restent proches dans leur formulation, voire identiques, pour ne pas dérouter l'utilisateur.

Par exemple : lors d'une recherche par mots-clés, les titres attribués par codage aux écrans et caractérisés par un mot-clé apparaissent lorsque ce mot-clé est sélectionné :

| Rechercher                                                                                                    |                        |
|----------------------------------------------------------------------------------------------------|------------------------|
| Tapez un <u>m</u> ot ou sélectionnez-en un dans la liste,<br>puis choisissez l'option Afficher les rubriques.                                                                             | Fermer                 |
| champ lié                                                                                                    | Afficher les rubriques |
| champ in<br>champ monovalué<br>champ numérique<br>champ obligatoire<br>champ simple<br>champ texte                                                                                        |                        |
| Sélectionnez une <u>r</u> ubrique, puis choisissez<br>l'option Atteindre.                                                                                                    | Atteindre              |
| Aigune (Saise Chang Hil<br>Champ lié<br>Erreur de saisie : champ monovalué<br>Interroger (saisie champ lié)<br>Rapatrier<br>Rechercher (saisie champ lié)<br>Supprimer (saisie champ lié) |                        |

Si l'utilisateur choisit d'aller sur la rubrique intitulée "Ajouter (saisie champ lié)", celle-ci devra faire apparaître un titre semblable à celui qui a été choisi.

|                |         | Client/S       | erveur | : Aide en ligne             | -1-1     |
|----------------|---------|----------------|--------|-----------------------------|----------|
| <b>Fichier</b> | Edition | <u>S</u> ignet | 2      |                             |          |
| Index          | Recher  | cher Pré       | cédent | Historique <u>&lt;</u> < >> |          |
| Ajou<br>       | ter (s  | aisie          | d'ui   | n champ lié)                | <u>*</u> |

Le même exemple peut être donné pour l'utilisation de l'historique :

| -              | Aide - Historique    |  |
|----------------|----------------------|--|
| Visualisation  | des identifiants     |  |
|                |                      |  |
| Interroger (sa | isie champ lié)      |  |
| Ajouter (saisi | e champ lié)         |  |
| Champ lié      |                      |  |
| Saisie d'un n  | ouvel enregistrement |  |
| Sommaire       |                      |  |

 voir aussi : cette expression renvoie à une boîte fugitive proposant des sauts vers d'autres écrans ou boîtes fugitives, dont le contenu se rapporte à la rubrique d'aide en cours. Elle n'apparaît pas toujours, les sauts se trouvant à l'intérieur du texte pouvant être suffisants. Exemple :

| Enregi | strer |
|--------|-------|
|--------|-------|

<u>voir aussi</u>

<u>Saisie</u>

Modifier un enregistrement Dupliquer un enregistrement  - définition : cette partie propose une définition de l'élément de l'application expliqué dans la rubrique en cours (tâche, fenêtre, zone, option, commande...).
Exemple :

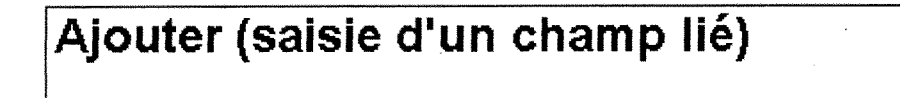

#### Définition :

Cette commande permet d'ajouter directement un enregistrement dans le <u>fichier</u> <u>d'autorité</u> correspondant au <u>champ lié</u> en question. Dans le même temps, cette nouvelle valeur s'inscrira automatiquement dans le champ lié.

- utilisation : cette partie contient des explications sur l'utilisation dans l'application de l'élément concerné par la rubrique d'aide. Elle peut être composée de sous-parties.

Exemple :

| Utilisation :                                                                                                    |
|----------------------------------------------------------------------------------------------------|
| Le lancement de la commande <b>Ajouter</b> ouvre une <u>grille de saisie</u> du fichier<br>d'autorité correspondant au champ lié.<br><u>Saisissez</u> le nouvel enregistrement, dont l <u>'identifiant</u> représentera la valeur du<br>champ lié de départ, et <u>enregistrez</u> -le.<br>La grille de saisie initiale réapparaît, le champ lié est automatiquement saisi. |

 remarque(s) : cette partie propose des informations supplémentaires sur l'élément de l'application décrit dans la rubrique d'aide, notamment des conseils pour son utilisation.

| ſ | Remargues :                                                                       |
|---|-----------------------------------------------------------------------------------|
|   | Avant de lancer cette commande, vérifiez par les commandes                        |
|   | <b>Rechercher</b> que la valeur à saisir n'existe pas dans le fichier d'autorité. |

### 3.3.2.2 Gestion des écrans

Un bordereau de suivi des écrans a été créé sous le tableur Microsoft Excel, afin de gérer au mieux l'élaboration des écrans et l'état des fichiers d'aide.

Le suivi de l'évolution des fichiers est utile pour les raisons suivantes :

- s'assurer qu'aucun écran d'aide ne risque d'être oublié dans la compilation;

- s'assurer que chaque écran d'aide possède une chaîne contexte unique;

- vérifier la cohérence des séquences d'écrans;

- vérifier la correspondance entre les mots-clés et les titres;

- assurer le suivi des modifications de fichiers et vérifier le statut à tout moment; Le bordereau de suivi comprend les colonnes suivantes :

- nom du fichier source

- chaîne contexte de l'écran

- titre éventuel de l'écran

- mots-clés éventuels attribués à l'écran
- numéro de séquence éventuel

- numéro de contexte éventuel

- état de l'écran (en cours, fait)

Exemple :

| Fichier (.rtf) | Chaîne<br>contexte | Titre     | N° Seq.    | Mots-clés              | N° Ctxte | Etat |
|----------------|--------------------|-----------|------------|------------------------|----------|------|
| saisie         | ChLie              | Champ lié | typ_ch:015 | champ lié;fichier      | 103      | fait |
|                |                    |           |            | d'autorité;saisie d'un |          |      |
|                | · · · · · · ·      |           |            | champ lié;             |          |      |

#### 3.3.3 Mise au point finale : aide contextuelle et fichier projet

L'aide contextuelle est un élément important d'un système d'aide. Elle a été mise en place après que tous les écrans d'aide eurent été créés.

Une étude de concordance entre les différentes fenêtres de l'application et les écrans d'aide a été réalisée, et les écrans à faire apparaître dans l'aide contextuelle ont été choisis.

Un numéro de contexte a été attribué à chaque écran choisi, ce numéro devant également être attribué à la fenêtre ou la zone d'écran correspondante de l'application (par le service informatique).

L'attribution des numéros de contexte aux écrans doit s'effectuer dans le fichier projet (.HPJ). Le nombre d'écrans faisant partie de l'aide contextuelle étant important (90), un

fichier annexe a été créé (extension .H), contenant les affectations. Ce fichier (nommé doris\_cs.h) sera ensuite appelé à l'intérieur du fichier projet, par l'instruction *#include* du langage C, dans la section [MAP], de la manière suivante :

#include <doris cs.h>

A l'intérieur de ce fichier annexe, l'attribution des numéros de contexte s'effectue selon la syntaxe suivante :

#define chaîne contexte numéro de contexte /\*commentaires\*/

Exemple pour la fenêtre de l'historique des recherches :

#define Histo 500 /\* fenêtre principale de l'historique \*/

Cette aide pourra être appelée à partir de n'importe quelle fenêtre de l'application, y compris les messages d'erreurs, ainsi que les commandes des menus et les icônes (par la combinaison de touches  $\langle MAJ \rangle + \langle F1 \rangle$ ).

Le fichier projet final se compose de la manière suivante :

[CONFIG] BrowseButtons() [OPTIONS] ROOT=f:\testaide\dorishlp **INDEX=sommaire** TITLE=Client/Serveur : Aide en ligne [FILES] sommaire.rtf rech.rtf glossair.rtf commande.rtf saisie.rtf visual.rtf erreurs.rtf [BITMAPS] errutil.bmp errsais1.bmp errsais2.bmp errsais3.bmp errrech1.bmp errrech2.bmp errrech3.bmp envhie2.bmp formrej.bmp voirauss.bmp

DESSID - Rapport de stage - Conception d'une aide en ligne

repass.bmp

[MAP] #include <doris\_cs.h>

L'instruction *BrowseButtons()* de la section **[CONFIG]** indique au compilateur de faire apparaître dans le système d'aide les boutons "parcourir" nécessaires aux séquences d'écrans. Ces boutons ne sont pas intégrés par défaut dans le système, contrairement aux autres.

Le système d'aide final comprend :

- 130 écrans d'aide, dont 90 appartiennent à l'aide contextuelle;

- 116 boîtes fugitives

- 231 mots-clés.

## Conclusion

Ce stage de quatre mois au sein de la société EVER m'a permis de mener de bout en bout un projet complet d'élaboration d'une aide en ligne, depuis la phase de conception théorique jusqu'à la compilation finale sur machine et la liaison avec l'application. La présentation aux services technique et commercial a eu lieu, l'évaluation et la validation restent à effectuer.

Cette expérience m'a permis de réaliser la difficulté de rester constamment à la place d'un utilisteur novice, dans la description des procédures de l'application : vocabulaire et syntaxe simples, clarté dans la structure des écrans d'aide, précision dans les informations

Elle m'a également montré la complexité de la mise en place d'un système hypertexte : apporter un maximum de possibilités dans les choix de sauts proposés, pour que l'utilisateur ne reste pas enfermé dans une série d'écrans sans qu'il puisse accéder à un autre sujet.

D'un point de vue plus général, ce stage m'a permis de participer à l'évolution des produits développés par EVER, puisque le système d'aide réalisé sera intégré dans un premier temps à DORIS, puis aux autres logiciels.

## Bibliographie

BRADFORD, Annette Norris. Conceptual Differences Between the Display Screen and the Printed Page. Technical Communication, troisième trimestre 1984, p. 13-16.

HOUGHTON, Raymond C. Jr. Online Help Systems : A Conspectus. Communications of the ACM 27, février 1984, p. 126-133.

QUEIPO, Larry. User Expectations of Online Information. IEEE Transactions on Professional Communications PC 29, décembre 1986, p. 11-15.

# **CONCEPTION D'UNE AIDE EN** LIGNE

# ANNEXES

# Sommaire des annexes

| 1. Structure théorique des écrans         | 2 |
|-------------------------------------------|---|
| 2. Bordereau de suivi des écrans          |   |
| 3. Liste des séquences d'écrans           |   |
| 4. Fichier doris_cs.h (aide contextuelle) |   |

# 1. Structure théorique des écrans

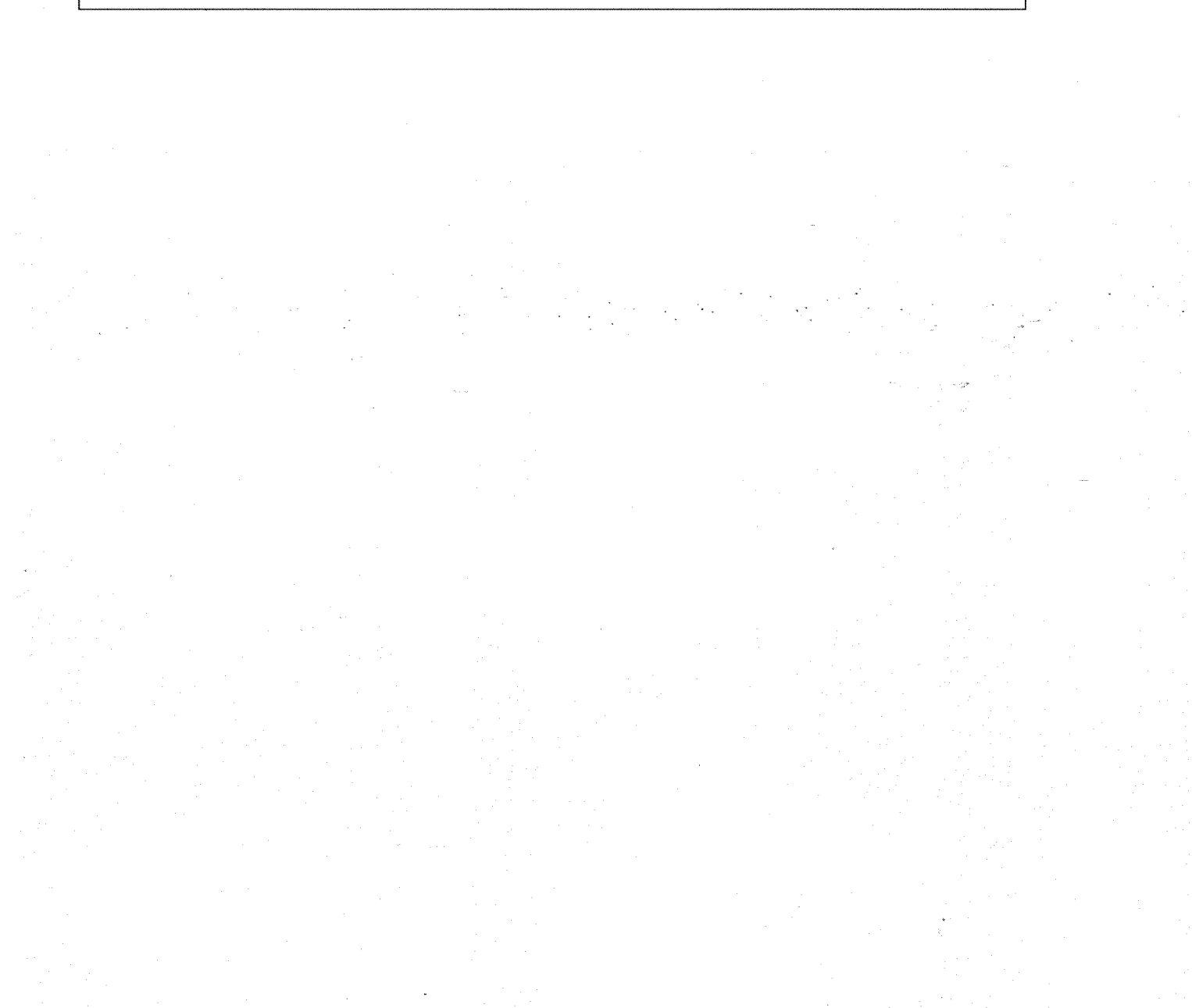

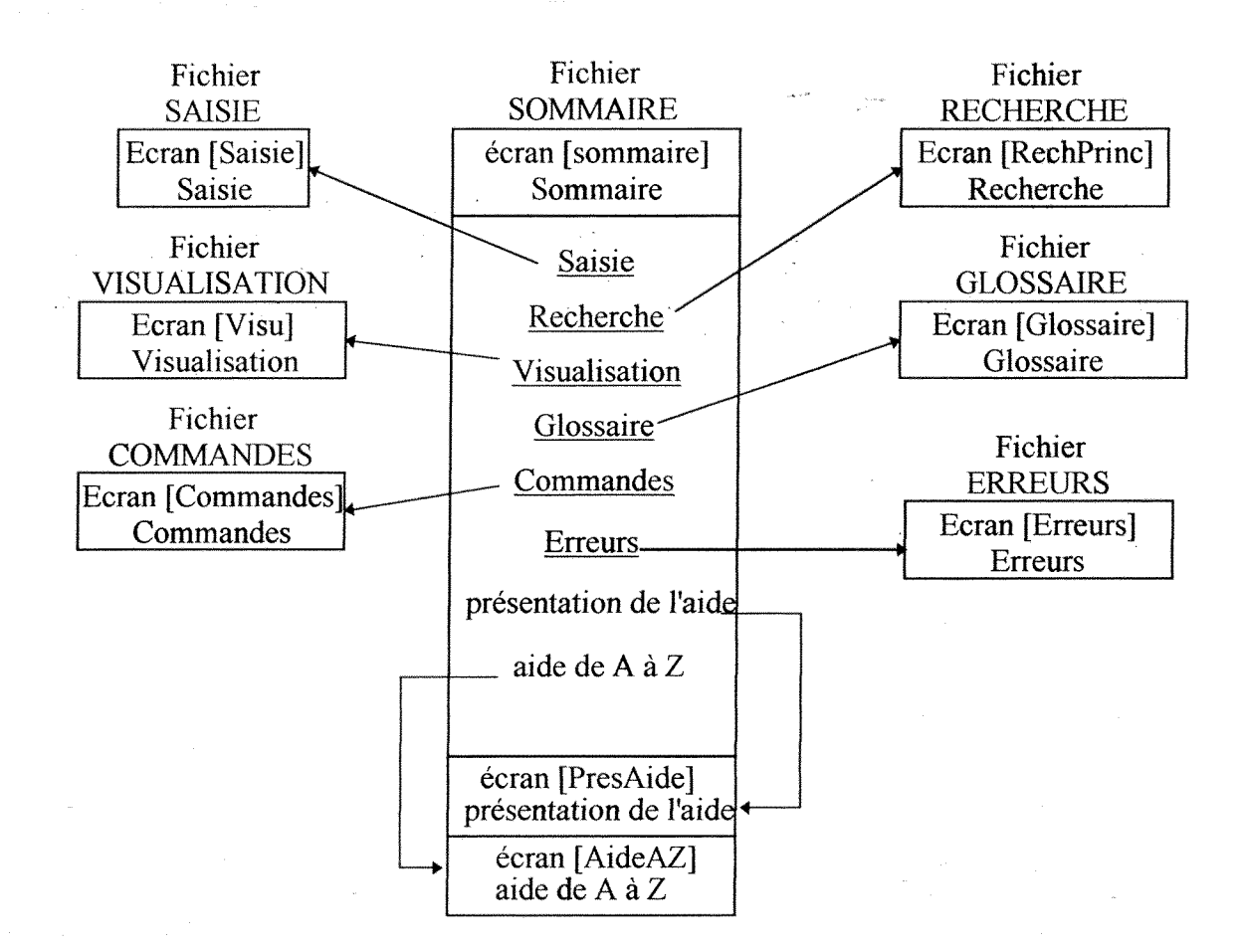

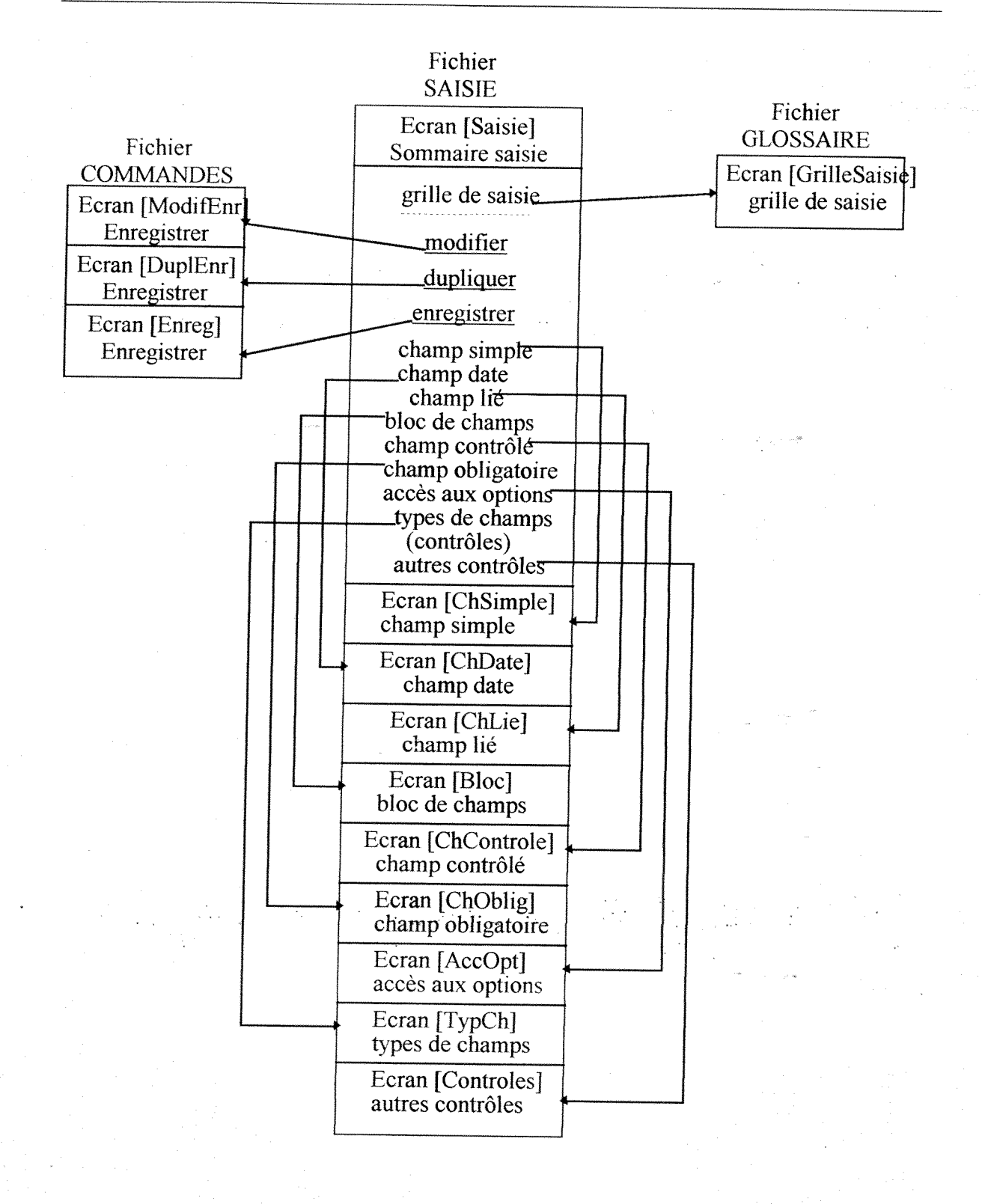

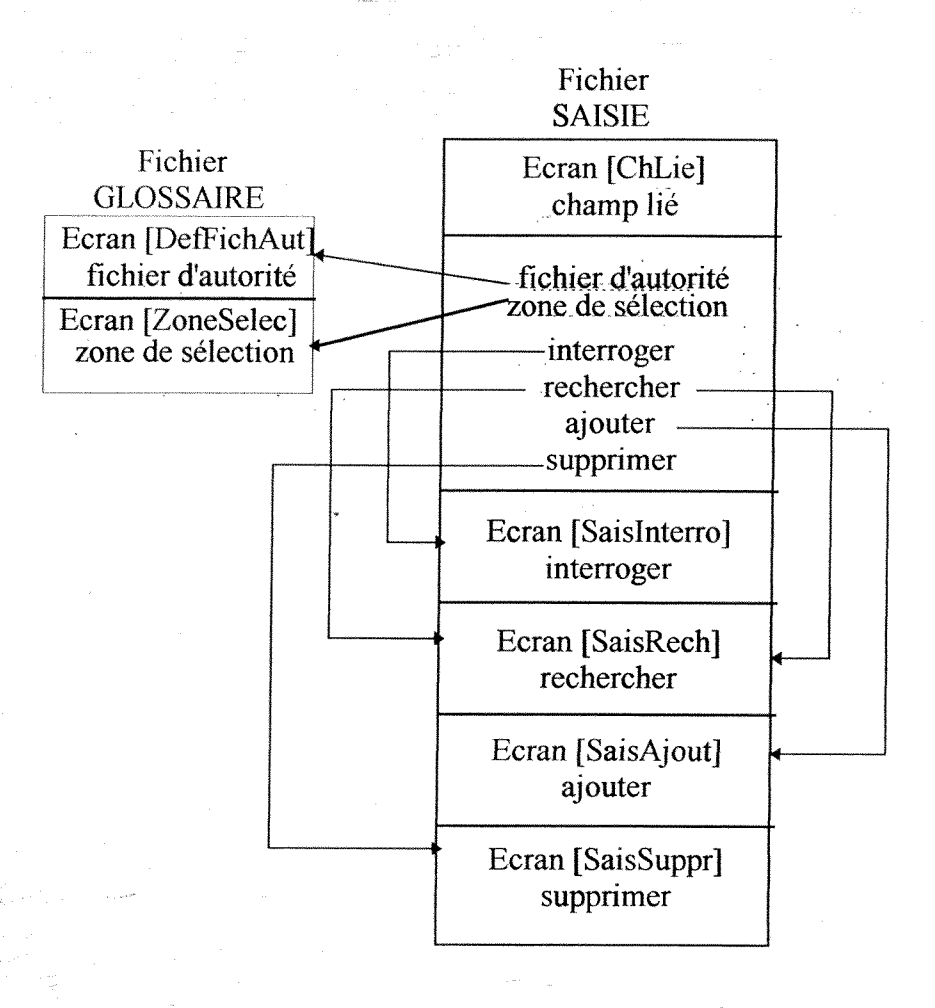

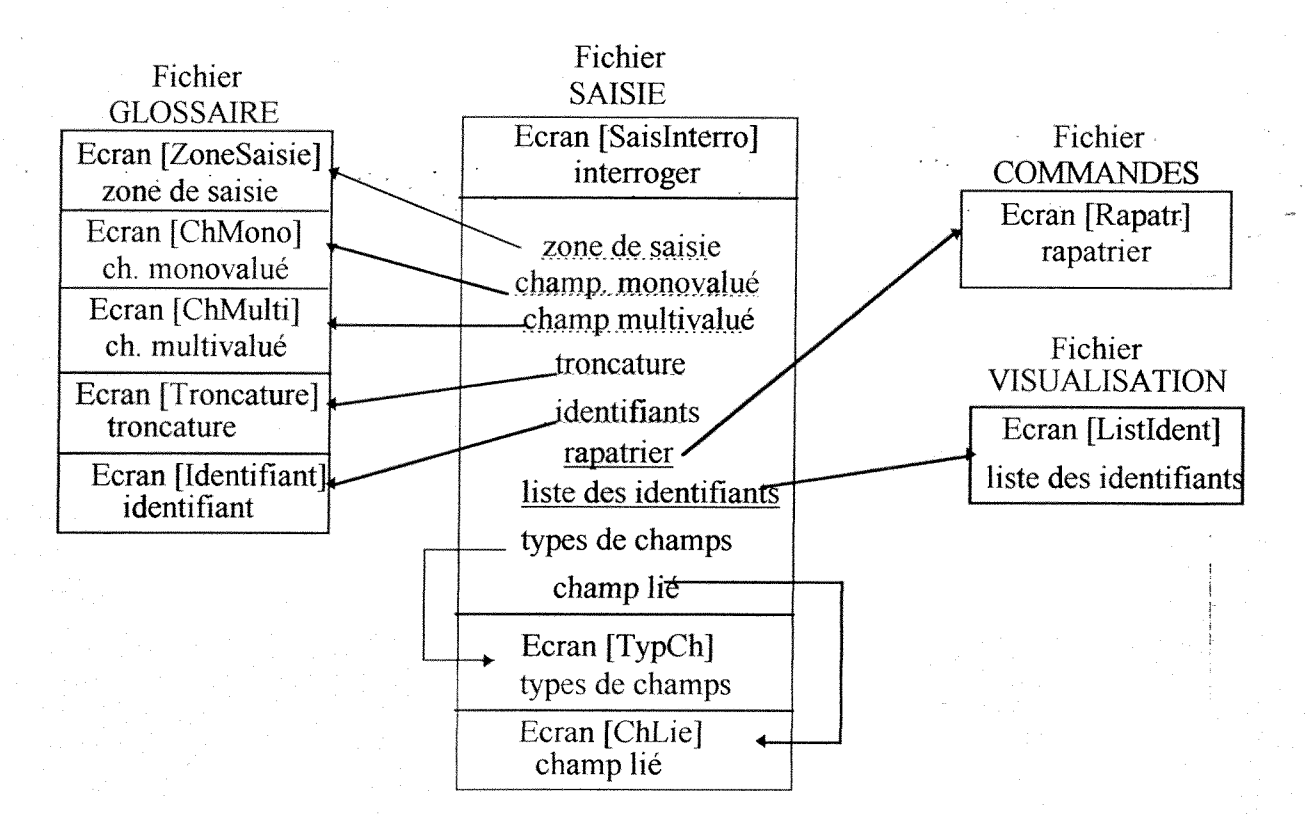

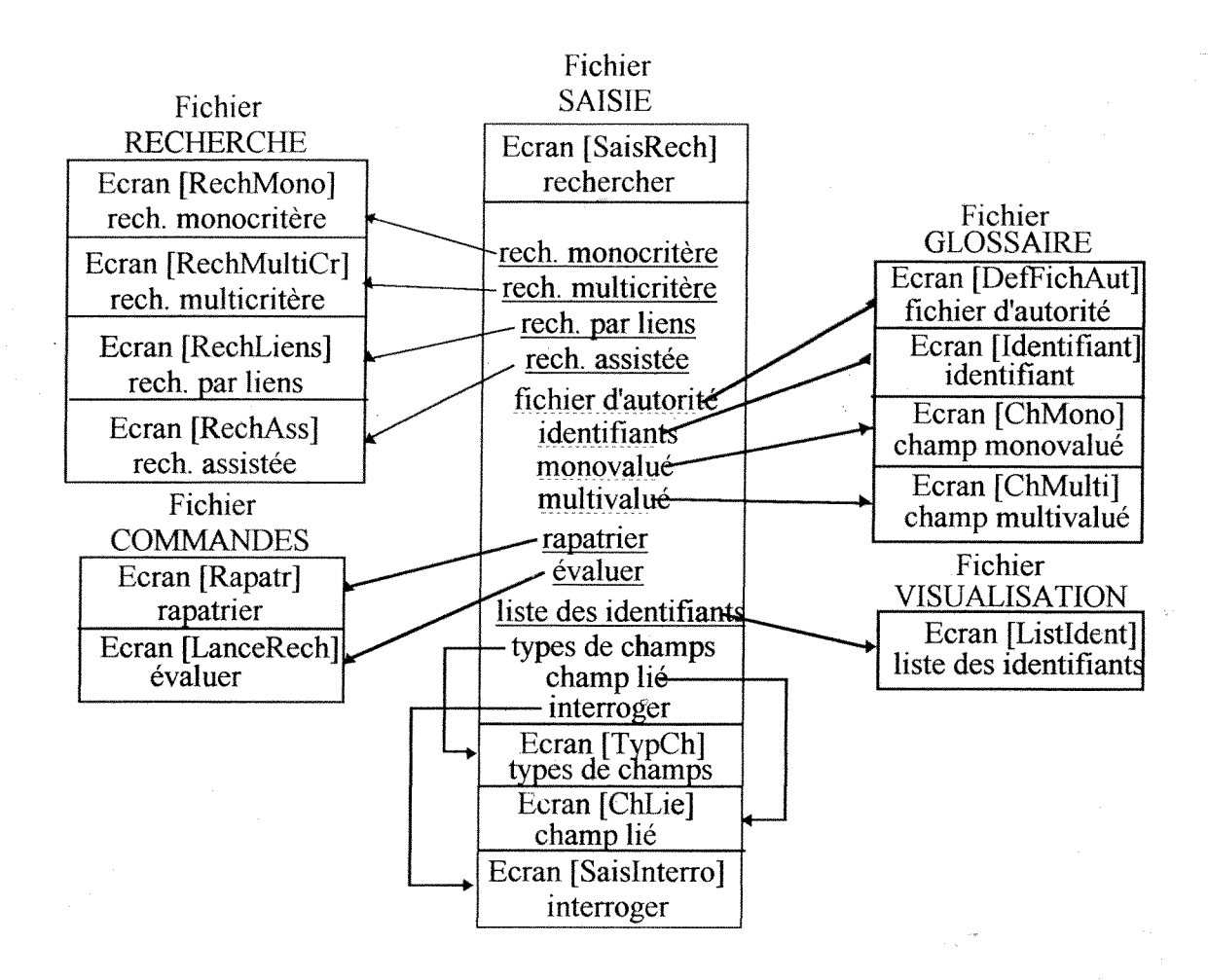

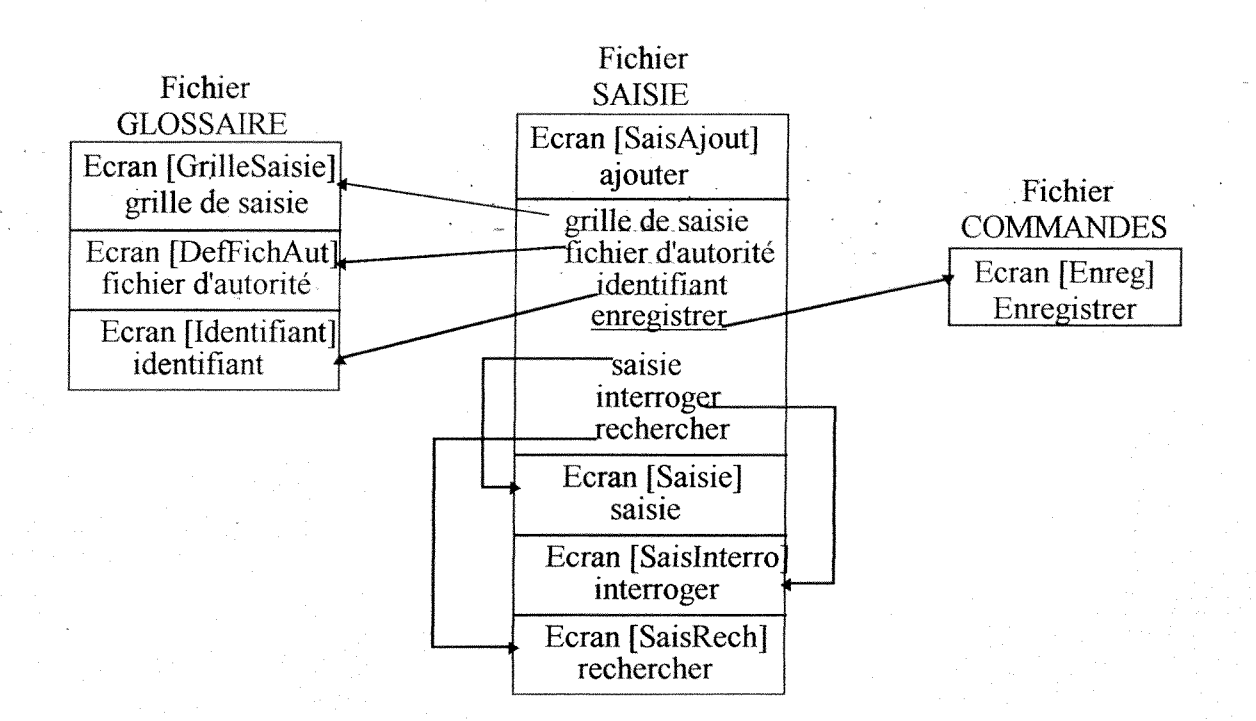

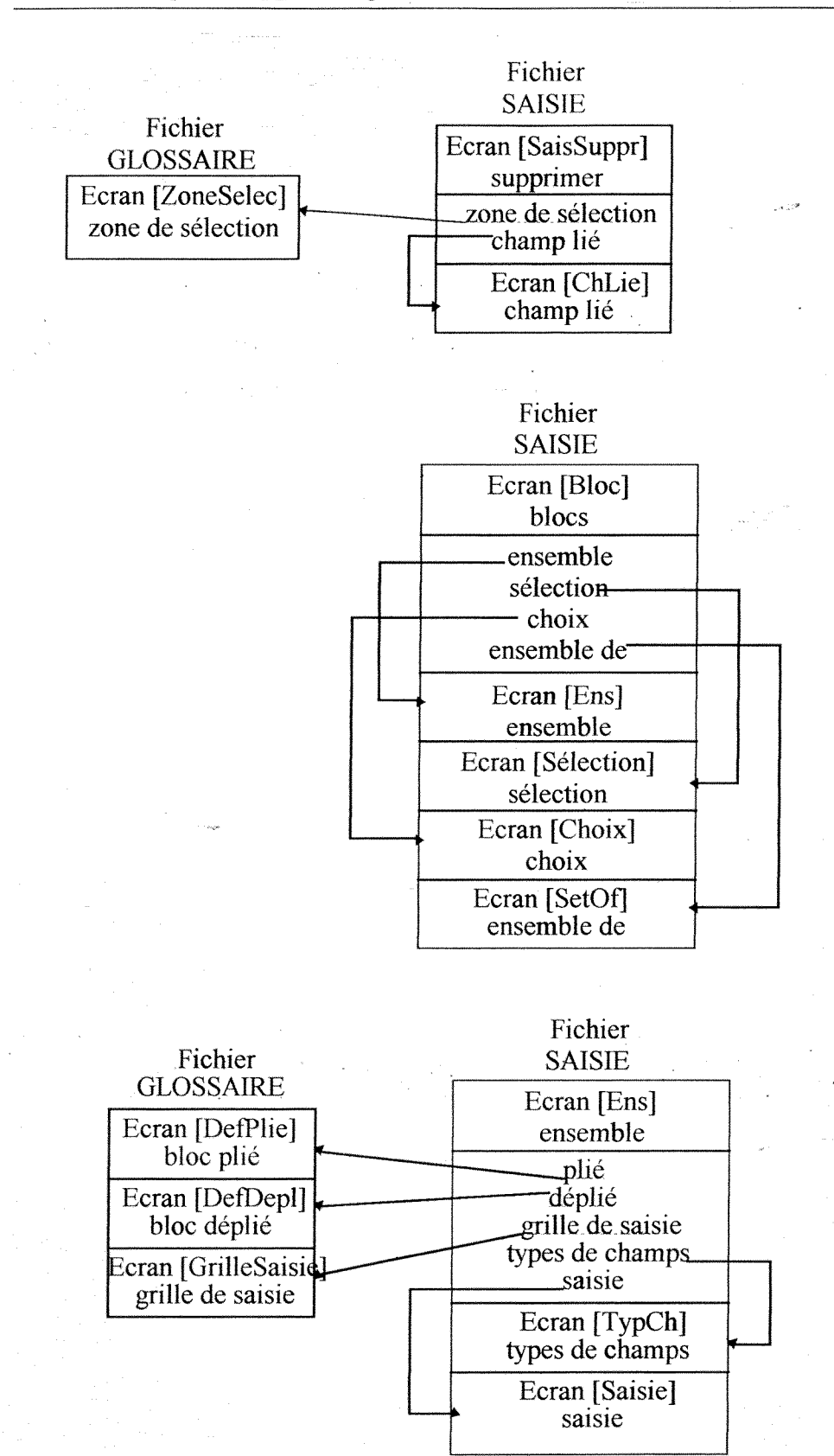

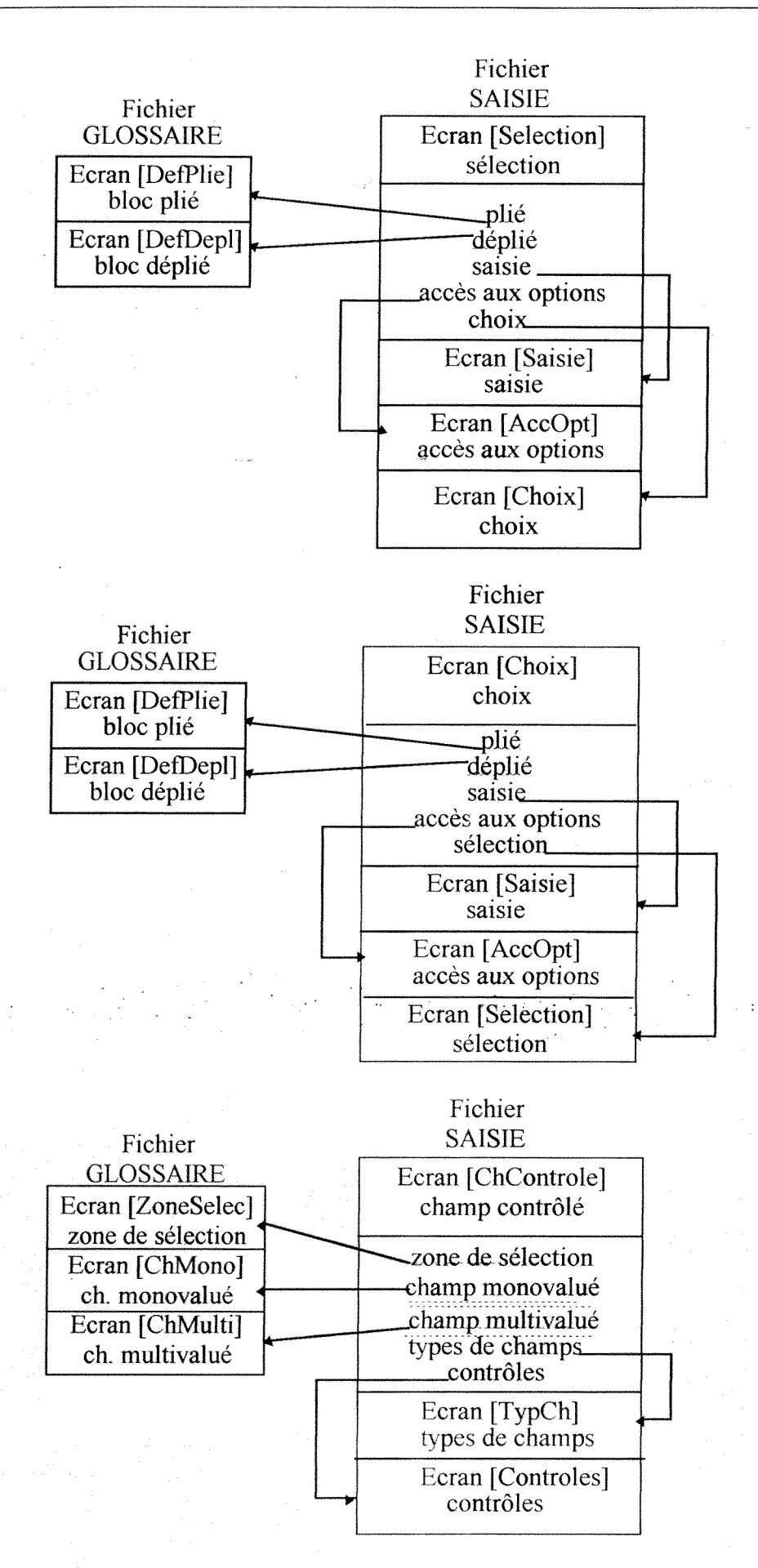

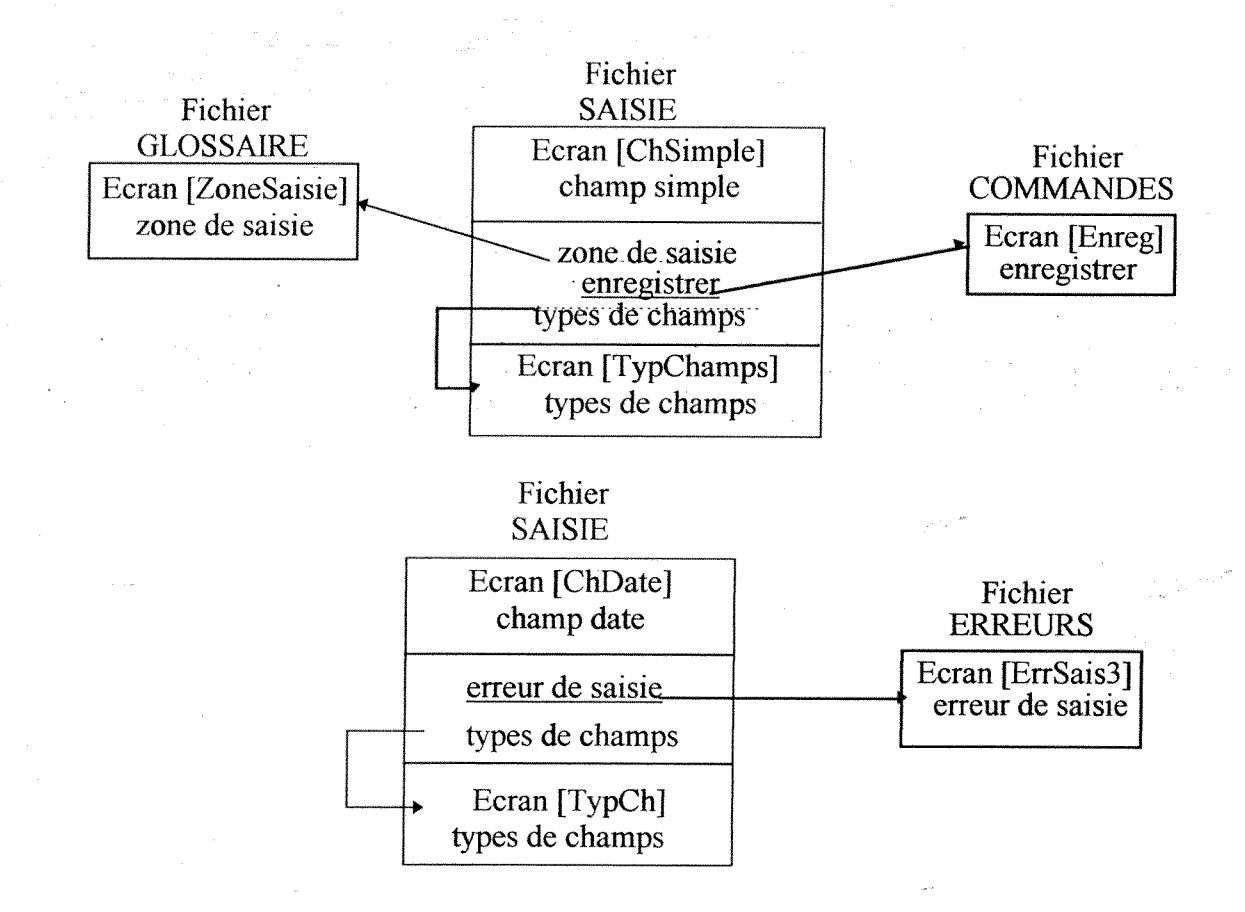

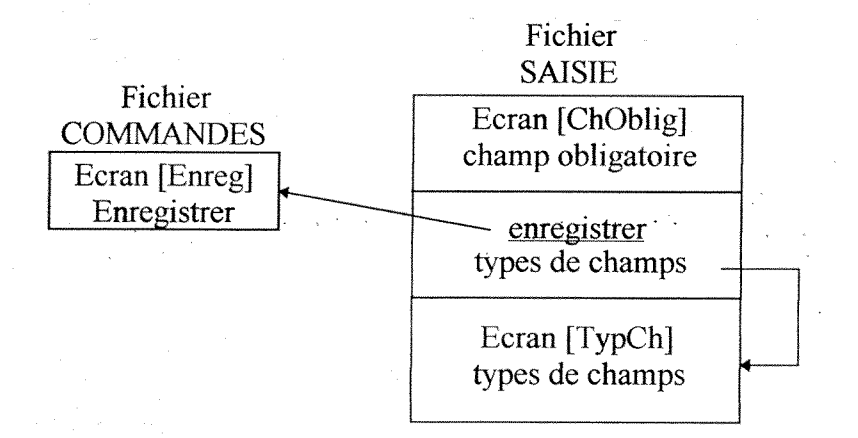

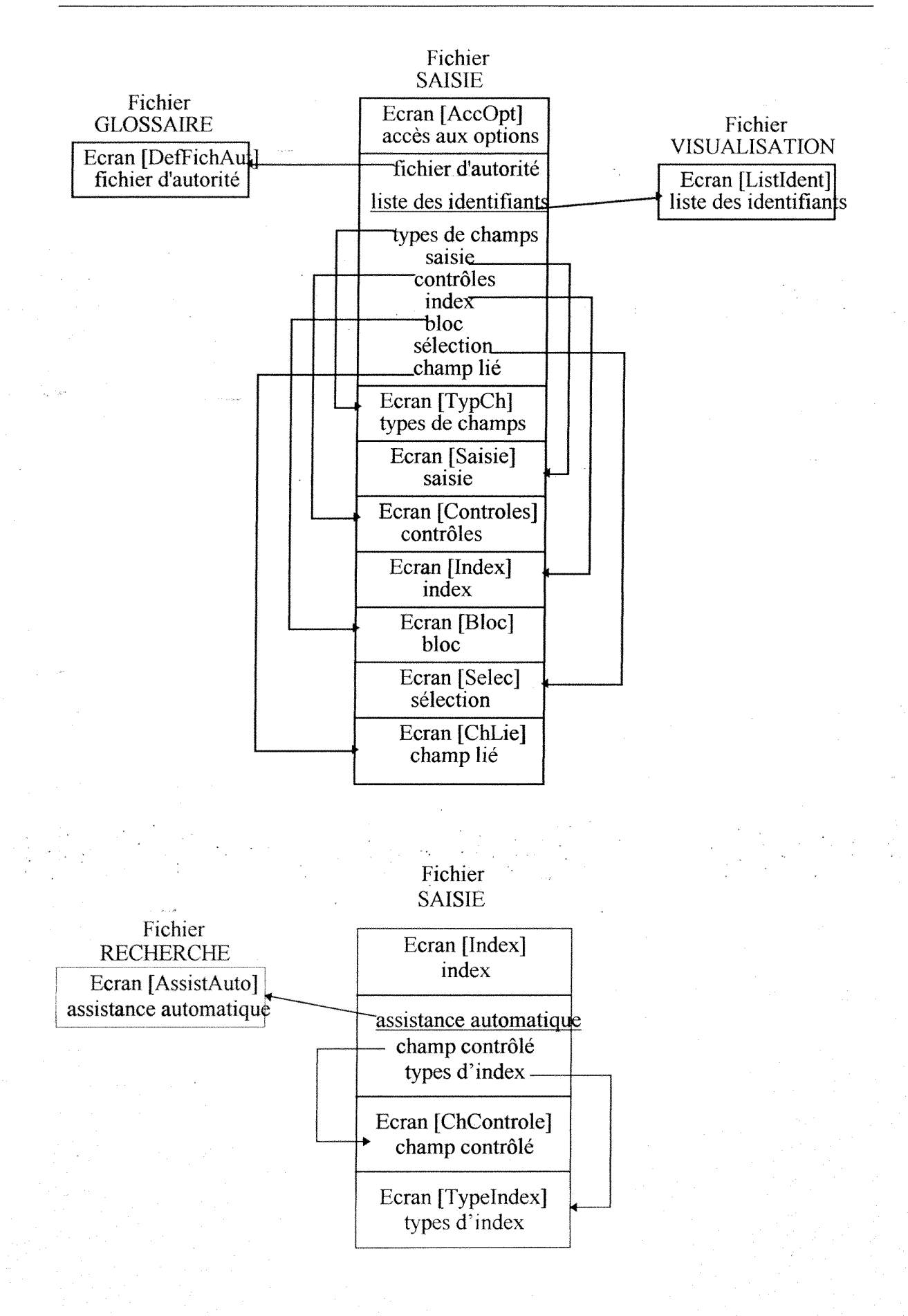

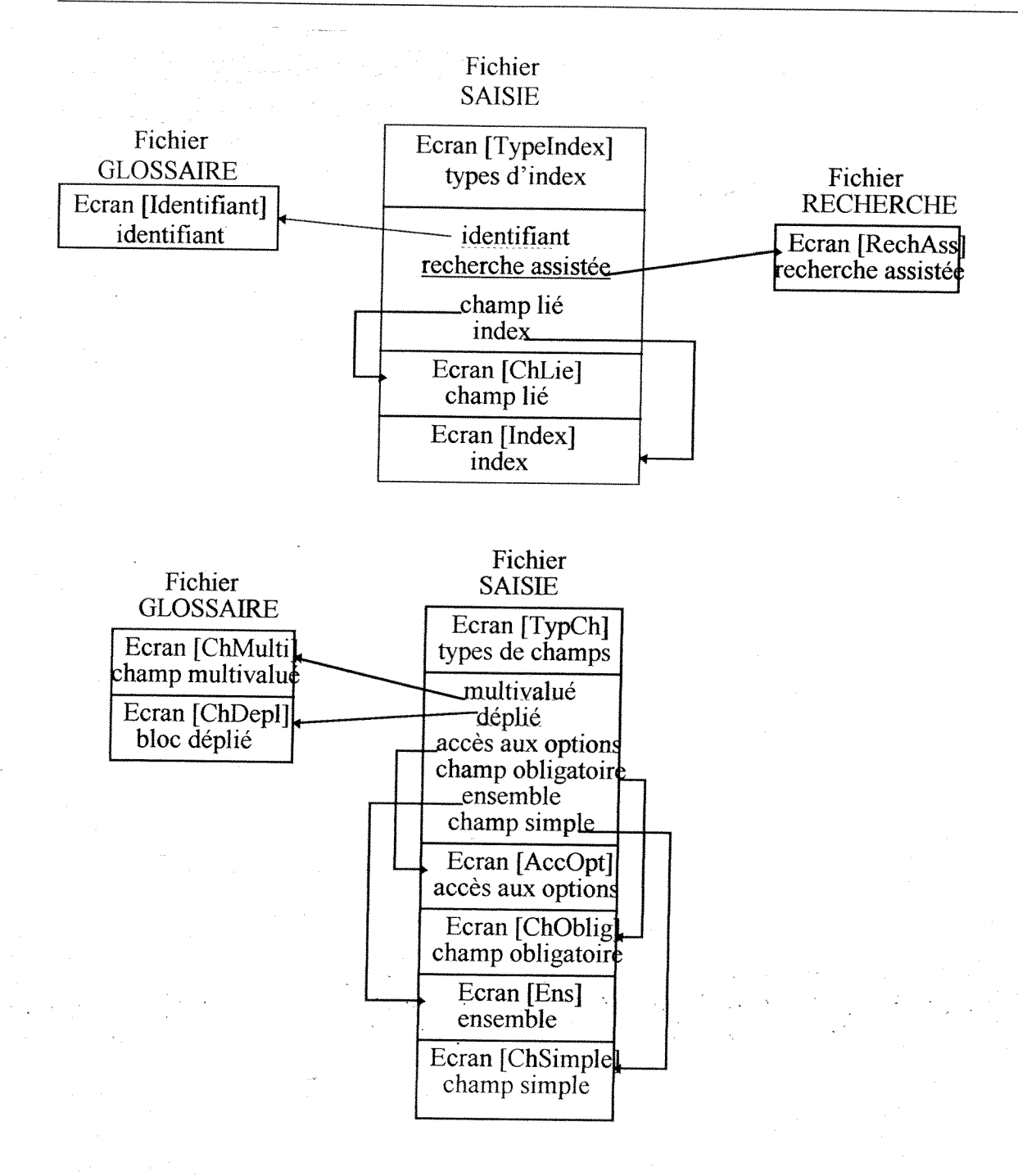

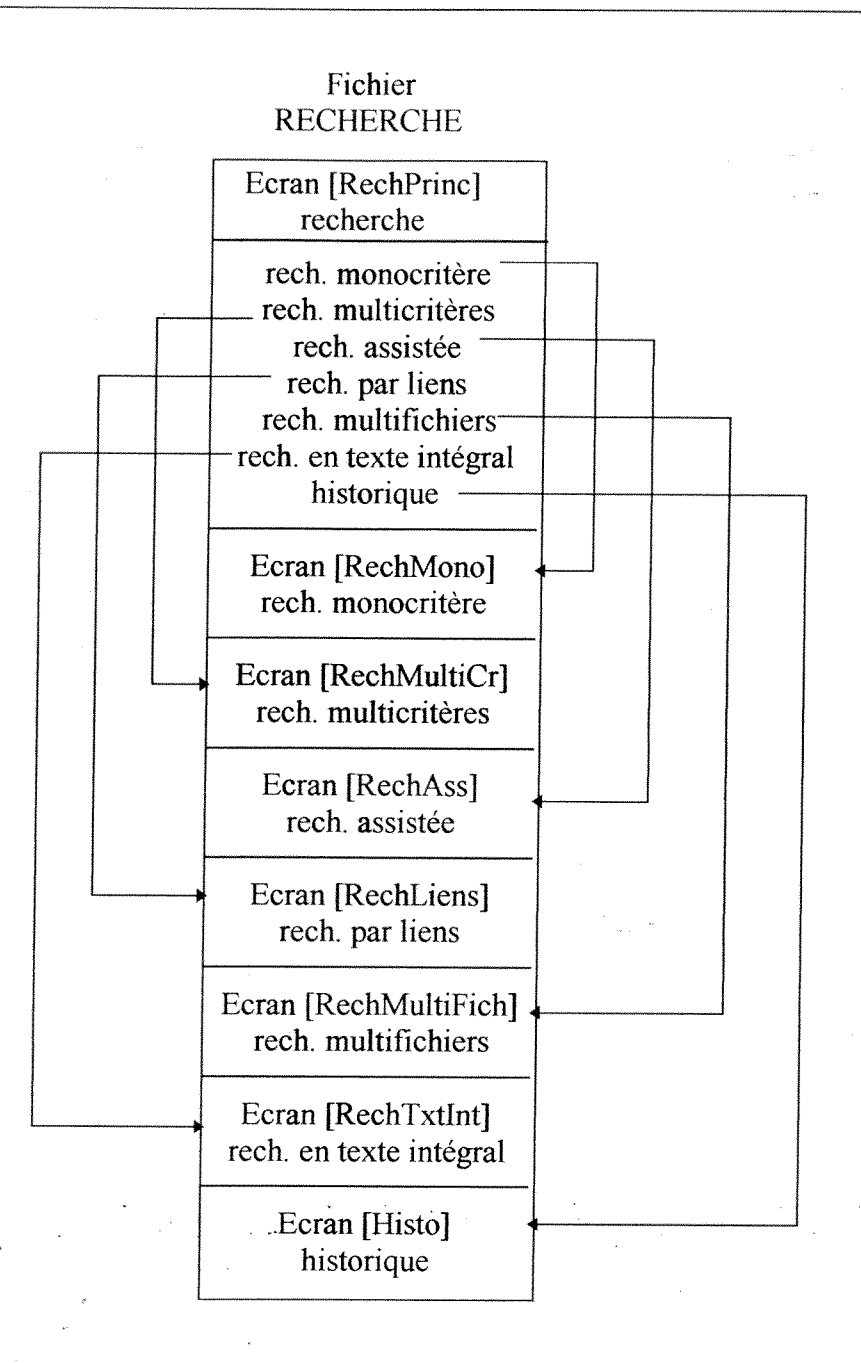

DESSID - Conception d'une aide en ligne - Annexes

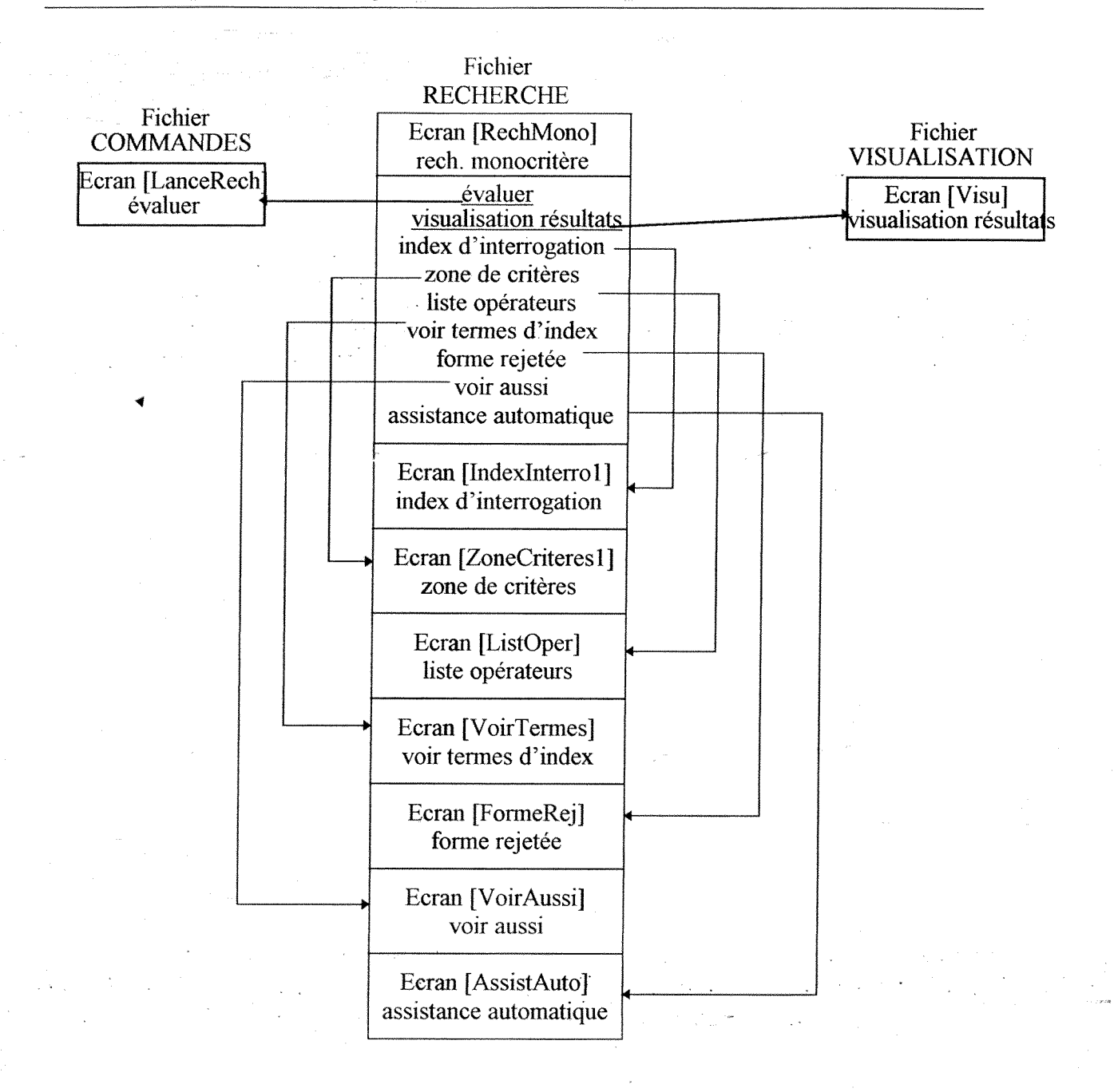

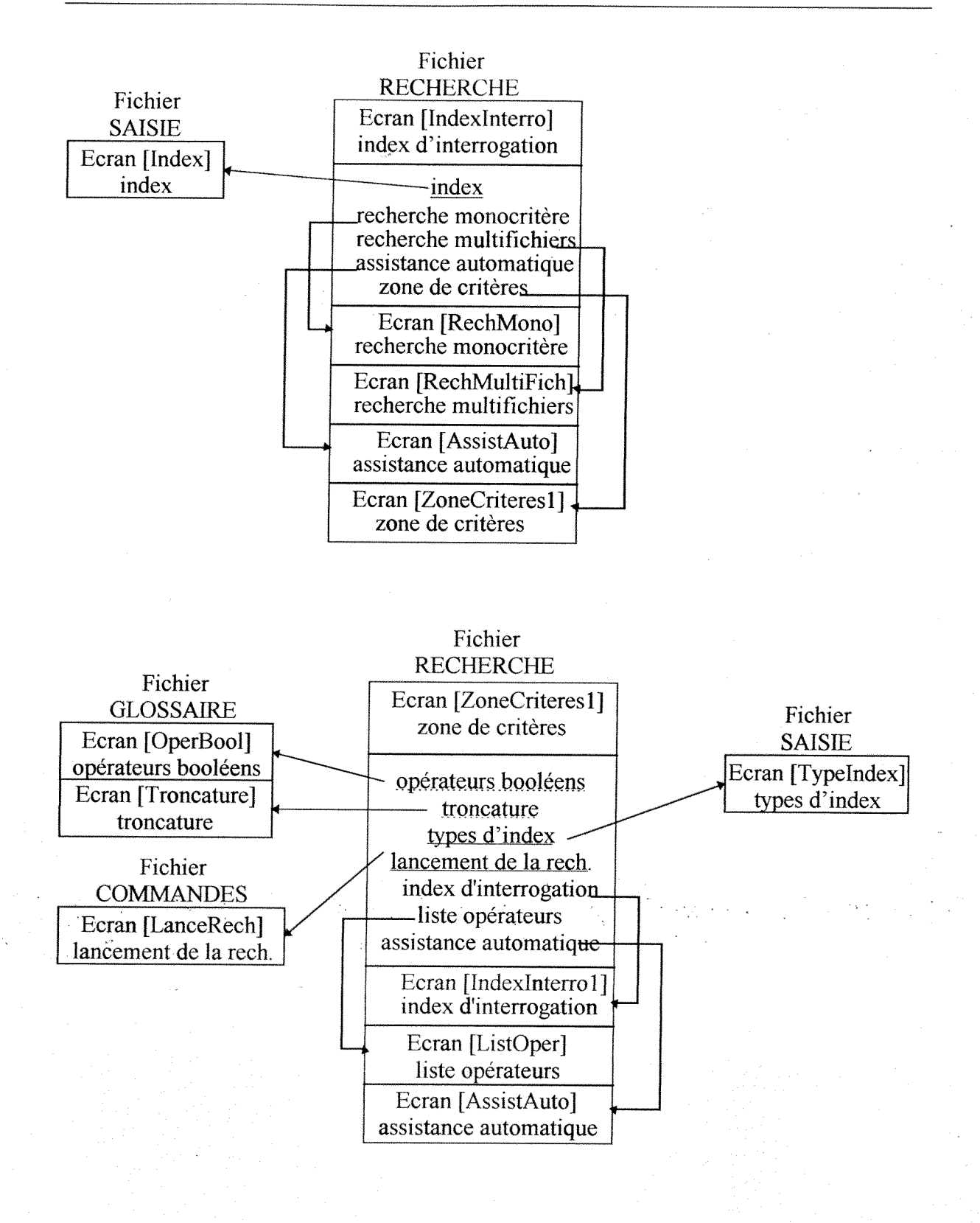

DESSID - Conception d'une aide en ligne - Annexes

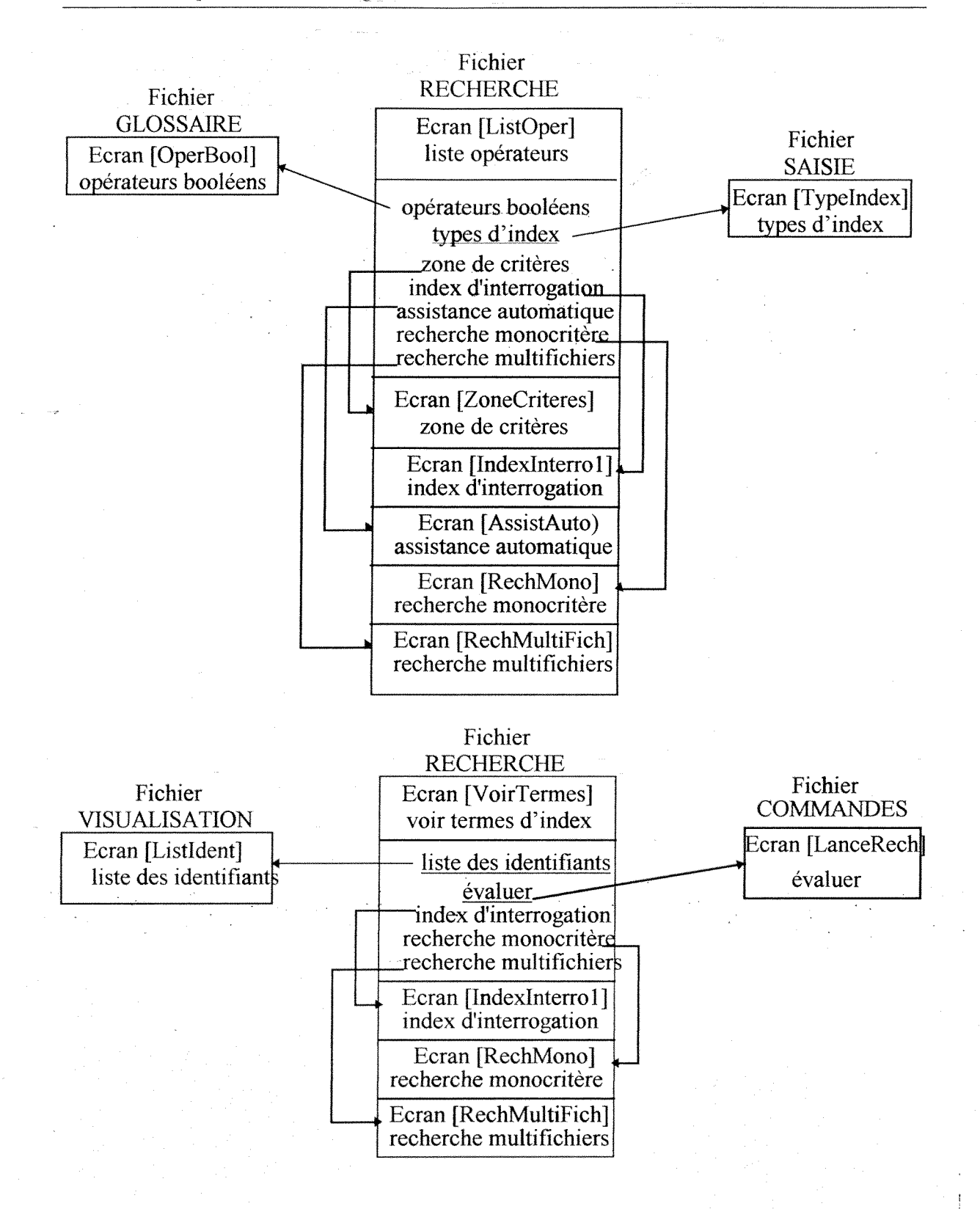

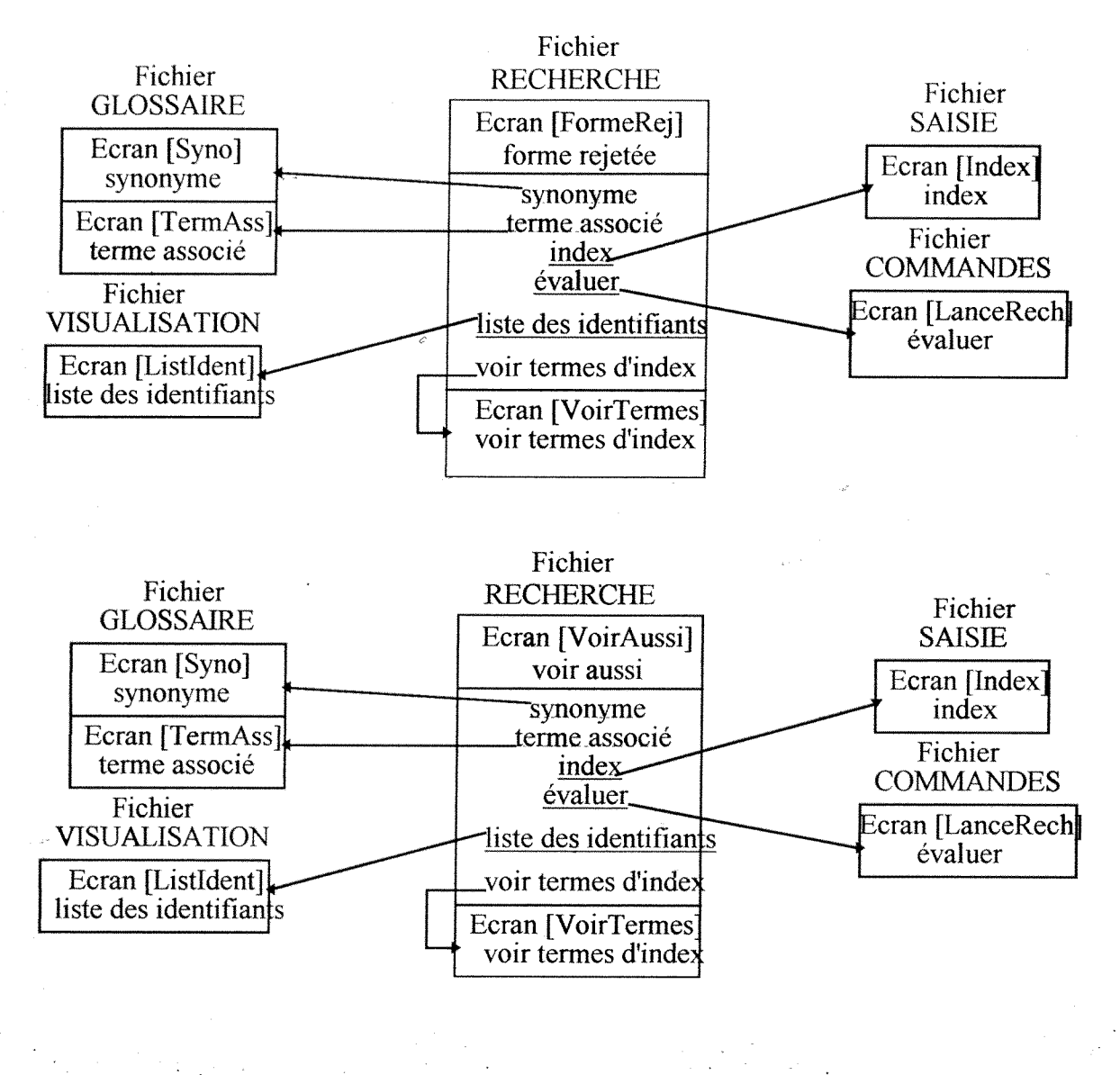

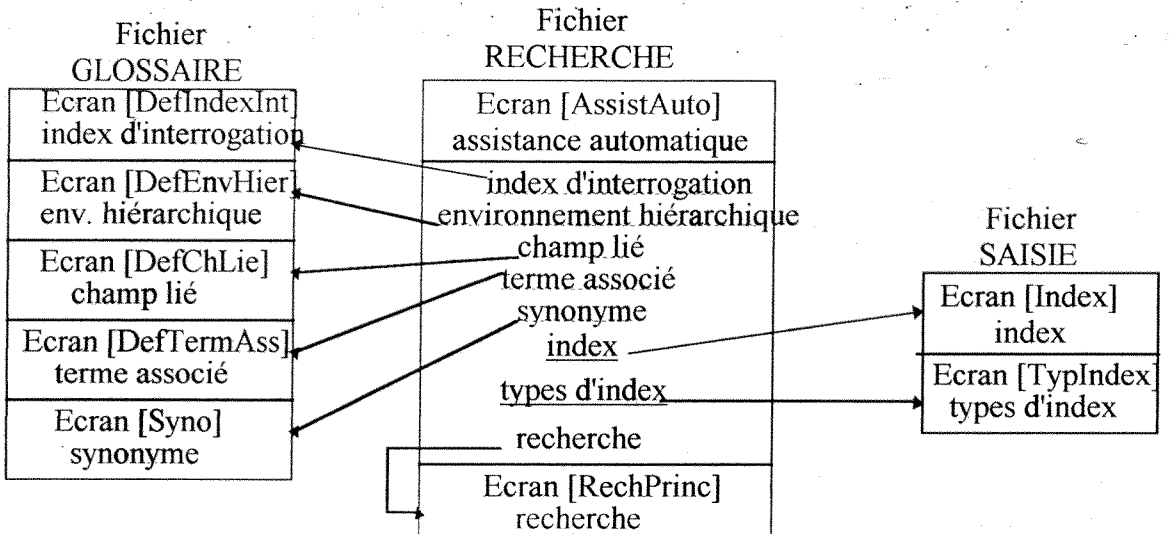

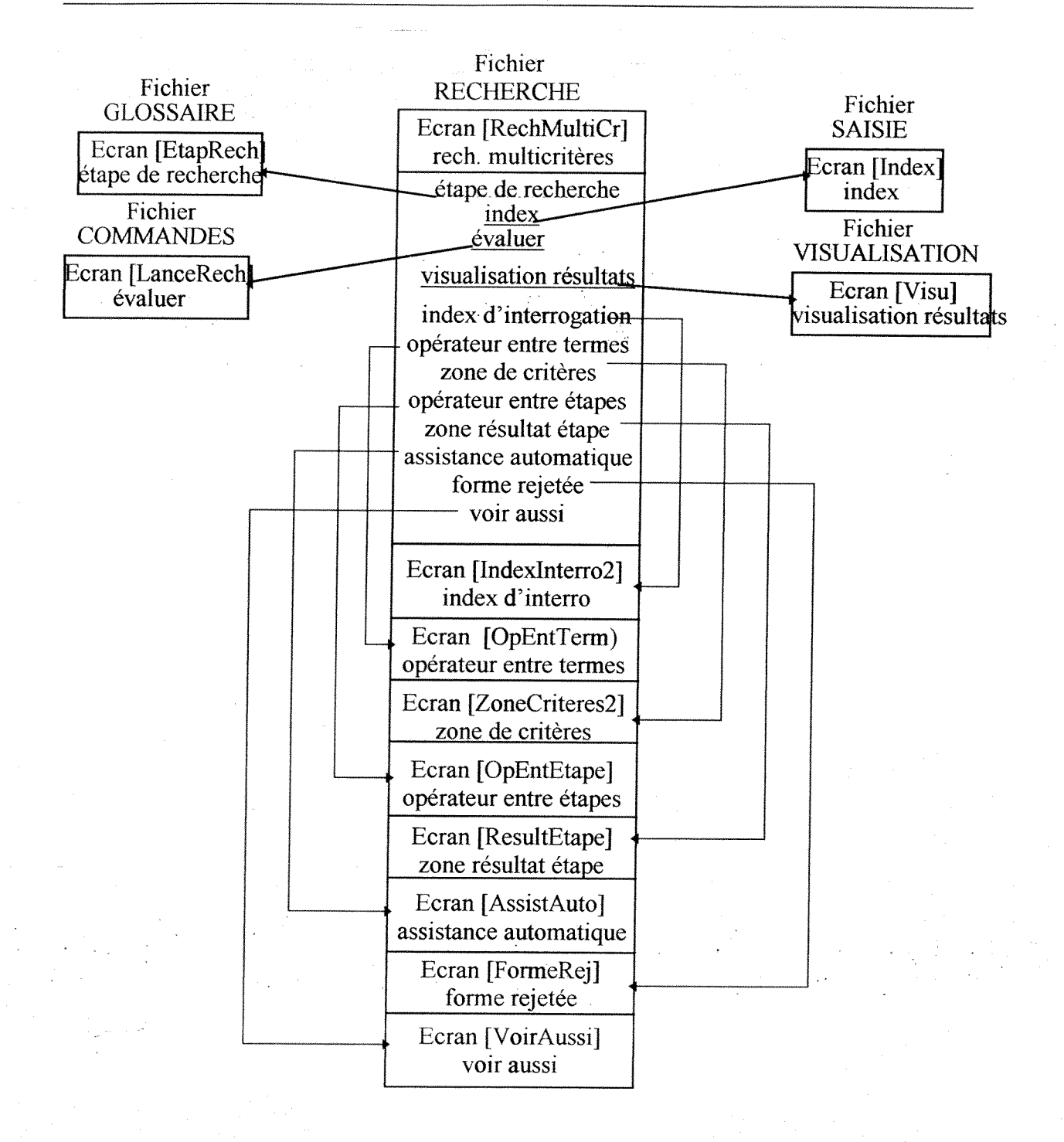

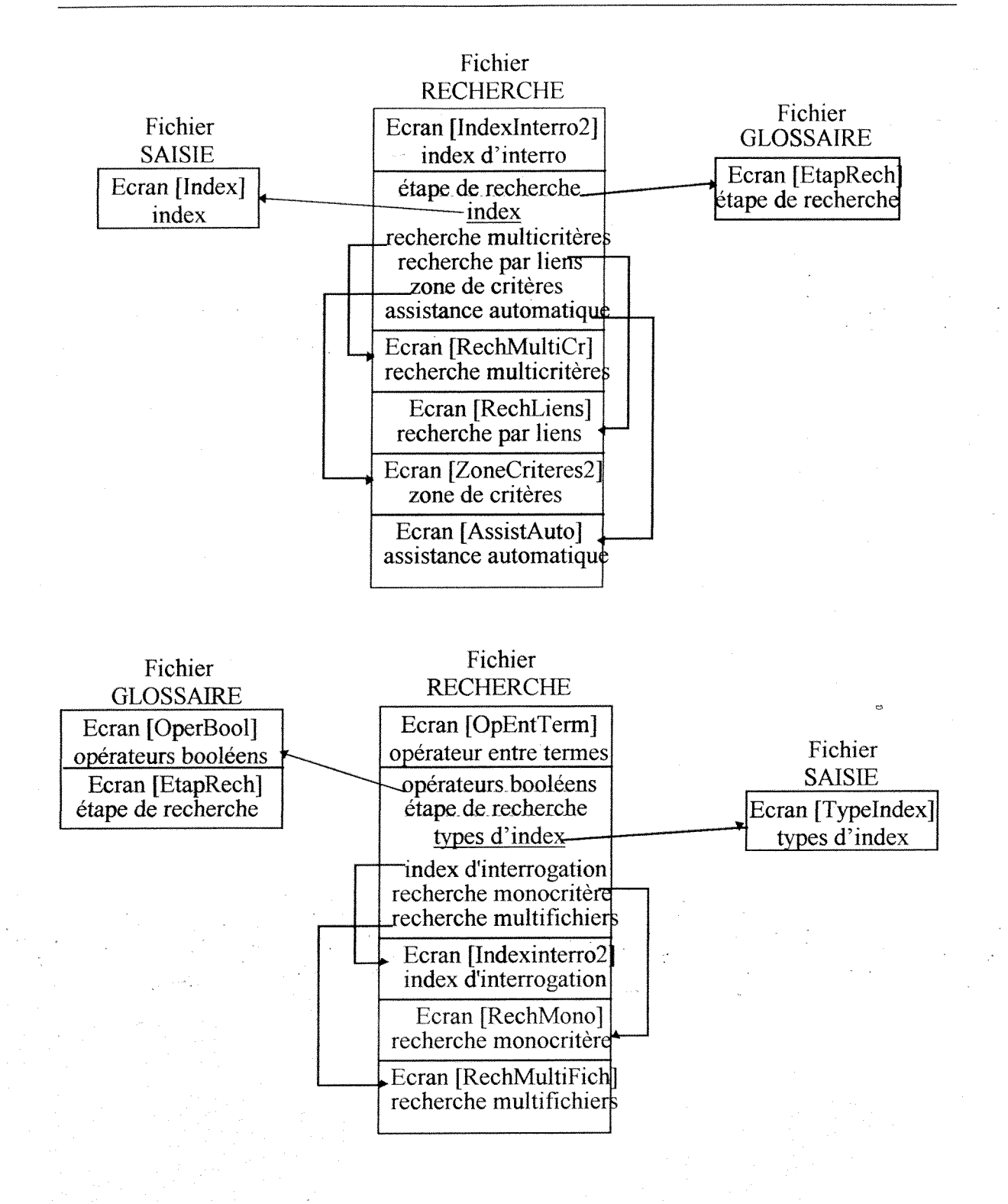

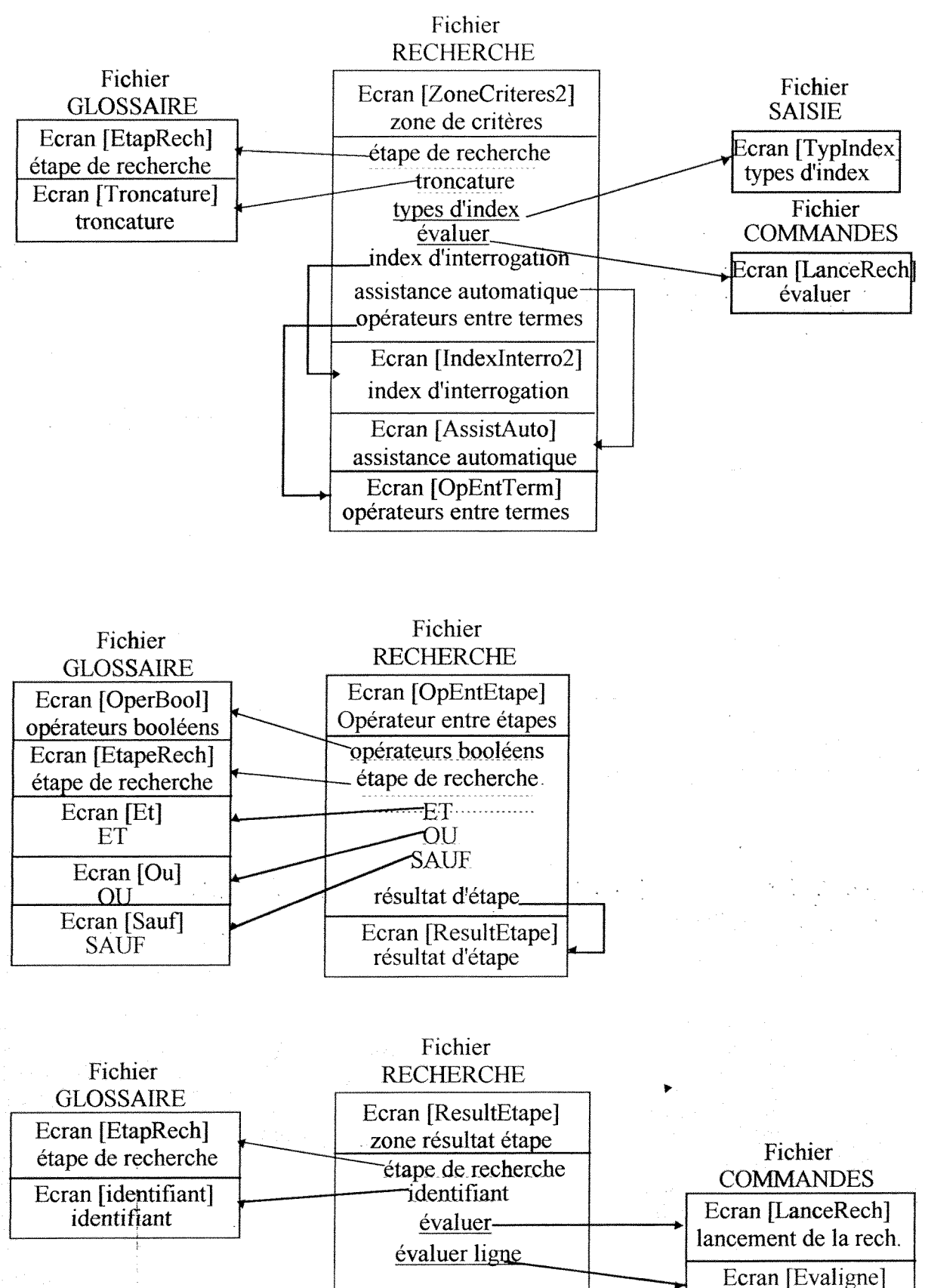

évaluer ligne

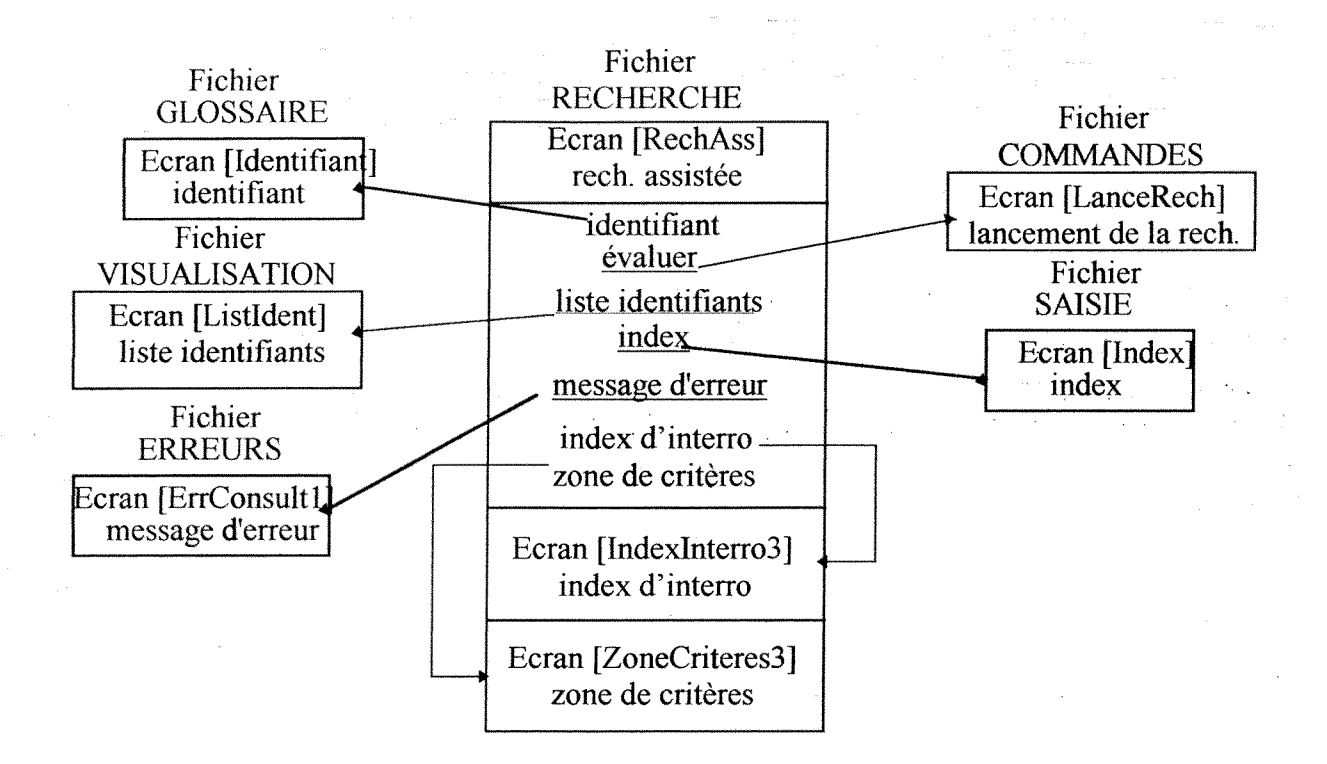

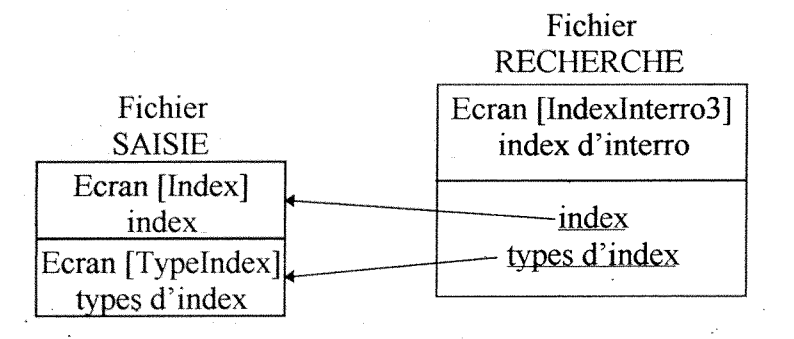

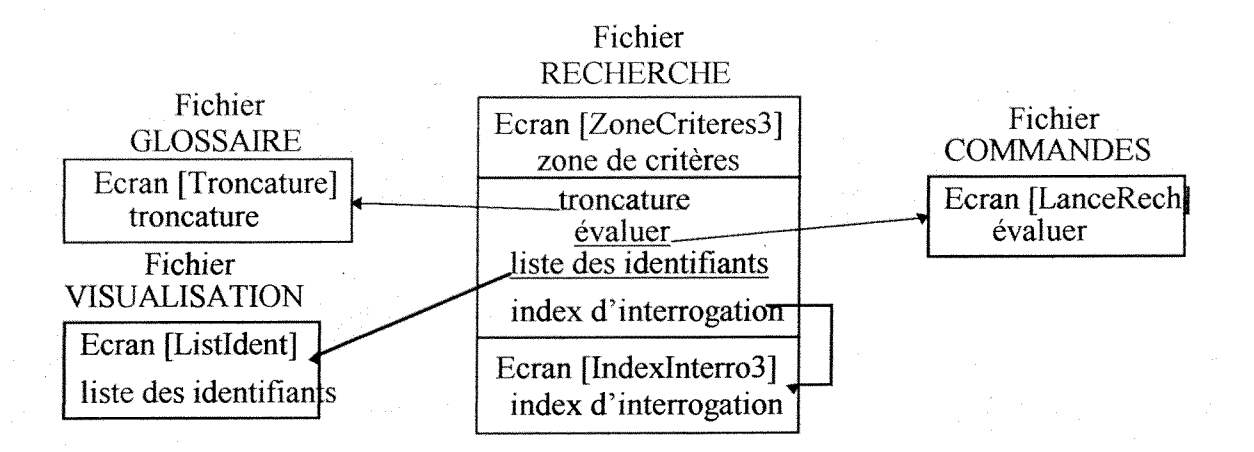

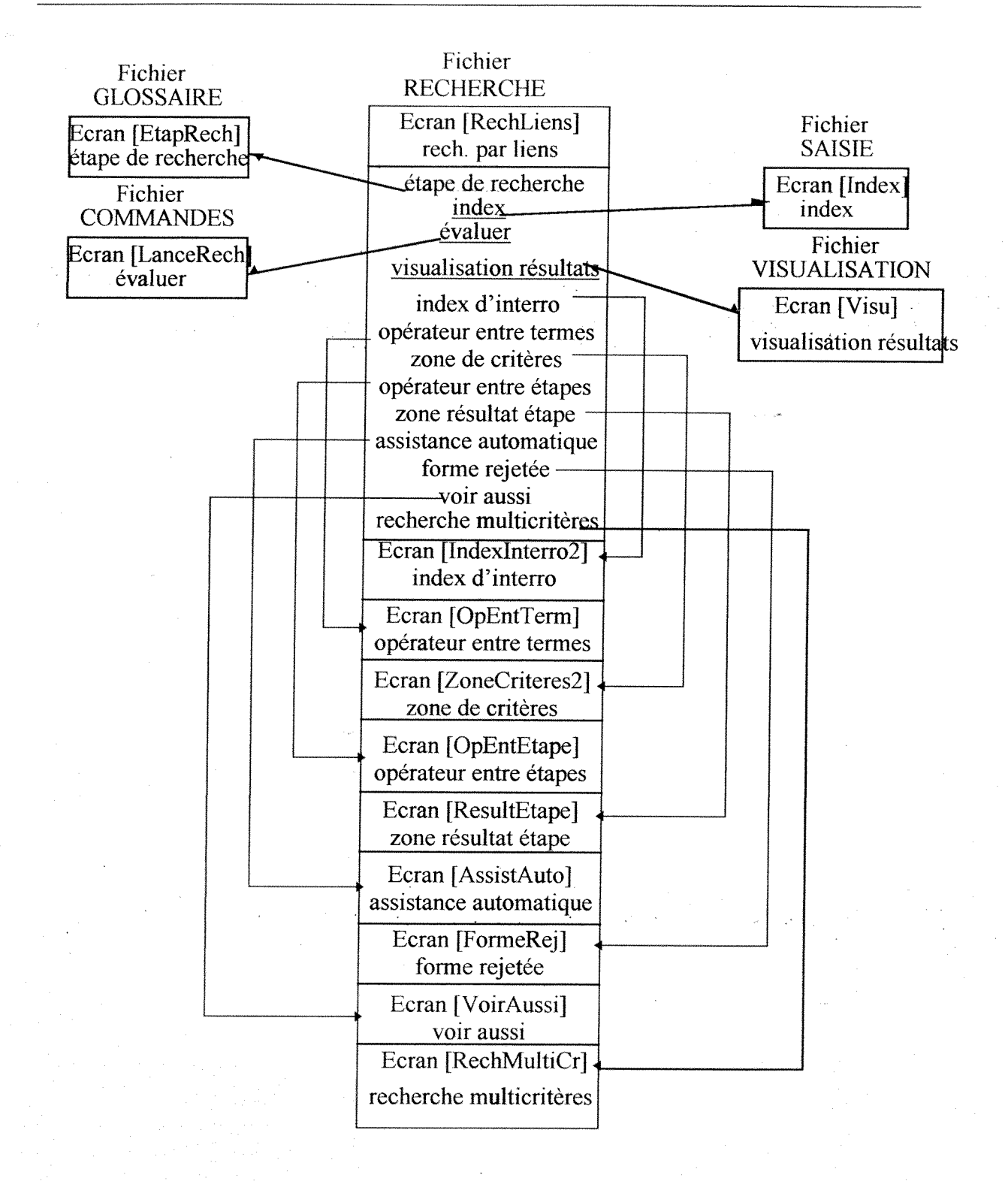

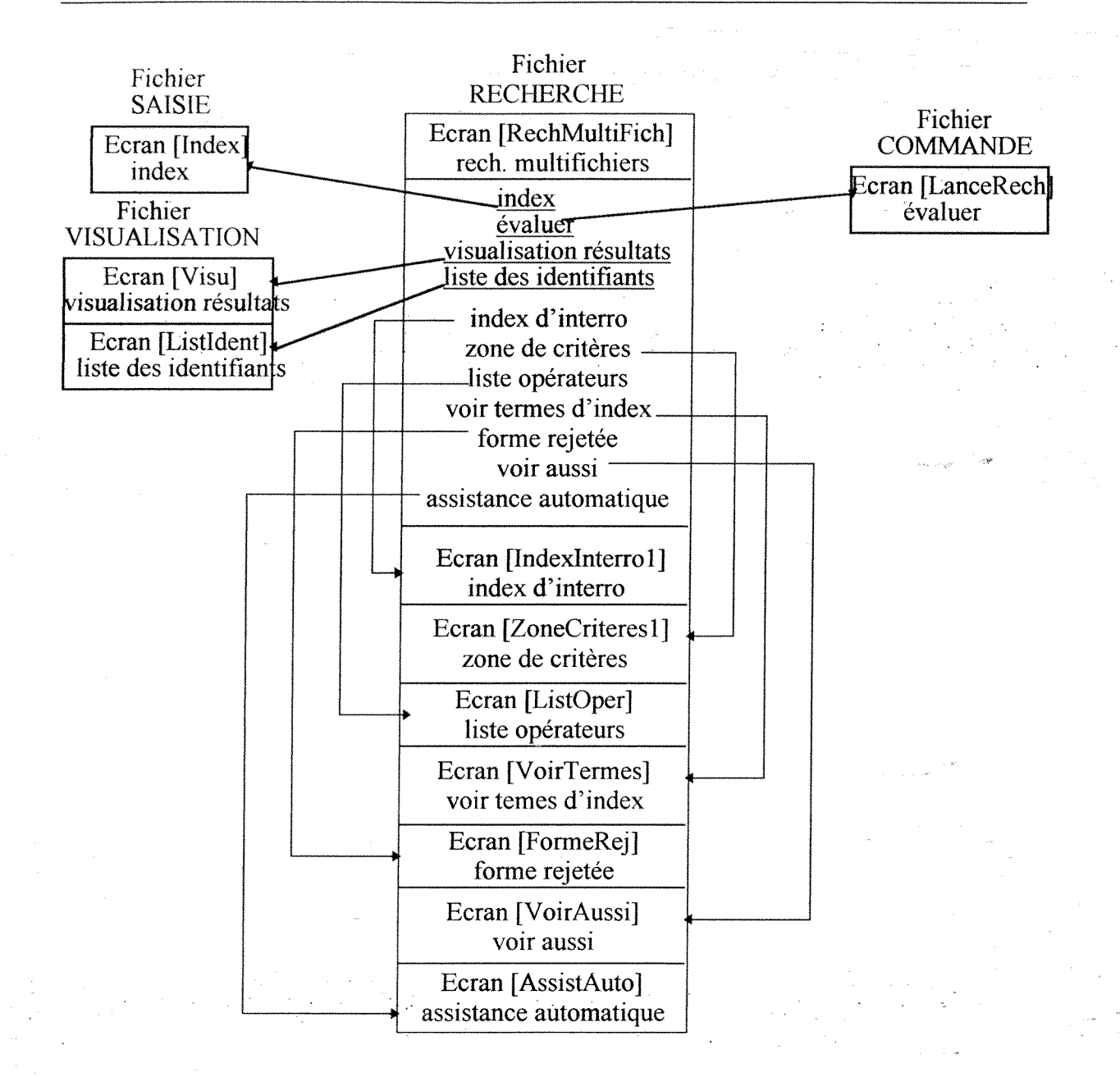
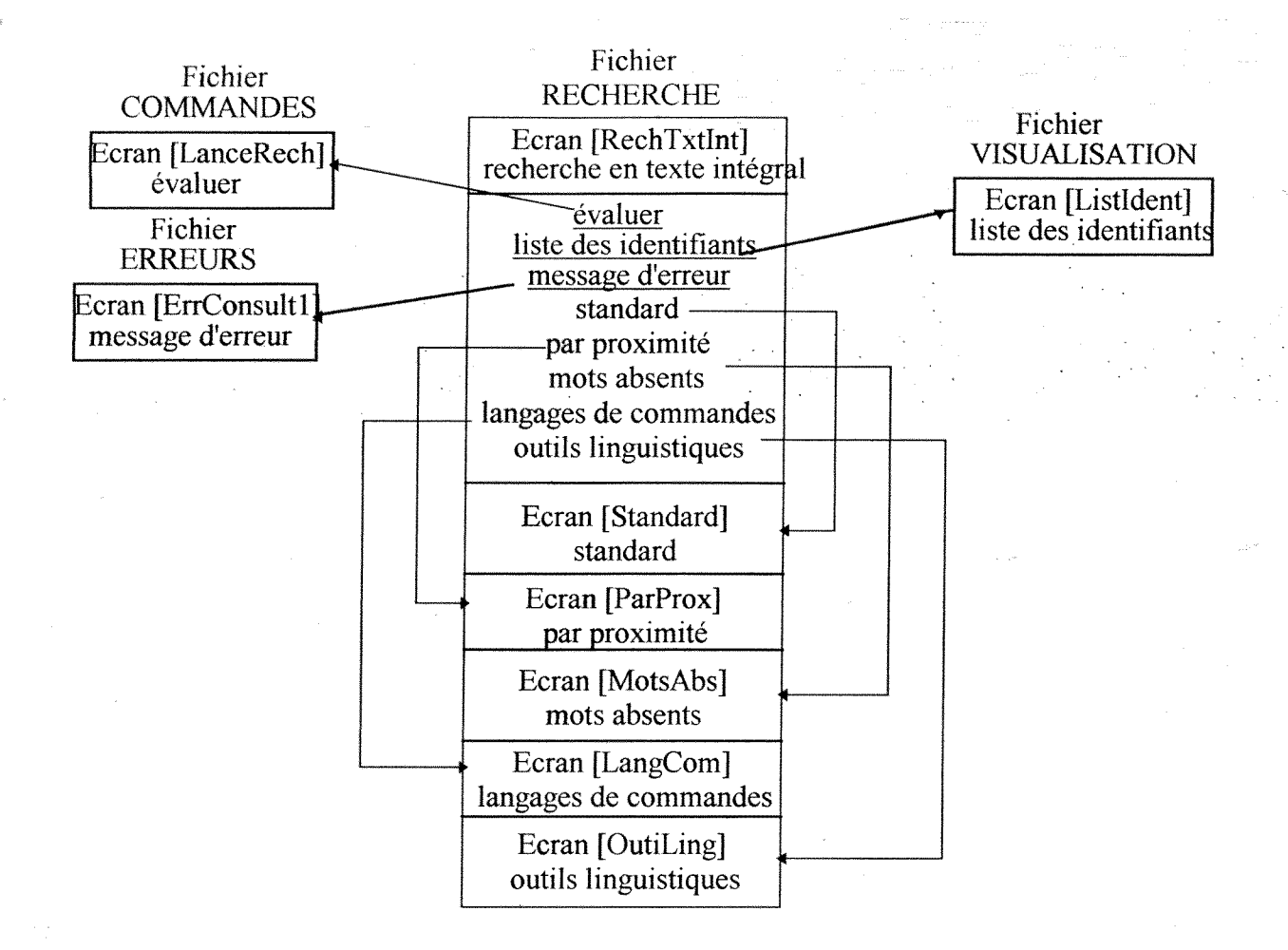

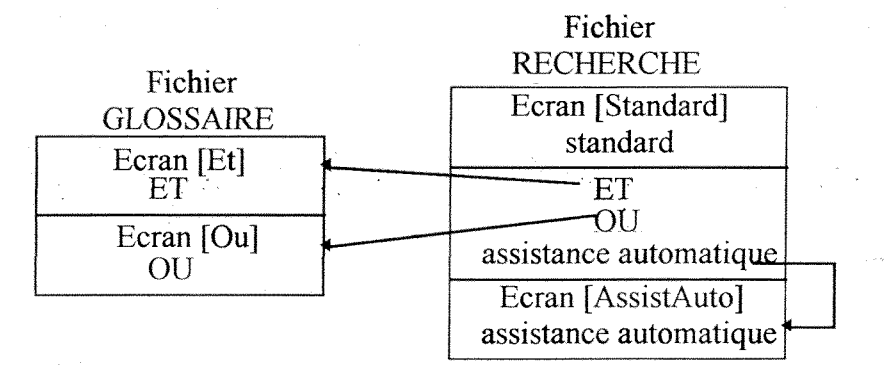

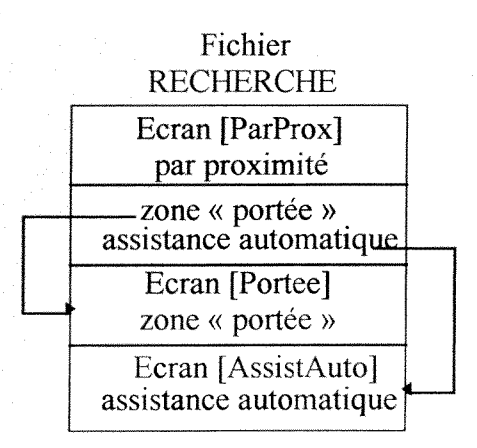

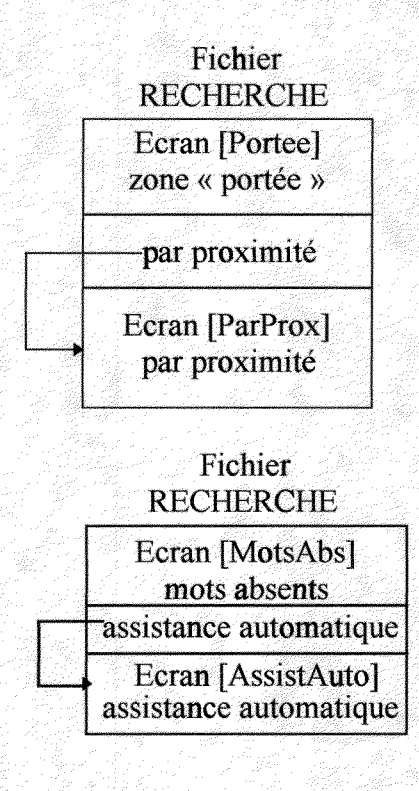

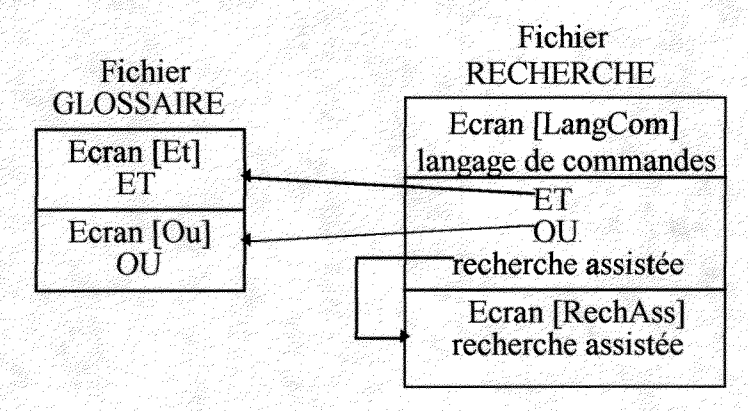

Fichier RECHERCHE

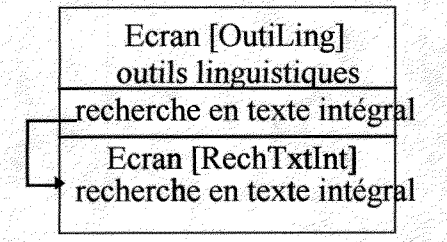

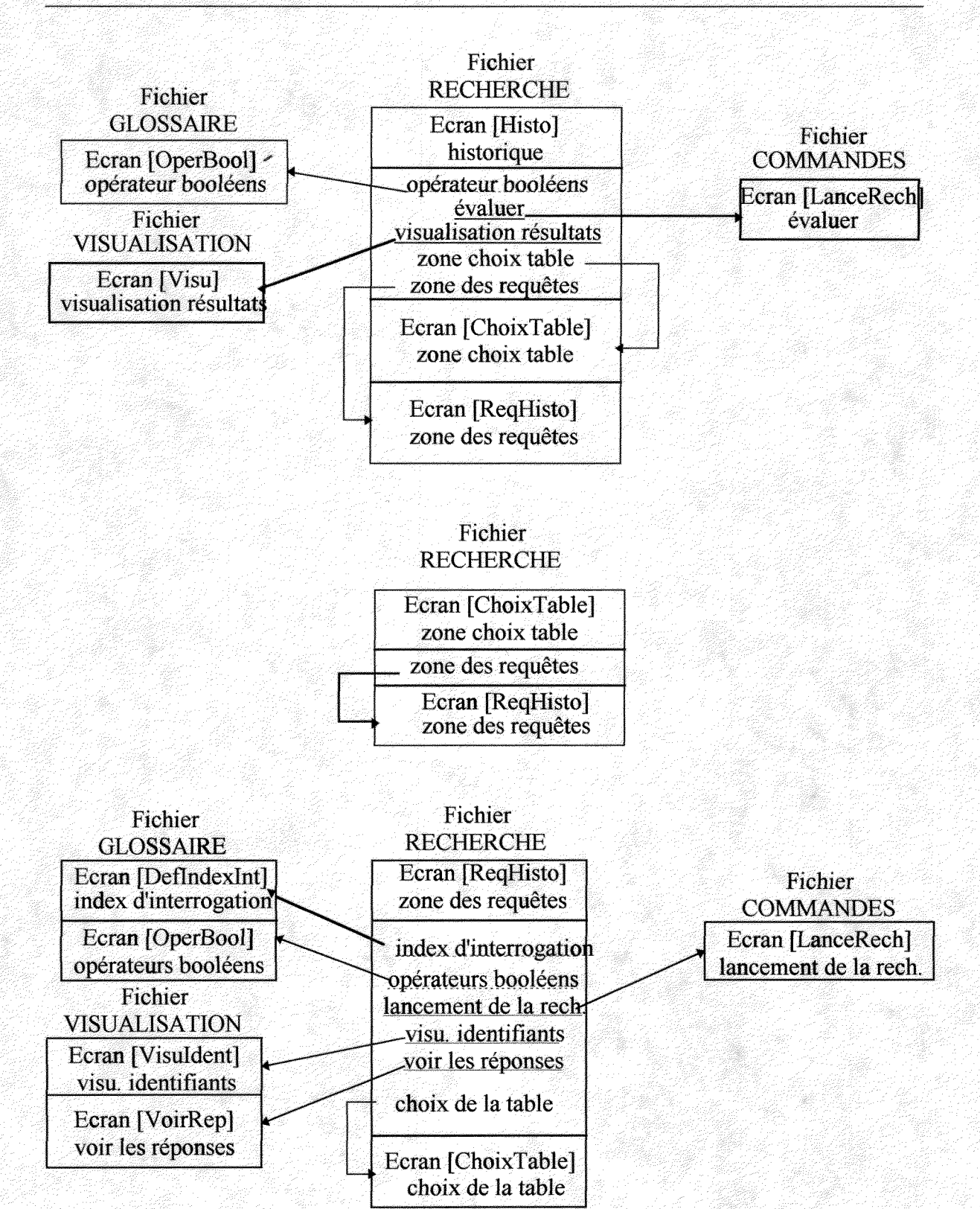

rech. texte intégral

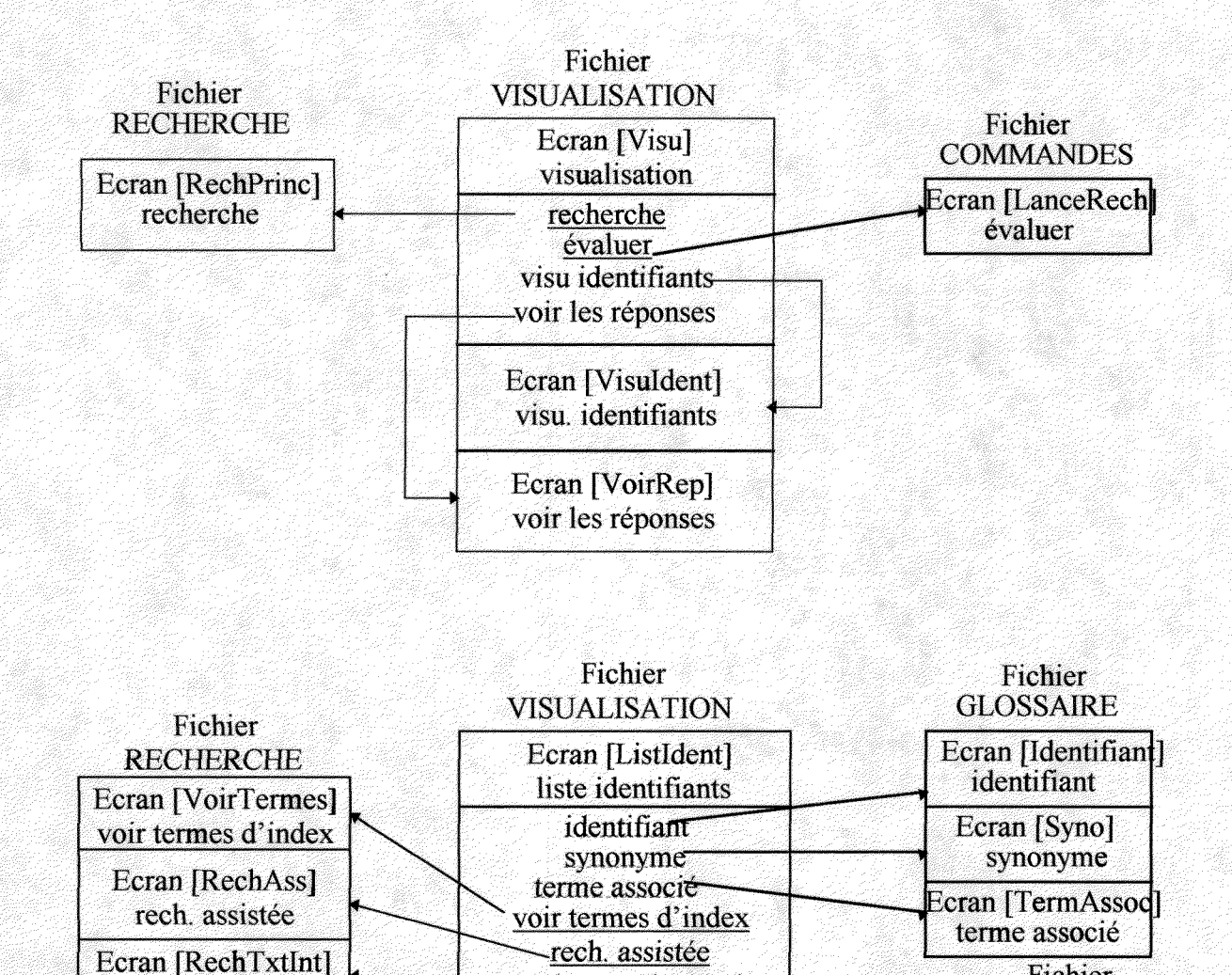

rech. texte intégral

voir ISBD

panier de sélection

Ecran [VoirRep] voir les réponses

visualisation enregistrements

Fichier

**COMMANDES** 

Ecran [VoirISBD]

voir ISBD

Ecran [Panier] panier de sélection

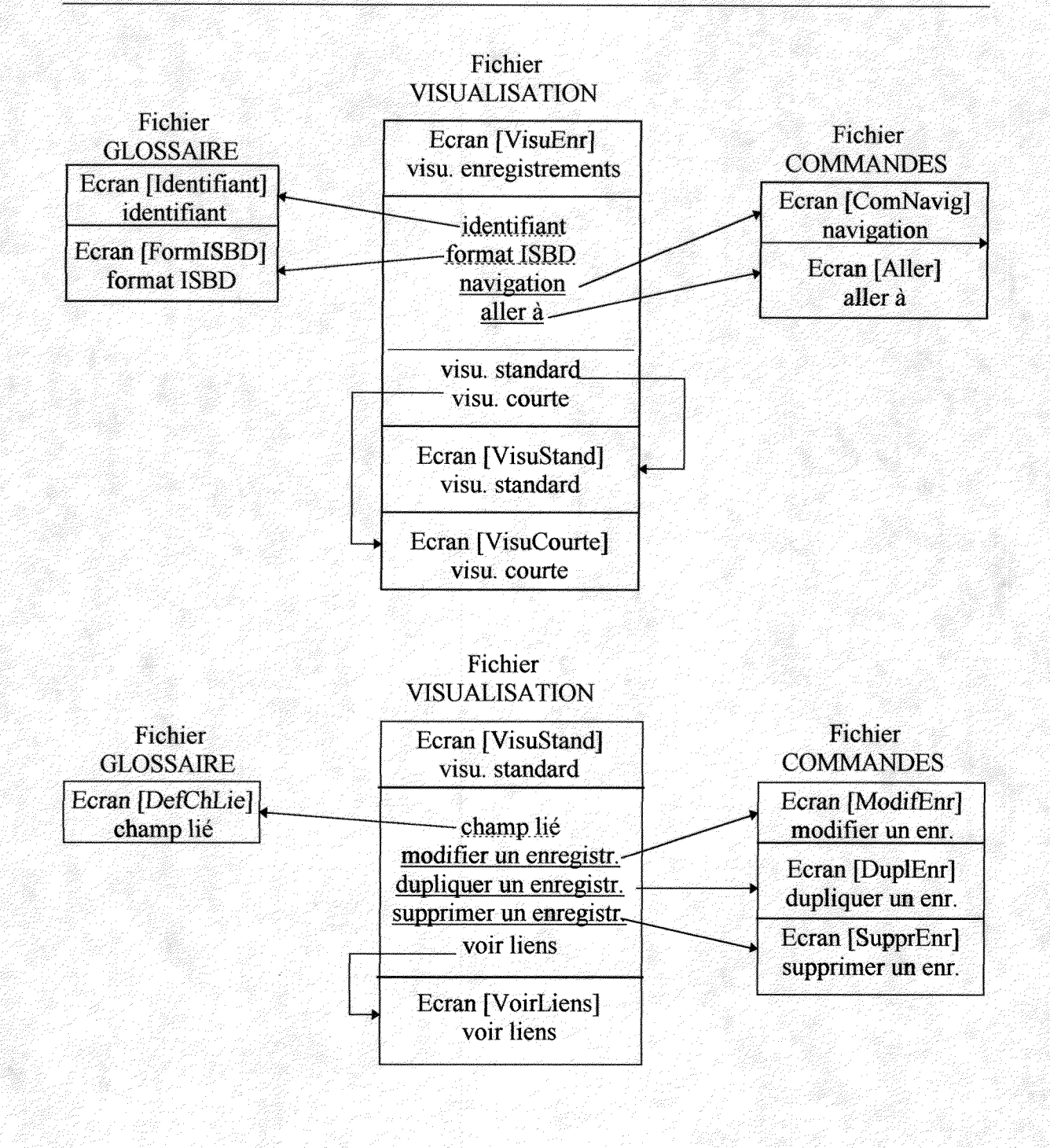

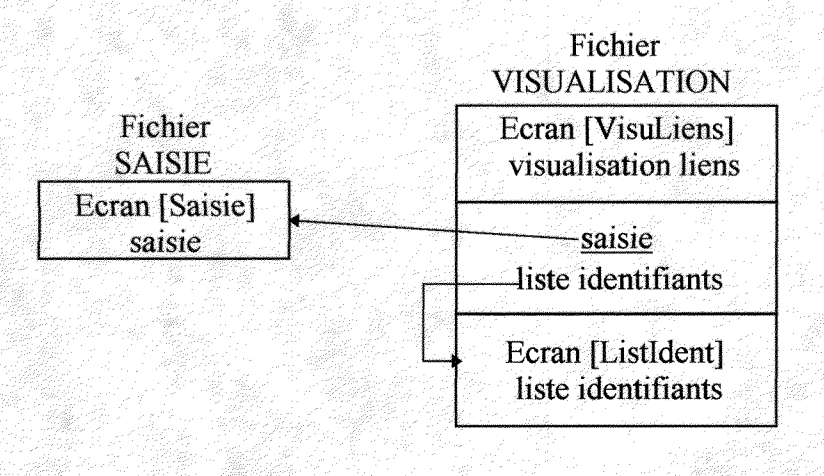

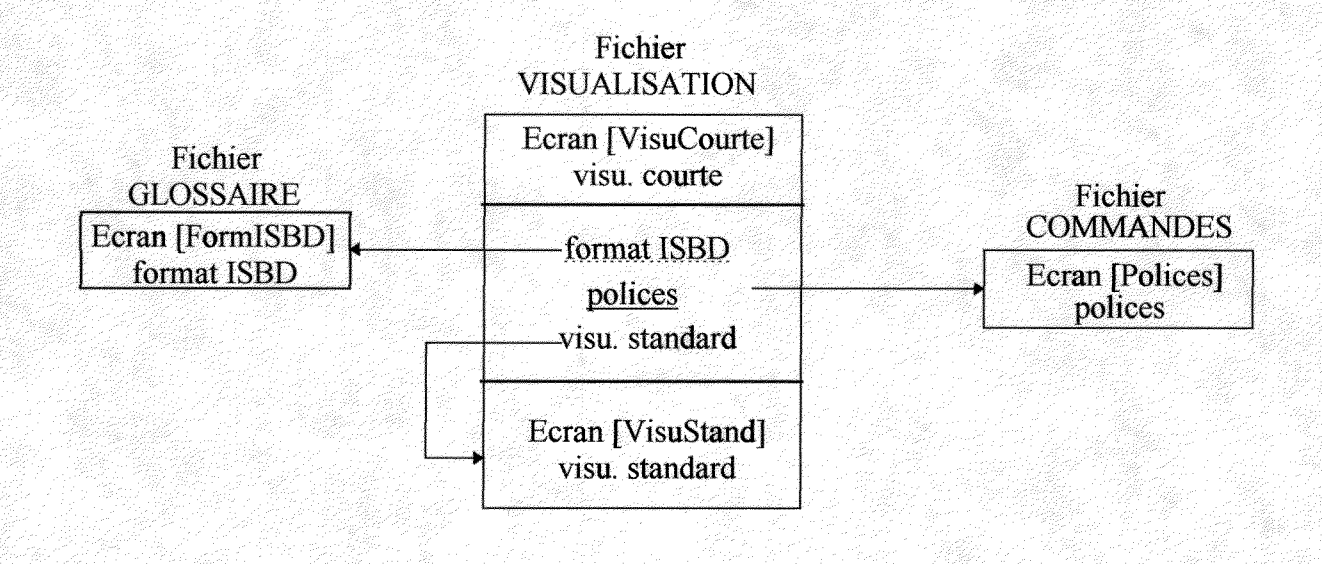

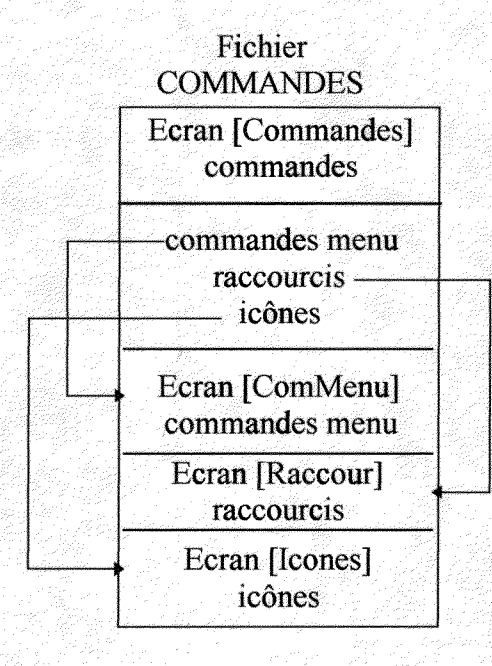

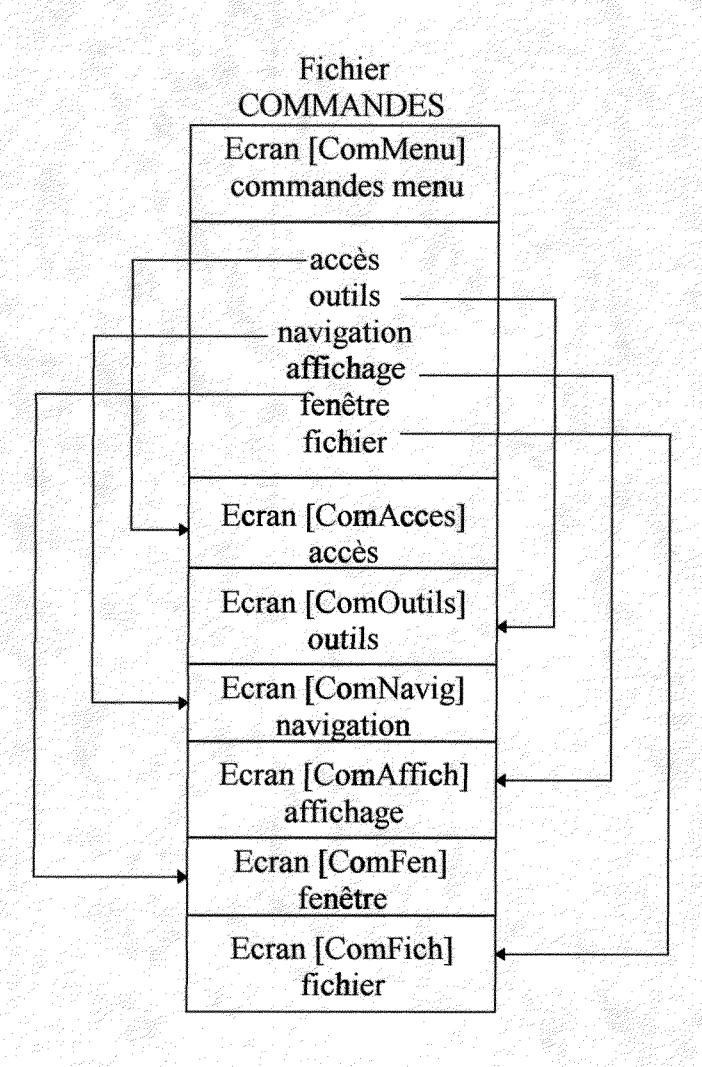

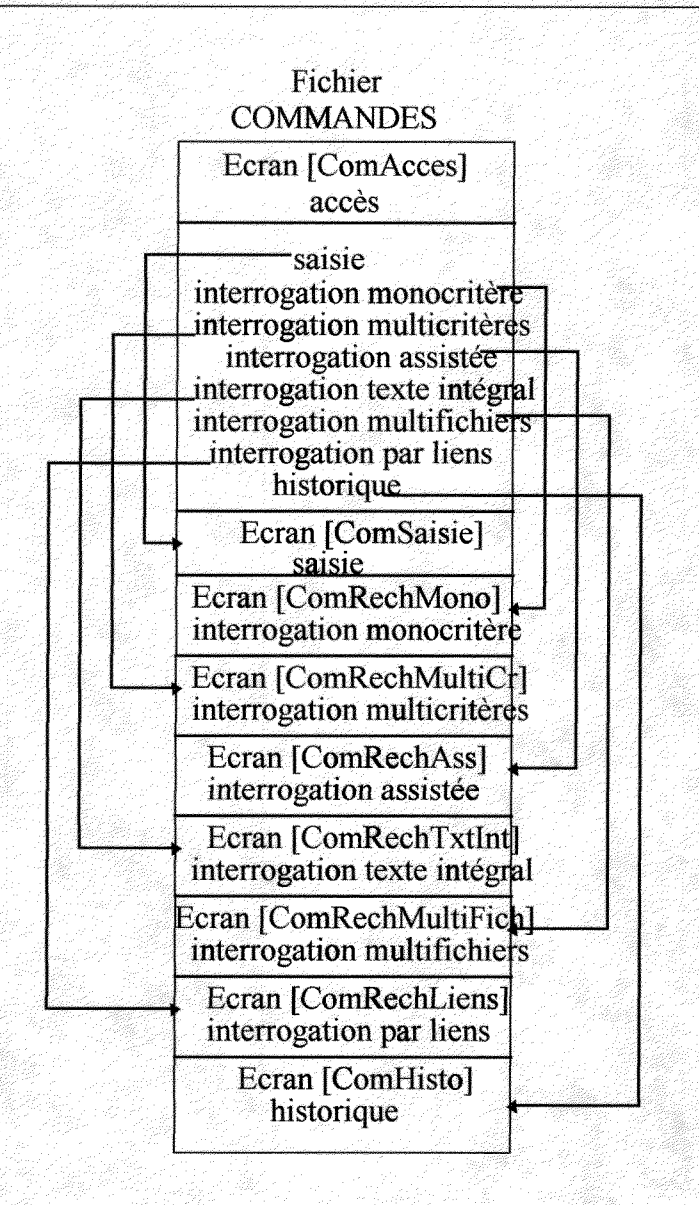

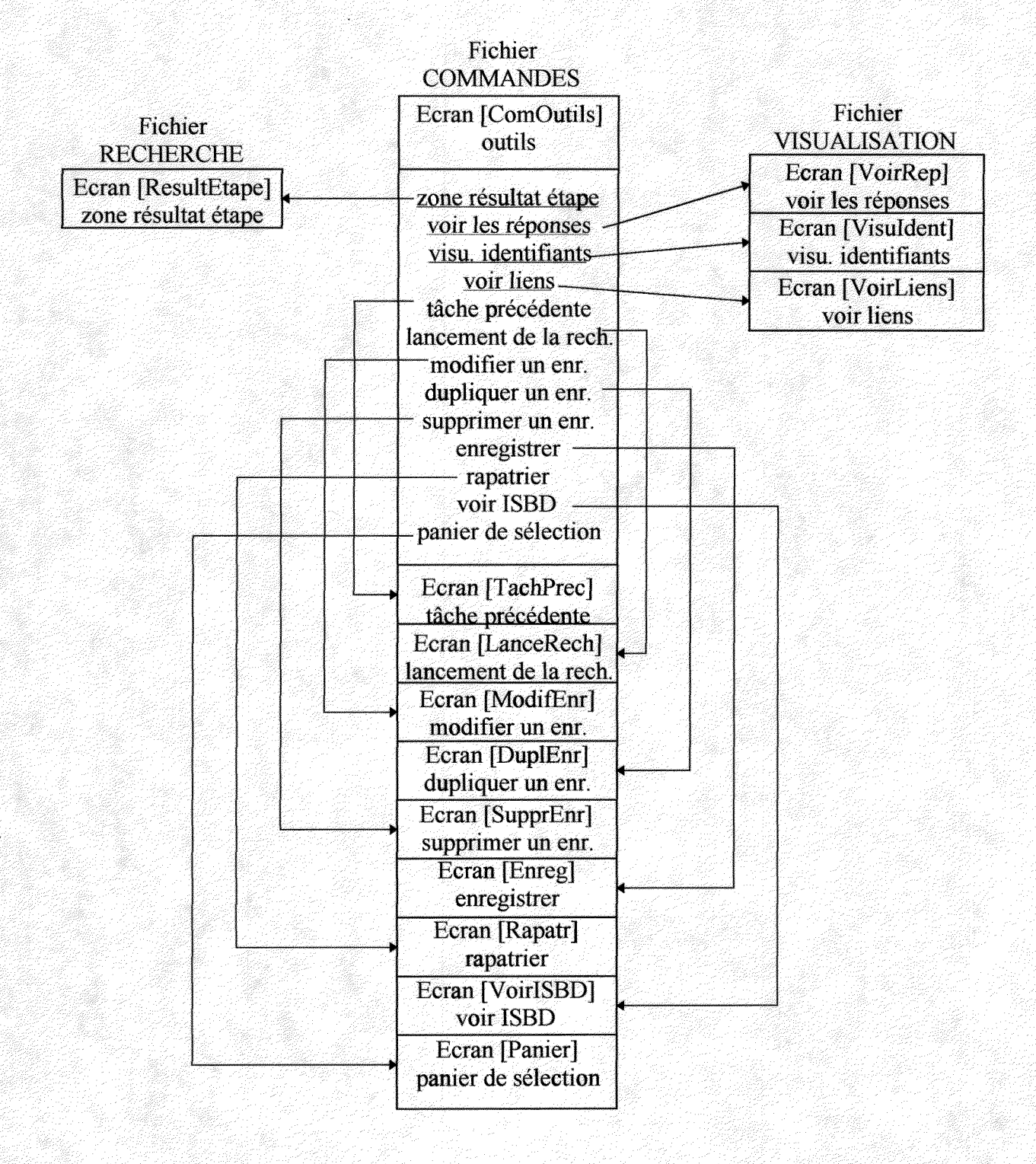

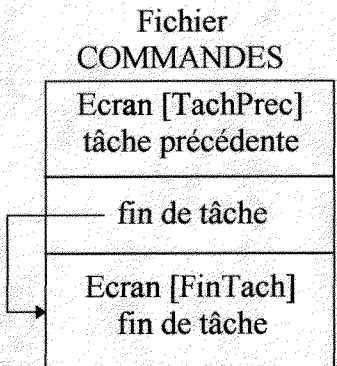

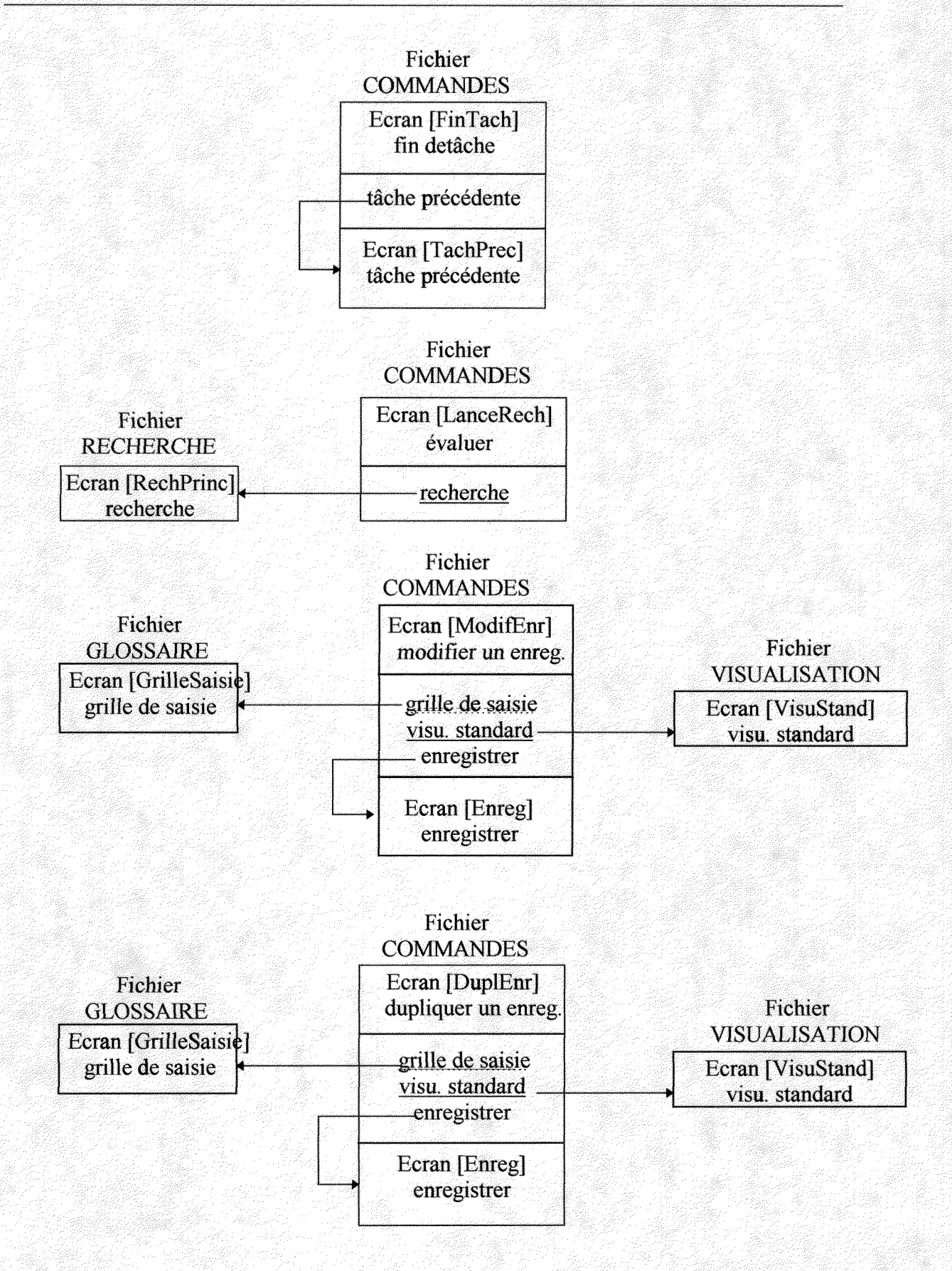

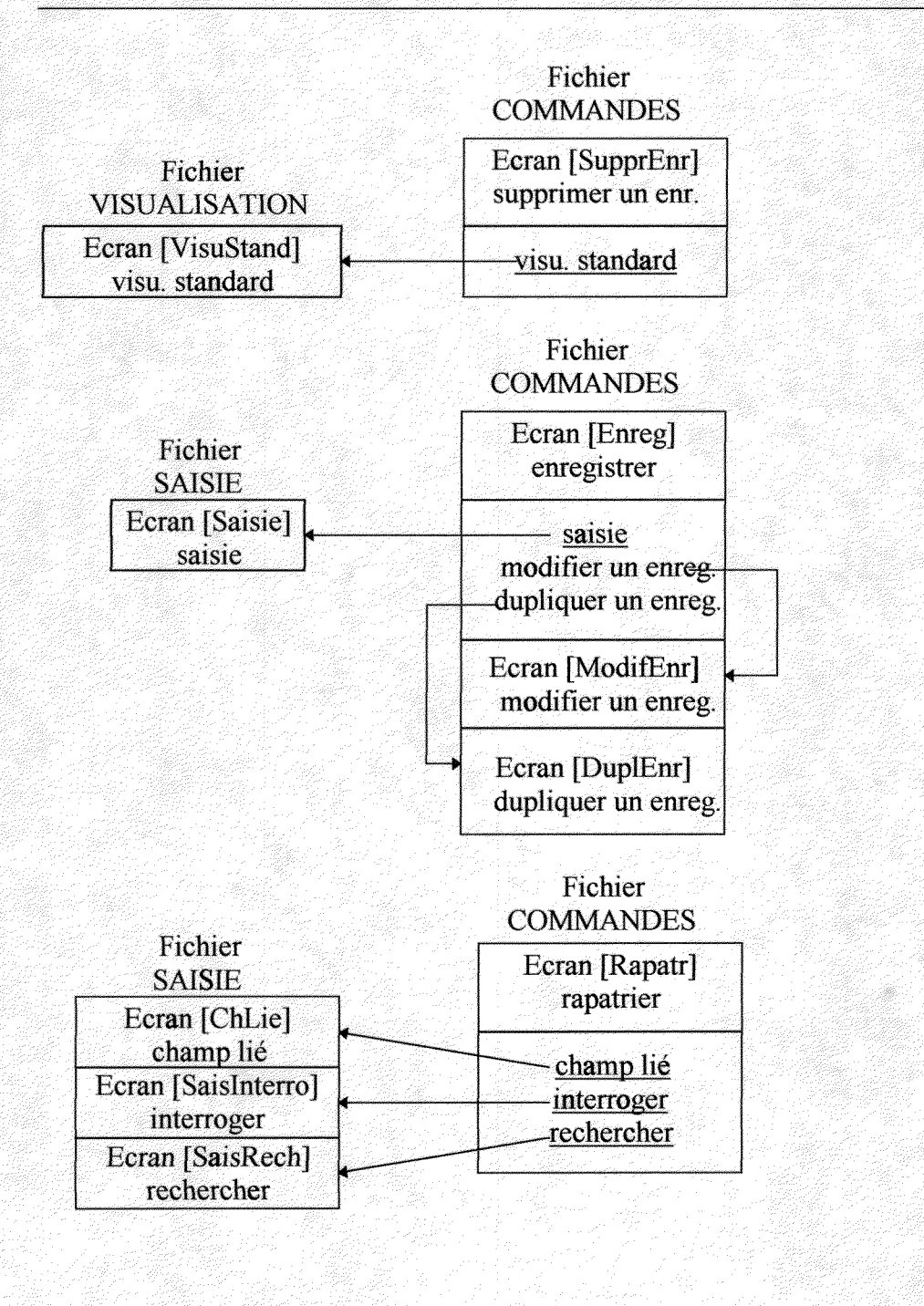

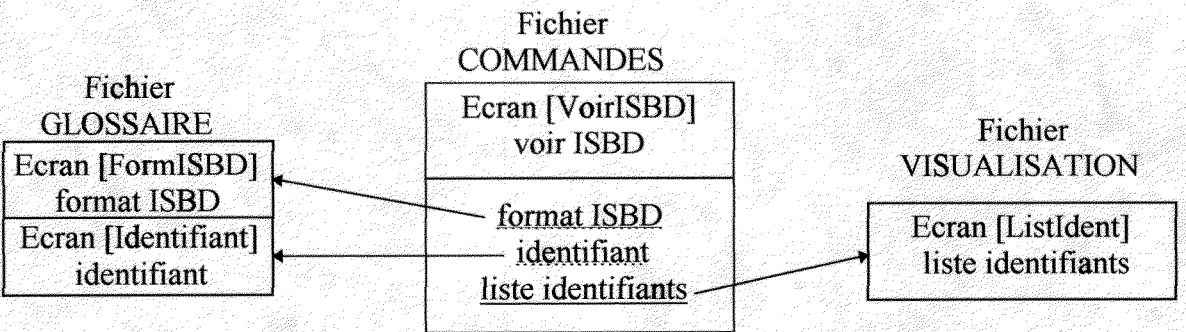

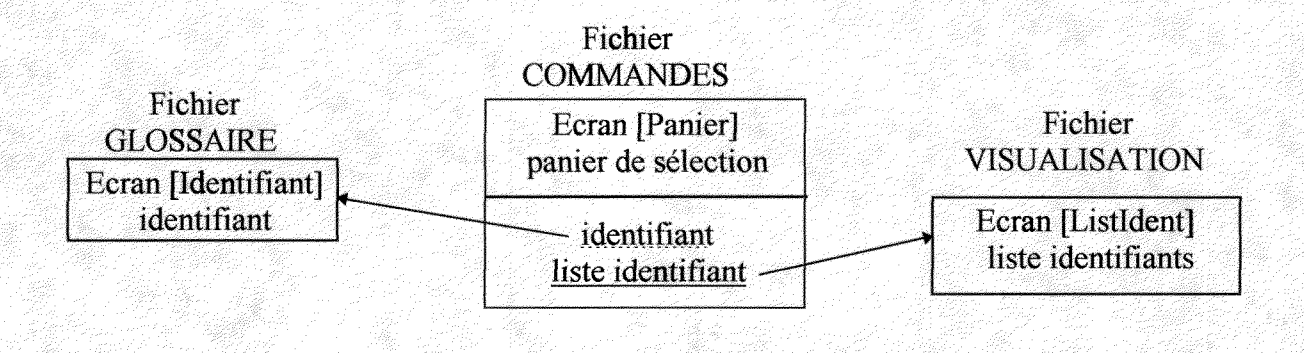

#### Fichier COMMANDES

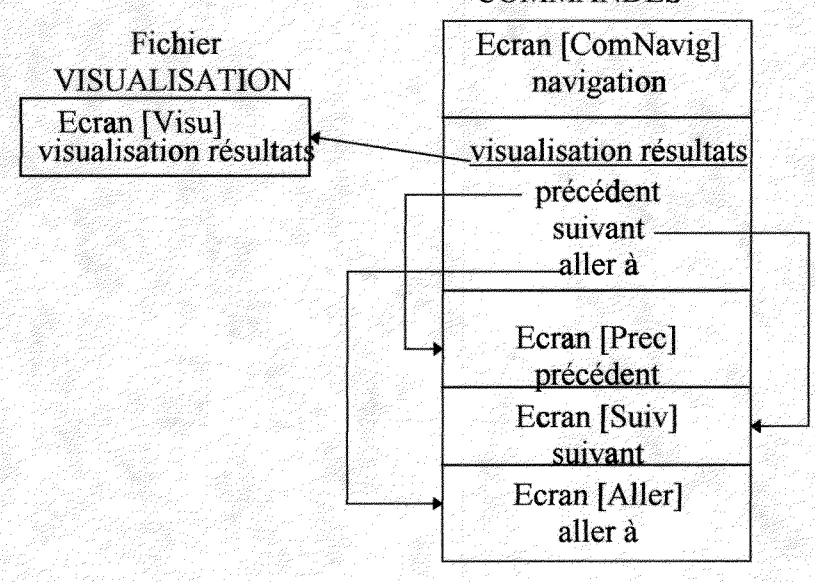

|                                         | COMMANDES                 |
|-----------------------------------------|---------------------------|
| Fichier<br>VISUALISATION                | Ecran [Prec]<br>précédent |
| Ecran [Visu]<br>visualisation résultate | visualisation résultats   |

### Fichier COMMANDES

| Fichier<br>VISUALISATION | Ecran [Suiv]<br>suivant |
|--------------------------|-------------------------|
| Ecran [Visu]             |                         |
| visualisation résultats  | visualisation résultats |

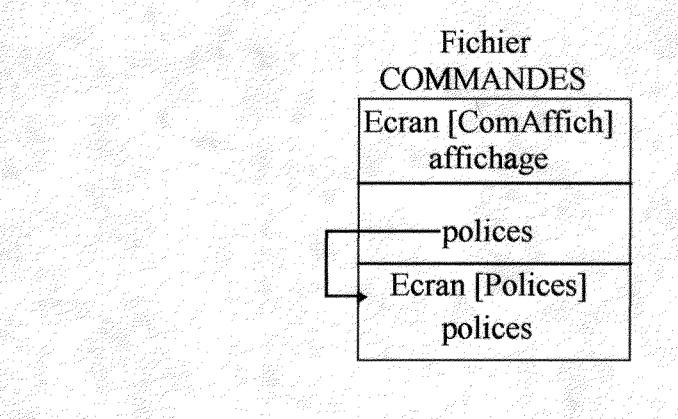

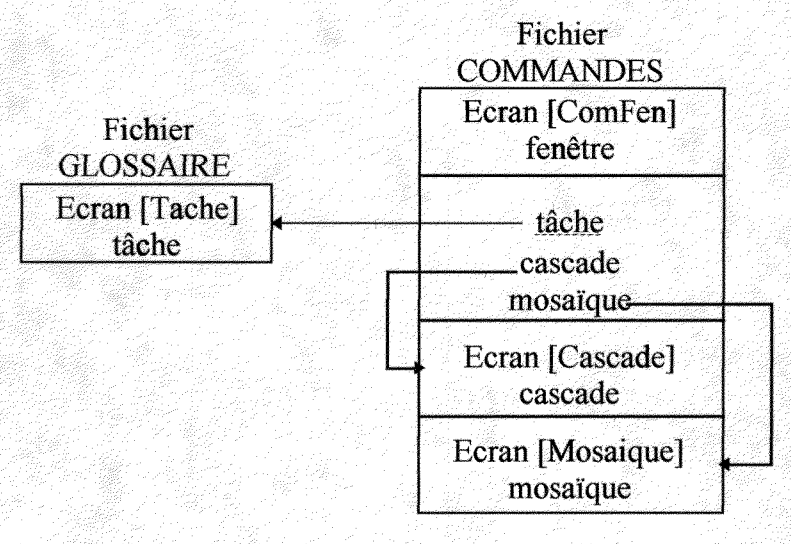

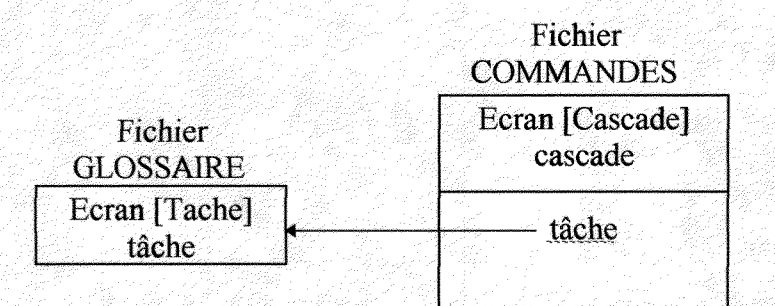

|                        | Fichier<br>COMMANDES         |
|------------------------|------------------------------|
| Fichier<br>GLOSSAIRE   | Ecran [Mosaïque]<br>mosaïque |
| Ecran [Tache]<br>tâche | tâche                        |

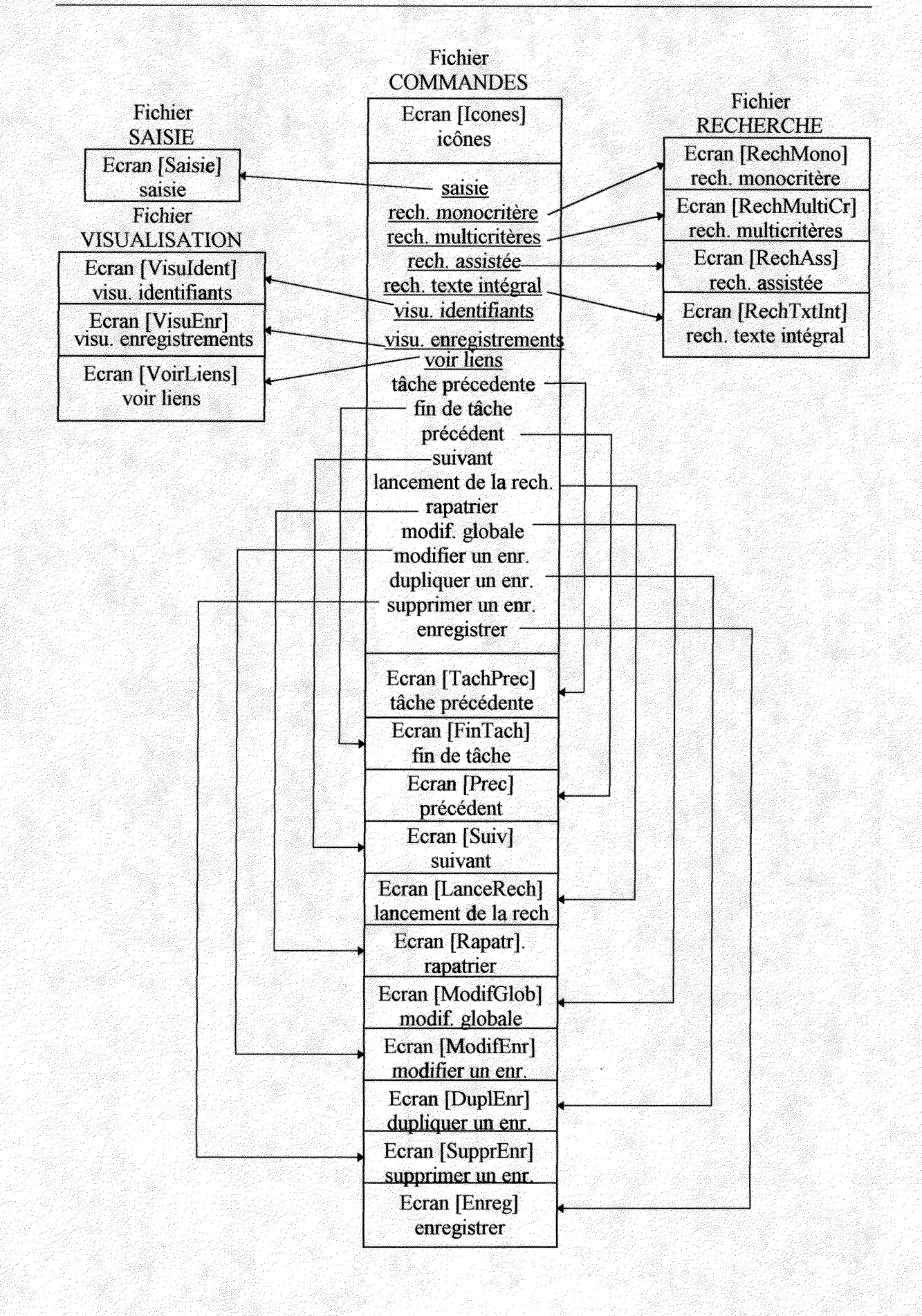

### 2. Bordereau de suivi des écrans

| Fichier (.rtf) | Chaîne contexte | Titre                         | N° Seq.    | Mots-clés                                                                                                    | N° Ctxte  | Etat     |
|----------------|-----------------|-------------------------------|------------|----------------------------------------------------------------------------------------------------|-----------|----------|
| sommaire       | sommaire        | Sommaire                      | nn         | sommaire de l'aide;                                                                                                    |           | fait     |
| sommaire       | PresAide        | Présentation de l'aide        |            | présentation de l'aide:                                                                                                    | 055       | fait     |
| sommaire       | AideAZ          | Aide de A à Z                 |            | aide de A à Z:index de l'aide:                                                                                                    |           | en cours |
| sommaire       | MAJ             | Mises à jour                  |            | mise à jour                                                                                                    |           | fait     |
| sommaire       | VAMAJ           | h.                            |            |                                                                                                    |           | fait     |
| <b>s</b> aisie | Saisie          | Sommaire saisie               |            | saisie (d'un enregistrement);types de<br>champs;champs;ajouter une nouvelle<br>fiche;insérer une nouvelle fiche;<br>nouvelle fiche:grille de saisie | 100       | fait     |
| saisie         | VASaisie        |                               |            |                                                                                                    |           | fait     |
| saisie         | ChSimple        | Champ simple                  | typ_ch:005 | champ simple;champ texte;champ<br>numérique;saisie d'un champ simple;<br>saisie d'un champ texte;saisie d'un<br>champ numérique;                    | 101       | fait     |
| saisie         | VAChSimple      |                               |            |                                                                                                    |           | fait     |
| saisie         | ChDate          | Champ date                    | typ ch:010 | champ date;date;saisie d'un champ date                                                                                                    | 102       | fait     |
| saisie         | VAChDate        | ·                             |            |                                                                                                    |           | fait     |
| saisie         | ChLie           | Champ lié                     | typ_ch:015 | champ lié;fichier d'autorité;saisie d'un<br>champ lié;                                                                                              | 103       | fait     |
| saisie         | VAChLie         |                               |            |                                                                                                    |           | fait     |
| saisie         | SaisInterro     | Interroger (saisie champ lié) | ch_lie:005 | interroger (saisie champ lié);champ lié;<br>fichier d'autorité;saisie d'un champ lié;                                                               | 104       | fait     |
| saisie         | VASaisInterro   |                               |            |                                                                                                    | · · · · · | fait     |
| saisie         | SaisRech        | Rechercher (saisie champ lié) | ch_lie:010 | rechercher (saisie champ lié);champ lié;<br>fichier d'autorité;saisie d'un champ lié;                                                               | 105       | fait     |
| saisie         | VASaisRech      |                               |            |                                                                                                    |           | fait     |
| saisie         | SaisAjout       | Ajouter (saisie champ lié)    | ch_lie:015 | ajouter (saisie champ lié);champ lié;<br>fichier d'autorité;saisie d'un champ lié;                                                                  | 106       | fait     |
| saisie         | SaisSuppr       | Supprimer (saisie champ lié)  | ch_lie:020 | supprimer (saisie champ lié);champ<br>lié;saisie d'un champ lié;                                                                                    | 107       | fait     |

| Fichier (.rtf) | Chaîne contexte | Titre                                              | N° Seq.       | Mots-clés                                                                 | N° Ctxte | Etat |
|----------------|-----------------|----------------------------------------------------|---------------|---------------------------------------------------------------------------|----------|------|
| saisie         | Bloc            | Bloc de champs                                     | typ_ch:020    | bloc;saisie d'un bloc;                                                    |          | fait |
| saisie         | Ensemble        | En <b>s</b> emble (bloc de champs)                 | typ_ch:021    | ensemble;bloc;saisie d'un bloc;saisie<br>d'un ensemble;                   | 108      | fait |
| saisie         | VAEns           |                                                    |               |                                                                           |          | fait |
| saisie         | Selection       | Sélection (bloc de champs)                         | typ_ch:022    | sélection;bloc;saisie d'un bloc;saisie<br>d'une sélection:                | 109      | fait |
| saisie         | VASelec         |                                                    |               |                                                                           | ·····    | fait |
| saisie         | Choix           | Choix (bloc de champs)                             | typ_ch:023    | choix;bloc;saisie d'un bloc;saisie d'un choix;                            | 110      | fait |
| saisie         | VAChoix         |                                                    |               |                                                                           |          | fait |
| saisie         | ChControle      | Champ contrôlé                                     | typ_ch:025    | champ contrôlé;saisie d'un champ contrôlé;                                | 111      | fait |
| saisie         | VAChControle    |                                                    |               |                                                                           |          | 5-11 |
| saisie         | ChOblig         | Champ obligatoire                                  | typ_ch:030    | champ obligatoire;saisie d'un champ                                       |          | fait |
| saisie         | AccOpt          | Accès aux options<br>(caractéristiques des champs) | carchamps:005 | champs;informations sur les champs;<br>caractéristiques des champs;index; | 112      | fait |
| saisie         | VAAccOpt        |                                                    |               |                                                                           |          | foit |
| saisie         | TypCh           | Types de champs (contrôles)                        | carchamps:010 | types de champs;contrôles;<br>informations sur les champs;                |          | fait |
| saisie         | Controles       | Contrôles sur les champs;                          | carchamps:015 | contrôles;paramétrage des champs;<br>champs;informations sur les champs;  | 113      | fait |
| saisie         | VAControles     |                                                    |               |                                                                           |          | foit |
| saisie         | Index           | Index                                              |               | index.                                                                    |          | foit |
| saisie         | VAIndex         |                                                    |               |                                                                           |          | foit |
| saisie         | TypeIndex       | Types d'index                                      |               | index;types d'index                                                       |          | fait |
| saisie         | VATypeIndex     |                                                    |               |                                                                           |          | foit |
| rech           | RechPrinc       | Recherche                                          |               | recherche; interrogation;<br>consultation; types de recherches;           |          | fait |

· .

| Fichier (.rtf) | Chaîne contexte | Titre                                                     | N° Seq.       | Mots-clés                                                                                                    | N° Ctxte | Etat         |
|----------------|-----------------|-----------------------------------------------------------|---------------|----------------------------------------------------------------------------------------------------|----------|--------------|
| rech           | RechMono        | Recherche monocritère                                     | rech_gen:005  | recherche monocritère;<br>interrogation monocritère;<br>monocritère                                                | 200      | fait         |
| rech           | VARechMono      |                                                           |               |                                                                                                    |          | fait         |
| rech           | IndexInterro    | Index d'interrogation<br>(monocritère/multifichiers)      | rech_mono:008 | index d'interrogation;types d'index                                                                                | 201      | fait         |
| rech           | VAIndexInterro  |                                                           |               | · ·                                                                                                    |          | fait         |
| rech           | ZoneCriteres    | Zone de critères (recherche<br>monocritère/multifichiers) | rech_mono:010 | zone de critères;critères;troncature;<br>saisie des critères;requête;<br>% (troncature);_ (troncature);            | 202      | fait         |
| rech           | VAZoneCriteres  |                                                           |               |                                                                                                    |          | fait         |
| rech           | ListOper        | Liste des opérateurs                                      | rech_mono:015 | opérateurs booléens;ET;OU;<br>SAUF;choix d'un opérateur;liste des<br>opérateurs;                                   | 203      | fait         |
| rech           | VAListOper      |                                                           |               |                                                                                                    |          | fait         |
| rech           | AssistAuto      | Assistance automatique                                    |               | assistance automatique;thesaurus;<br>index d'interrogation;visualiser l'index;<br>choix des critères;environnement | 204      | fait         |
| rech           | VAAssistAuto    |                                                           |               | merarcinque, visualiser le mesaurus                                                                                | -        |              |
| rech           | VoirTermes      | Voir termes d'index                                       | rech_mono:040 | voir termes d'index;termes d'index;                                                                                | 205      | fait<br>fait |
| rech           | VAVoirTermes    |                                                           |               |                                                                                                    |          | <u>.</u>     |
| rech           | FormeRej        | Forme rejetée                                             | ·····         | forme rejetée;synonyme;                                                                                            | 206      | fait         |
| rech           | VAFormeRei      |                                                           |               |                                                                                                    |          |              |
| rech           | VoirAussi       | Voir aussi                                                |               | voir aussi;terme associé;                                                                                          | 207      | fait<br>fait |
| rech           | VAVoirAussi     |                                                           |               |                                                                                                    |          |              |
| rech           | RechMultiCr     | Recherche multicritères                                   | rech gen:010  | recherche multicritères multicritères                                                                              | 070      | fait         |
|                |                 |                                                           |               | interrogation multicritères                                                                                        | 250      | Tait         |

| Fichier (.rtf) | Chaîne contexte         | Titre                                         | N° Seq.          | Mots-clés                                                                                                    | N° Ctxte | Etat |
|----------------|-------------------------|-----------------------------------------------|------------------|----------------------------------------------------------------------------------------------------|----------|------|
| rech           | VARechMultiCr           |                                               |                  |                                                                                                    |          | fait |
| rech           | IndexInterro2           | Index d'interrogation                         | rech_multicr:005 | index d'interrogation;types d'index;                                                                                                    | 251      | fait |
| roah           | 0- <b>5</b> -4 <b>7</b> | (multicriteres/par liens)                     |                  |                                                                                                    |          |      |
|                | Opentierm               | Operateur entre termes                        | rech_multicr:008 | opérateurs booléens;ET;OU;SAUF;<br>choix d'un opérateur;liste des opérateurs                                                                                                    | 252      | fait |
| rech           | ZoneCriteres2           | Zone de critères<br>(multicritères/par liens) | rech_multicr:010 | zone de critères;critères;requête;<br>saisie des critères;troncature;<br>% (troncature); (troncature);                                                                            | 253      | fait |
| rech           | VAZoneCriteres2         |                                               |                  |                                                                                                    | +        | fait |
| rech           | OpEntEt                 | Opérateur entre étapes                        | rech_multicr:015 | opérateurs booléens;ET;OU;SAUF;<br>choix d'un opérateur;liste des opérateurs                                                                                                    | 254      | fait |
| rech           | ResultEtape             | Zone de résultat d'étape                      | rech_multicr:020 | résultat d'étape;évaluer ligne;<br>zone de résultat d'étape;                                                                                                    | 255      | fait |
| rech           | RechAss                 | Recherche assistée                            | rech_gen:015     | recherche assistée;<br>interrogation assistée                                                                                                    | 300      | fait |
| rech           | VARechAss               |                                               |                  |                                                                                                    |          | fait |
| rech           | IndexInterro3           | Index d'interrogation (assistée)              | rech_ass:005     | index d'interrogation;types d'index;                                                                                                    | 301      | fait |
| rech           | ZoneCriteres3           | Zone de critères<br>(recherche assistée)      | rech_ass:010     | zone de critères;critères;requête;<br>saisie des critères;troncature;<br>% (troncature); (troncature);                                                                            | 302      | fait |
| rech           | RechLiens               | Recherche par liens                           | rech_gen:025     | recherche par liens;interrogation par<br>liens;liens;enregistrements liés;                                                                                                    | 350      | fait |
| rech           | VARechLiens             |                                               |                  |                                                                                                    | +        | fait |
| rech           | RechMultiFich           | Recherche multifichiers                       | rech_gen:030     | recherche multifichiers;multifichiers;<br>interrogation multifichiers;                                                                                                    | 450      | fait |
| rech           | VARechMultiFich         |                                               |                  |                                                                                                    |          | fait |
| rech           | RechTxtInt              | Recherche en texte intégral                   | rech_gen:020     | recherche texte intégral;interrogation<br>texte intégral;texte intégral;requête;<br>zone de critères;saisie des critères;<br>critères;troncature;% (troncature);<br>(troncature); | 400      | fait |

| Fichier (.rtf) | Chaîne contexte | Titre                                                          | N° Seq.        | Mots-clés                                                                                                    | N° Ctxte | Etat |
|----------------|-----------------|----------------------------------------------------------------|----------------|----------------------------------------------------------------------------------------------------|----------|------|
| rech           | VARechTxtInt    |                                                                |                |                                                                                                    |          | fait |
| rech           | Standard        | Recherche standard<br>(texte inégral)                          | rech_topic:005 | recherche texte intégral;standard;<br>interrogation texte intégral;texte intégral;<br>recherche standard                                                                                                    | 401      | fait |
| rech           | VAStandard      |                                                                |                |                                                                                                    |          | fait |
| rech           | ParProx         | Recherche par proximité<br>(texte intégral)                    | rech_topic:010 | recherche texte intégral;par proximité;<br>interrogation texte intégral;texte intégral;<br>recherche par proximité;portée;                                                                                                    | 402      | fait |
| rech           | Portee          | Portée (recherche texte intégral)                              |                | portée;recherche par proximité;<br>par proximité                                                                                                    | 403      | fait |
| rech           | VAPortee        |                                                                |                |                                                                                                    |          | fait |
| rech           | MotsAbs         | Recherche par mots absents<br>(texte intégral)                 | rech_topic:015 | mots absents;recherche par mots<br>absents;recherche texte intégral;<br>interrogation texte intégral;texte intégral                                                                                                    | 404      | fait |
| rech           | VAMotsAbs       |                                                                |                |                                                                                                    |          | fait |
| rech           | LangCom         | Recherche par langage de<br>commandes (texte intégral)         | rech_topic:020 | langage de commandes;recherche par<br>langage de commandes;texte intégral;<br>recherche texte intégral;interrogation<br>texte intégral;? (troncature);* (troncature);<br>(opérateur);< (opérateur);> (opérateur);<br><= (opérateur);>= (opérateur); | 405      | fait |
| rech           | OutiLing        | Recherche par outi <b>ts</b><br>linguistiques (texte intégral) | rech_topic:025 | outils linguistiques;recherche par outils<br>linguistiques;recherche texte intégral;<br>interrogation texte intégral;texte intégral                                                                                                    | 406      | fait |
| rech           | VAOutiLing      |                                                                |                |                                                                                                    |          | fait |
| rech           | Histo           | Historique des recherches                                      | rech_gen:035   | historique des recherches;recherche;<br>interrogation;consultation;                                                                                                    | 500      | fait |
| rech           | VAHisto         |                                                                |                |                                                                                                    |          | fait |
| rech           | TablHisto       | Zone choix table (historique)                                  | histo:005      | choix de la table (historique);                                                                                                    | 501      | fait |
| rech           | ReqHisto        | Zone des requêtes (historique)                                 | histo:010      | requête;visualisation de l'historique;<br>visualisation des requêtes;liste des<br>requêtes effectuées;                                                                                                    | 502      | fait |
| visual         | Visu            | Visualisation des résultats                                    |                | visualisation des résultats;<br>résultats;réponses;                                                                                                    |          | fait |
| visual         | VAVisu          |                                                                |                |                                                                                                    |          | fait |

| Fichier (.rtf) | Chaîne<br>contexte | Titre                                                                                                    | N° Seq.       | Mots-clés                                                                                                    | N° Ctxte | Etat |
|----------------|--------------------|----------------------------------------------------------------------------------------------------|---------------|----------------------------------------------------------------------------------------------------|----------|------|
| visual         | ListIdent          | Visualisation des identifiants                                                                                                    | visu:005      | identifiants;visualisation des identifiants;<br>liste des identifiants;                                            | 550      | fait |
| visual         | VAListIdent        |                                                                                                    |               |                                                                                                    |          | fait |
| visual         | VisuEnr            | Visualisation des<br>enregistrements-réponses                                                                                                    | visu:010      | visualisation des enregistrements;<br>enregistrements;                                                             |          | fait |
| visual         | VAVisuEnr          |                                                                                                    |               |                                                                                                    |          | fait |
| visual         | VisuStand          | Visualisation standard                                                                                                    | visu_enr:005  | visualisation standard;vues;<br>types de vues;                                                                     | 600      | fait |
| visual         | VAVisuStand        |                                                                                                    |               |                                                                                                    |          | fait |
| visual         | VisuLiens          | Visualisation des liens                                                                                                    |               | liens;enregistrements liés;visualisation des liens:                                                                | 650      | fait |
| visual         | VuelSBD            | Vue ISBD                                                                                                    | visu_enr:010  | vues;ISBD;vue ISBD;types de vues;                                                                                  | 670      | fait |
| visual         | VAVuelSBD          |                                                                                                    | <u></u>       |                                                                                                    |          | fait |
| visual         | VueCourte          | Vue courte                                                                                                    | visu_enr:015  | vue courte;vues;types de vues;                                                                                     | 680      | fait |
| visual         | VAVueCourte        | na sena da sera da sena da sera da sera da sera da sera da sena da sera da sera da sera da sera da sera da ser<br>Esta da sera da sera da sera da sera da sera da sera da sera da sera da sera da sera da sera da sera da sera da |               |                                                                                                    |          | fait |
| commande       | Commandes          | Commandes (sommaire)                                                                                                    |               | commandes;                                                                                                    |          | fait |
| commande       | MenuFichier        | Menu FICHIER                                                                                                    | com menu:003  | fichier menu Fichier                                                                                               |          | fait |
| commande       | VoirCtxt           | Voir contexte d'une tâche                                                                                                    | menu_fich:005 | contexte;tâche;voir le contexte d'une<br>tâche:commande Voir (menu Fichier):                                       | 001      | fait |
| commande       | Imprim             |                                                                                                    | menu_fich:010 | imprimer;édition;<br>commande Imprimer (menu Fichier);                                                             | 002      | fait |
| commande       | ModifUtil          | Changement d'utilisateur                                                                                                    | menu_fich:015 | utilisateur;modifier (l'utilisateur);<br>changement d'utilisateur;commande<br>Modifier utilisateur (menu Fichier); | 003      | fait |
| commande       | MenuAcces          | Menu ACCES                                                                                                    | com_menu:005  | accès;menu Accès;accès aux tâches;                                                                                 |          | fait |

| Fichier (.rtf) | Chaîne contexte  | Titre                                       | N° Seq.        | Mots-clés                                                                                                    | N° Ctxte | Etat |
|----------------|------------------|---------------------------------------------|----------------|----------------------------------------------------------------------------------------------------|----------|------|
| commande       | ComSaisie        | Commande Saisie                             | menu_acces:010 | saisie (d'un enregistrement);<br>commande Saisie (menu Fichier);<br>ajouter une nouvelle fiche;insérer une<br>nouvelle fiche;nouvelle fiche; | 010      | fait |
| commande       | ComRechMono      | Commande Interrogation<br>monocritère       | menu_acces:015 | commande Interrogation monocritère<br>(menu Accès);interrogation monocritère;<br>recherche monocritère;monocritère;                          | 011      | fait |
| commande       | VAComRechMono    |                                             |                |                                                                                                    |          | fait |
| commande       | ComRechMultiCr   | Commande Interrogation<br>multicritères     | menu_acces:020 | commande interrogation multicritères<br>(menu Accès);interrogation multicritères;<br>recherche multicritères;multicritères                   | 012      | fait |
| commande       | VAComRechMultiCr |                                             |                |                                                                                                    |          | fait |
| commande       | ComRechAss       | Commande Interrogation<br>assistée          | menu_acces:025 | commande Interrogation assistée<br>(menu Accès);interrogation assistée;<br>recherche assistée                                                | 013      | fait |
| commande       | VAComRechAss     |                                             |                |                                                                                                    |          | fait |
| commande       | ComTxtInt        | Commande Interrogation en<br>texte intégral | menu_acces:030 | commande Interrogation en texte intégral;<br>interrogation en texte intégral;<br>recherche en texte intégral;texte<br>intégral               | 014      | fait |
| commande       | VAComTxtInt      |                                             |                |                                                                                                    |          | fait |
| commande       | ComRechLiens     | Commande Interrogation<br>par liens         | menu_acces:035 | commande Interrogation par liens<br>(menu Accès);interrogation par liens;<br>recherche par liens;liens;enregistrements<br>liés;              | 015      | fait |
| commande       | VAComRechLiens   |                                             |                |                                                                                                    |          | fait |
| commande       | ComRechMultiFich | Commande Interrogation<br>multifichiers     | menu_acces:040 | commande Interrogation multifichiers<br>(menu Accès);interrogation multifichiers;<br>recherche multifichiers;multifichiers;                  | 016      | fait |
| commande       | ComHisto         | Commande Historique                         | menu_acces:045 | commande Historique (menu Accès);<br>historique des recherches;recherche;<br>interrogation;consultation;                                     | 017      | fait |
| commande       | MenuOutils       | Menu OUTILS                                 | com_menu:010   | menu Outils;outils                                                                                                    |          | fait |
|                |                  |                                             |                |                                                                                                    |          |      |

| Fichier (.rtf) | Chaîne contexte | Titre                       | N° Seq.         | Mots-clés                                                                                                    | N° Ctxte | Etat |
|----------------|-----------------|-----------------------------|-----------------|----------------------------------------------------------------------------------------------------|----------|------|
| commande       | TachPrec        | Tâche précédente            | menu_outils:010 | tâche;tâche précédente;retour à la tâche<br>précédente;commande Tâche précédente<br>(menu Outils);                                                                | 021      | fait |
| commande       | FinTach         | Fin de tâche                |                 | tâche;fin de tâche;fermer une tâche;                                                                                                    | 061      | fait |
| commande       | LanceRech       | Lancement de la recherche   | menu_outils:015 | lancement de la recherche;évaluer;<br>recherche;interrogation;consultation;<br>exécution d'une recherche;nombre de<br>réponses;commande Evaluer (menu<br>Outils); | 022      | fait |
| commande       | VALanceRech     |                             |                 |                                                                                                    |          | fait |
| commande       | Evaligne        | Evaluer ligne               | menu_outils:017 | évaluer ligne;lancement de la recherche;<br>résultat d'étape;zone de résultat d'étape;<br>commande Evaluer ligne (menu Outils);                                   | 023      | fait |
| commande       | VAEvaligne      |                             |                 |                                                                                                    |          | fait |
| commande       | VoirRep         | Commande Voir               | menu_outils:020 | commande Voir (menu Outils);<br>visualisation des enregistrements;<br>enregistrements;                                                                            | 024      | fait |
| commande       | Visuldent       | Commande Identifiants       | menu_outils:025 | visualisation des identifiants;identifiants;<br>commande Identifiants (menu Outils);                                                                              | 025      | fait |
| commande       | ModifEnr        | Modifier un enregistrement  | menu_outils:040 | modifier (un enregistrement);mise à jour;<br>modifications;commande Modifier (menu<br>Outils);                                                                    | 028      | fait |
| commande       | DuplEnr         | Dupliquer un enregistrement | menu_outils:045 | dupliquer (un enregistrement);mise à<br>jour;commande Dupliquer (menu Outils)                                                                                     | 029      | fait |
| commande       | VADuplEnr       |                             |                 |                                                                                                    |          | fait |
| commande       | SupprEnr        | Supprimer un enregistrement | menu_outils:050 | supprimer (un enregistrement);mise à<br>jour;commande Supprimer (menu Outils)                                                                                     | 030      | fait |
| commande       | ComVoirLiens    | Commande Voir liens         | menu_outils:055 | commande Voir liens (menu Outils);<br>visualisation des liens;liens;                                                                                              | 031      | fait |
| commande       | VoirISBD        | Voir ISBD                   | menu_outils:060 | voir ISBD;ISBD;liste des identifiants;<br>commande Voir ISBD (menu Outils);                                                                                       | 032      | fait |
| commande       | Enreg           | Commande Enregistrer        | menu_outils:070 | enregistrer;valider;insérer une nouvelle<br>fiche;commande Enregistrer (menu<br>Outils);                                                                          | 034      | fait |

| Fichier (.rtf) | Chaîne contexte | Titre                           | N° Seq.         | Mots-clés                                                                                                    | N° Ctxte | Etat |
|----------------|-----------------|---------------------------------|-----------------|----------------------------------------------------------------------------------------------------|----------|------|
| commande       | VAEnreg         |                                 | •               |                                                                                                    |          | fait |
| commande       | Rapatr          | Rapatrier                       | menu_outils:075 | rapatrier;champ lié;interroger (saisie<br>champ lié);rechercher (saisie champ lié);<br>commande Rapatrier (menu Outils); | 035      | fait |
| commande       | Panier          | Panier de sélection             | menu_outils.080 | panier de sélection;liste des identifiants;<br>commande Panier de sélection (menu<br>Outils);identifiants;               | 036      | fait |
| commande       | MenuNavig       | Menu NAVIGATION                 | com_menu:015    | navigation;déplacement;visualisation<br>des enregistrements;menu Navigation                                              |          | fait |
| commande       | VAMenuNavig     |                                 |                 |                                                                                                    |          | fait |
| commande       | Prec            | Enregistrement précédent        | menu_nav:010    | précédent;enregistrement précédent;<br>navigation;déplacement;commande<br>Précédent (menu Navigation);                   | 018      | fait |
| commande       | VAPrec          |                                 |                 |                                                                                                    |          | fait |
| commande       | Suiv            | Enregistrement suivant          | menu_nav:015    | suivant;enregistrement suivant;<br>navigation;déplacement;commande<br>Suivant (menu Navigation);                         | 019      | fait |
| commande       | VASuiv          |                                 |                 |                                                                                                    |          | fait |
| commande       | Aller           | Aller à                         | menu_nav:020    | aller à;navigation;déplacement;<br>commande Aller à (menu Navigation);                                                   | 020      | fait |
| commande       | VAAller         |                                 |                 |                                                                                                    | 1        | fait |
| commande       | MenuAffich      | Menu AFFICHAGE                  | com_menu:020    | menu Affichage;affichage;visualistion<br>des enregistrements;                                                            |          | fait |
| commande       | Polices         | Polices                         | menu_affich:010 | polices de caractères;affichage;<br>commande Polices (menu Affichage);<br>caractères;                                    | 040      | fait |
| commande       | VAPolices       |                                 |                 |                                                                                                    | 1        | fait |
| commande       | MenuFen         | Menu FENETRE                    | com_menu:025    | menu Fenêtre;fenêtres                                                                                                    | 1        | fait |
| commande       | Cascade         | Cascade (fenêtres)              | menu_fen:010    | cascade;fenêtres;commande Cascade<br>(menu Fenêtre);                                                                     | 050      | fait |
| commande       | Mosaique        | Mosaïque (fenêtres)             | menu_fen:015    | mosaïque;fenêtres;commande Mosaique<br>(menu Fenêtre);                                                                   | 051      | fait |
| commande       | MosaHoriz       | Mosaique horizontale (fenêtres) | menu_fen:020    | mosaïque;fenêtres;commande Mosaique<br>Horiz. (menu Fenêtre);                                                            | 052      | fait |

| Fichier (.rtf) | Chaine<br>contexte | Titre                                 | N° Seq.     | Mots-clés                                  | N° Ctxte | Eta  |
|----------------|--------------------|---------------------------------------|-------------|--------------------------------------------|----------|------|
| commande       | RacAccTac          | Raccourcis (accès aux tâches)         | raccour:005 | accès;raccourcis;accès aux                 | 1        | fait |
|                |                    |                                       |             | tâches                                     |          |      |
|                |                    |                                       |             |                                            |          |      |
| commande       | RacAccFonc         | Raccourcis                            | raccour:010 | accès;raccourcis;fonctionnalités;          |          | fait |
|                |                    | (accès aux fonctionnalités)           |             | accès aux fonctionnalités                  |          |      |
|                |                    |                                       |             |                                            |          | 1    |
|                |                    |                                       |             |                                            |          | l.   |
|                |                    |                                       |             |                                            |          |      |
| commande       | Icones             | Icones                                | [           | icones;barre d'icones;                     | 060      | fait |
|                |                    |                                       |             | barre d'outils                             |          | ļ    |
|                |                    | i i i i i i i i i i i i i i i i i i i |             |                                            |          | 1    |
|                |                    |                                       |             |                                            |          |      |
|                |                    |                                       |             |                                            |          |      |
|                |                    |                                       |             |                                            |          |      |
| commande       | ModifGlob          | Modification globale                  |             | modifier (plusieurs enregistrements);      | 062      | fait |
|                |                    |                                       |             | mise à jour;modifications;modification     |          | ł    |
|                |                    |                                       |             | giobale                                    |          |      |
| commande       | Forcer             |                                       |             |                                            |          | fait |
| commande       | Partout            |                                       |             |                                            |          | fait |
| commande       | Casse              |                                       |             |                                            | 1        | fait |
| commande       | MotEntier          |                                       | 1           |                                            | 1        | fait |
| commande       | ModeTest           |                                       |             |                                            |          | fait |
| erreurs        | Erreurs            | Messages d'erreurs                    |             | erreurs;messages d'erreurs;                | 1        | fait |
|                |                    |                                       |             |                                            |          | ł.   |
| erreurs        | ErrUtil            | Erreur d'initialisation :             | err:003     |                                            | 705      | fait |
|                |                    | utilisateur inconnu                   |             |                                            |          |      |
| erreurs        | ErrSais1           | Erreur de saisie : champ              | err:005     | champ lié;saisie d'un champ lié;rapatrier; | 700      | fait |
|                |                    | monovalué                             |             | champ contrôlé;saisie d'un champ           |          |      |
|                |                    |                                       |             | contrôlé; champ monovalué; saisie d'un     |          |      |
|                |                    |                                       |             | champ monovalué;monovalué (champ);         |          |      |
| erreurs        | VAErrSais1         |                                       |             |                                            | 1        | fait |
| erreurs        | ErrSais2           | Erreur de saisie : champ date         | err:010     | champ date;date;saisie d'un champ date     | 701      | fait |
| erreurs        | ErrSais3           | Erreur de saisie : champ non          | err:015     |                                            | 702      | fait |
|                |                    | saisissable                           |             |                                            | 1        | 1    |

| Fichier (.rtf) | Chaîne contexte  | Titre                                                | N° Seq.                                | Mots-clés                                                                                                    | Nº Ctxte | Etat     |
|----------------|------------------|------------------------------------------------------|----------------------------------------|----------------------------------------------------------------------------------------------------|----------|----------|
| erreurs        | ErrConsult1      | Erreur de consultation :aucune réponse               | err:020                                | lancement de la recherche;évaluer;                                                                                                    | 703      | fait     |
| errreurs       | ErrConsult2      | Erreur de consultation :<br>visualisation impossible | err:025                                |                                                                                                    | 704      | fait     |
| glossair       | Glossaire        | Glossaire                                            | 1                                      | glossaire;définitions                                                                                                    | -        | en cours |
| glossair       | OperBool         | Opérateur booléen                                    |                                        |                                                                                                    | -        | fait     |
| glossair       | Troncature       | Troncature                                           | 1                                      |                                                                                                    |          | fait     |
| glossair       | Identifiant      | Identifiant                                          |                                        |                                                                                                    |          | fait     |
| glossair       | DefRechMono      | Déf. recherche monocritère                           |                                        | an an an an an an an an an an an an an a                                                                                                    | · · · ·  | fait     |
| glossair       | DefRechMultiFich | Déf. recherche multifichiers                         | 1                                      | ***************************************                                                                                                    |          | fait     |
| glossair       | DefChControle    | Définition champ contrôlé                            | 1                                      |                                                                                                    |          | fait     |
| glossair       | GrilleSalsie     | Grille de saisie                                     | -                                      | 9.9 ° 1 ° 1 ° 1 ° 1 ° 1 ° 1 ° 1 ° 1 ° 1 °                                                                                                    |          | fait     |
| glossair       | DefChOblig       | Définition champ obligatoire                         |                                        | ŎĦŎŎĊŎŦŎŎĸĸĹĸŦġĊĸŎŢŎŢŎŦŎĸĸĸĸŦġĹĸĸŎĸĸŎĹŎĊŎŎĬĊĸġĊĸġĊĸĸŎĸĸĸĸŊĸŢĸĸĿĊĿĊĸĹĿĸ <u>ĸĸ</u> ĸĸġĊĸĸĿĸĿĸĊĸġĸĸŎġĸĸġĸĸĹĸĸŢĸĊĸġ                                                                                                    |          | fait     |
| glossair       | Defindex         | Définition index                                     |                                        | 1                                                                                                    |          | fait     |
| glossair       | DefEtapRech      | Définition étape de recherche                        | 1                                      |                                                                                                    | -        | fait     |
| glossair       | DefIndexInterro  | Définition index d'interrogation                     |                                        |                                                                                                    | -        | fait     |
| glossair       | ZoneSaisie       | Définition zone de saisie                            |                                        |                                                                                                    | -        | fait     |
| glossair       | Syno             | Déf. synonyme (forme rejetée)                        |                                        |                                                                                                    |          | fait     |
| glossair       | Ē                | Définition opérateur "ET"                            | 1                                      |                                                                                                    |          | fait     |
| glossair       | Ou               | Définition opérateur "OU"                            |                                        |                                                                                                    | -        | fait     |
| glossair       | Sauf             | Définition opérateur "SAUF"                          |                                        |                                                                                                    |          | fait     |
| glossair       | DefRechMulticr   | Déf. recherche multicritères                         |                                        |                                                                                                    |          | fait     |
| glossair       | DefRechLiens     | Définition recherche par liens                       |                                        | an na na na na na na na na na na na na n                                                                                                    |          | fait     |
| glossair       | DefRechmultInd   | Définition recherche multiindex                      |                                        |                                                                                                    |          | fait     |
| glossair       | DefISBD          | Définition ISBD                                      |                                        |                                                                                                    |          | fait     |
| glossair       | DefChMonov       | Définition champ monovalué                           |                                        | and a first of the second second second second second second second second second second second second second s                                                                                                    | +        | fait     |
| glossair       | DefChMultiv      | Définition champ multivalué                          | ····                                   | an manana ana amin'ny faritr'o ara amin'ny faritr'o ara ana amin'ny faritr'o ana amin'ny faritr'o amin'ny faritr'o ana |          |          |
| glossair       | DefBloc          | Définition bloc de champs                            |                                        |                                                                                                    |          | fait     |
| glossair       | DefBlocPlie      | Définition bloc plié                                 | •••••••••••••••••••••••••••••••••••••• | an an an an an an an an an an an an an a                                                                                                    |          | fait     |
| glossair       | DefBlocDepl      | Définition bloc déplié                               | T.                                     | in                                                                                                    | - time - | fait     |
| glossair       | DefEns           | Définition ensemble                                  |                                        |                                                                                                    | -        | fait     |
| glossair       | DefSelec         | Définition sélection                                 |                                        |                                                                                                    | -        | fait     |

| Fichier (.rtf) | Chaine contexte | Titre                           | N° Seq.                                                                                                    | Mots-clés                               | N° Ctxte | Etat |
|----------------|-----------------|---------------------------------|----------------------------------------------------------------------------------------------------|-----------------------------------------|----------|------|
| glossair       | DefChoix        | Définition choix                |                                                                                                    |                                         |          | fait |
| glossair       | DefChLie        | Définition champ lié            |                                                                                                    |                                         | 1        | fait |
| glossair       | DefFichAut      | Définition fichier d'autorité   |                                                                                                    |                                         | 1        | fait |
| glossair       | DefZoneSelec    | Définition zone de sélection    |                                                                                                    |                                         | 1        | fait |
| glossair       | DefTermAssoc    | Définition terme associé        |                                                                                                    |                                         | 1        | fait |
| glossair       | DefRechAss      | Définition recherche assistée   |                                                                                                    |                                         |          | fait |
| glossair       | DefAssAut       | Déf. assistance automatique     |                                                                                                    |                                         | f        | fait |
| glossair       | DefEnvHier      | Déf. environnement hiérarchique | · ·                                                                                                    |                                         |          | fait |
| glossair       | DefLanceRech    | Déf. lancement recherche        | and and a second second second second second second second second second second second second second second se |                                         |          | fait |
| glossair       | DefPanier       | Définition panier de sélection  |                                                                                                    | an an ann an an an an an an an an an an |          | fait |
| glossair       | DefPortee       | Déf. portée d'une recherche     |                                                                                                    |                                         | -        | fait |
| glossair       | DefRechTxtInt   | Déf.recherche texte intégral    |                                                                                                    |                                         | 1        | fait |
| glossair       | DefHisto        | Définition historique           |                                                                                                    |                                         | 1        | fait |

# 3. Liste des séquences d'écrans

#### Types de champs :

Champ simple - typ\_ch:005 Champ simple - typ\_ch:005 Champ date - typ\_ch:010 Champ lié - typ\_ch:015 Interroger (saisie champ lié) - ch\_lie:005 Rechercher (saisie champ lié) - ch\_lie:010 Ajouter (saisie champ lié) - ch\_lie:015 Supprimer (saisie champ lié) - ch\_lie:020 Bloc de champs - typ\_ch:020 Ensemble (bloc de champs) - typ\_ch:021 Sélection (bloc de champs) - typ\_ch:022 Choix (bloc de champs) - typ\_ch:023 Champ contrôlé - typ\_ch:025 Champ obligatoire - typ\_ch:030

#### **Caractéristiques des champs :**

Accès aux options sur un champ - carchamps:005 Types de champs (contrôles) - carchamps:010 Contrôles sur les champs - carchamps:015

#### **Recherche :**

Recherche monocritère - rech gen:005 Index d'interrogation - rech mono:008 Zone de critères - rech mono:010 Liste des opérateurs - rech mono:015 Voir termes d'index - rech mono:040 Recherche multicritères - rech gen:010 Index d'interrogation - rech multicr:005 Opérateur entre termes - rech multicr:008 Zone de critères - rech\_multicr:010 Opérateur entre étapes - rech\_multicr:015 Zone de résultat d'étape - rech\_multicr:020 Recherche assistée - rech gen:015 Index d'interrogation - rech ass:005 Zone de critères - rech ass:010 Recherche par liens - rech gen:025 Recherche multifichiers - rech\_gen:030 Recherche en texte intégral - rech gen:020 Recherche standard - rech topic:005 Recherche par proximité - rech\_topic:010 Recherche par mots absents - rech topic:015 Recherche par langage de commandes - rech topic:020 Recherche par outils linguistiques - rech topic:025 Historique des recherches - rech gen:035 Zone choix table - histo:005 Zone des requêtes - histo:010

#### **Visualisation :**

Visualisation des identifiants - visu:005 Visualisation des enregistrements-réponses - visu:010 Visualisation standard - visu\_enr:005 Vue ISBD - visu\_enr:010 Vue courte - visu\_enr:015

#### **Commandes**:

Menu FICHIER - com\_menu:003 Voir contexte d'une tâche - menu\_fich:005 Imprimer - menu\_fich:010 Changement d'utilisateur - menu\_fich:015

Menu ACCES - com menu:005 Commande Saisie - menu\_acces:010 Commande Interrogation monocritère - menu acces:015 Commande Interrogation multicritères - menu acces:020 Commande Interrogation assistée - menu\_acces:025 Commande Interrogation en texte intégral - menu\_acces:030 Commande Interrogation par liens - menu\_acces:035 Commande Interrogation multifichiers - menu acces:040 Commande Historique - menu acces:045 Menu OUTILS - com\_menu:010 Tâche précédente - menu outils:010 Lancement de la recherche - menu outils:015 Evaluer ligne - menu\_outils:017 Commande Voir - menu outils:020 Commande Identifiants - menu\_outils:025 Modifier un enregistrement - menu\_outils:040 Dupliquer un enregistrement - menu outils:045 Supprimer un enregistrement - menu\_outils:050 Commande Voir liens - menu\_outils:055 Voir ISBD - menu\_outils:060 Commande Enregistrer - menu outils:070 Rapatrier - menu\_outils:075 Panier de sélection - menu outils:080 Menu NAVIGATION - com\_menu:015 Enregistrement précédent - menu\_nav:010 Enregistrement suivant - menu nav:015 Aller à... - menu nav:020 Menu AFFICHAGE - com menu:020 Polices - menu affich:010 Menu FENETRE - com menu:025 Cascade (fenêtres) - menu fen:010

Mosaïque (fenêtres) - menu\_fen:010 Mosaïque (fenêtres) - menu\_fen:015 Mosaique horizontale (fenêtres) - menu\_fen:020

#### **Raccourcis:**

Raccourcis (accès aux tâches) - raccour:005 Raccourcis (accès aux fonctionnalités) - raccour:010

#### **Erreurs**:

Erreur d'initialisation : utilisateur inconnu - err:003 Erreur de saisie : champ monovalué - err:005 Erreur de saisie : champ date - err:010 Erreur de saisie : champ non saisissable - err:015 52

## 4. Fichier doris\_cs.h (aide contextuelle)

| #define VoirCtxt                                                                                                    | 1                                        | /* Commande Voir du menu FICHIER, et fenêtre principale de                            |
|----------------------------------------------------------------------------------------------------|------------------------------------------|---------------------------------------------------------------------------------------|
| #define Imprim                                                                                                    | 2                                        | /* Commande Imprimer du menu FICHIER et fenêtre principale                            |
| #define implifi                                                                                                    | , fai                                    | d'improssion */                                                                       |
| #dafina Madifi Itil                                                                                                    | 2                                        | /* Commanda Madifiar utilisatour du manu EICHIED */                                   |
| #define ComSpisie                                                                                                    | 10                                       | /* Commande Saisie du monu ACCES et icone de Saisie */                                |
| #define ComBashMona                                                                                                    | 10                                       | /* Commande Interregistion manageiting du menu ACCES, et icone                        |
| #define Coniccentiono                                                                                                    | 11                                       | / Commande Interrogation monocinere du menu ACCES, et icone                           |
| Harfer Competition                                                                                                    | 10                                       | (* Commendate Internetion on this it in the ACCES of internetion                      |
| #define ComkecniviumCr                                                                                                    | 12                                       | /* Commande Interrogation multicriteres du menu ACCES et icone                        |
| 11. C. C. D. I.                                                                                                    | 10                                       | correspondant */                                                                      |
| #define ComkecnAss                                                                                                    | 13                                       | /* Commande Interrogation assistee du menu ACCES, et icone                            |
| us a mar                                                                                                    |                                          | correspondant */                                                                      |
| #define ComTxtInt                                                                                                    | 14                                       | /* Commande Interrogation texte integral du menu ACCES, et icone                      |
|                                                                                                    |                                          | correspondant */                                                                      |
| #define ComRechLiens                                                                                                    | 15                                       | /* Commande Interrogation par liens du menu ACCES */                                  |
| #define ComRechMultiFic                                                                                                    | h 16                                     | /* Commande interrogation multifichiers du menu ACCES */                              |
| #define ComHisto                                                                                                    | 17                                       | /* Commande Historique du menu ACCES */                                               |
| #define Prec                                                                                                    | 18                                       | /* Commande Précédent du menu NAVIGATION */                                           |
| #define Suiv                                                                                                    | 19                                       | /* Commande Suivant du menu NAVIGATION */                                             |
| #define Aller                                                                                                    | 20                                       | /* Commande Aller à du menu NAVIGATION, et fenêtre principale                         |
|                                                                                                    | Aller à                                  | . en visualisation des enregistrements */                                             |
| #define TachPrec 21                                                                                                    | /* Com                                   | nande Tâche précédente du menu OUTILS, et icone                                       |
|                                                                                                    | correspo                                 | ondant */                                                                             |
| #define LanceRech                                                                                                    | 22                                       | /* Commande Evaluer du menu OUTILS, et icone correspondant */                         |
| #define Evaligne                                                                                                    | 23                                       | /* Commande Evaluer ligne du menu OUTILS */                                           |
| #define VoirRep                                                                                                    | 24                                       | /* Commande Voir du menu OUTILS, et icone correspondant */                            |
| #define VisuIdent                                                                                                    | 25                                       | /* Commande Identifiants du menu OUTILS, et icone correspondant */                    |
| #define ModifEnr28                                                                                                    | /* Comr                                  | nande Modifier du menu OUTILS, et icone correspondant */                              |
| #define DuplEnr                                                                                                    | 29                                       | /* Commande Dupliquer du menu OUTILS, et icone correspondant */                       |
| #define SupprEnr30                                                                                                    | /* Comr                                  | nande Supprimer du menu OUTILS, et icone correspondant */                             |
| #define ComVoirLiens                                                                                                    | 31                                       | /* Commande Voir liens du menu OUTILS, et icone correspondant */                      |
| #define VoirISBD                                                                                                    | 32                                       | /* Commande Voir ISBD du menu OUTILS */                                               |
| #define Enreg                                                                                                    | 34                                       | /* Commande Enregistrer du menu OUTILS et icone correspondant */                      |
| #define Rapatr                                                                                                    | 35                                       | /* Commande Rapatrier du menu OUTILS icone correspondant et liste                     |
|                                                                                                    |                                          | des identifiants après recherche dans saisie champ lié */                             |
| #define Panier                                                                                                    | 36                                       | /* Commande Panier de Sélection du menu OUTILS et fenêtre                             |
| ndenne i annoi                                                                                                    | 50                                       | nrincinale du nanier de sélection */                                                  |
| #define Polices                                                                                                    | 40                                       | /* Commande Polices du menu AFFICHAGE */                                              |
| #define Cascade                                                                                                    | 50                                       | /* Commande Cascade du menu FENETRE */                                                |
| #define Mossique                                                                                                    | 51                                       | /* Commande Mosaique du menu FENETRE */                                               |
| #define MossHoriz                                                                                                    | 57                                       | /* Commande Mosaique Horiz du menu FENETRE */                                         |
| #define Pros Aide                                                                                                    | 55                                       | /* Commander Sommaire sur l'aide Aide sur et Aide de A à 7 */                         |
| #define Icones                                                                                                    | 60                                       | /* Icones : Déplecement de la barre d'icones et Quitter l'application */              |
| #define FinTach                                                                                                    | 61                                       | /* Joone Fermer la tâche en cours */                                                  |
| #define MadifClab                                                                                                    | 67                                       | /* Igone Modification clobale, et fanêtre principale de modification                  |
| #define ModifOloo                                                                                                    | 02                                       | richtele */                                                                           |
| #4.E. 0.1                                                                                                    | 100                                      | giodale /<br>/* Fan Stans Chalaissan una tabla à llouvarture d'una tônha da spisia at |
| #define Saisle                                                                                                    | Calle de                                 | / Feneties Choisissez une table, à l'ouverture d'une table de saisie, et              |
| R1 C CI S 1- 101                                                                                                    | Grille de                                | saisie standard 7                                                                     |
| #define ChSimple 101                                                                                                    | /* Focus                                 | s ou pointeur sur un champ simple (texte ou numerique) à une                          |
| grille de                                                                                                    | saisie */                                | 14 T                                                                                  |
| #define ChDate                                                                                                    | 102                                      | /* Focus ou pointeur sur un champ date d'une grine de saisie */                       |
| #define Chile                                                                                                    | 103                                      | /* Focus ou pointeur sur un champ lie d'une grille de saisie */                       |
| #define SaisInterro                                                                                                    | 104                                      | /* Focus ou pointeur sur le bouton Interroger lors de la saisie d'un                  |
|                                                                                                    | an an an an an an an an an an an an an a | champ lié */                                                                          |
| #define SaisRech                                                                                                    | 105                                      | /* Focus ou pointeur sur le bouton Rechercher lors de la saisie d'un                  |
| n an an State (1997) an an Angela.<br>Na State (1997) an Angela an Angela an Angela an Angela an Angela an Angela an Angela an Angela an Angela an An                                                                             | and the                                  | champ lié */                                                                          |
| #define SaisAjout 106                                                                                                    | /* Focus                                 | s ou pointeur sur le bouton Ajouter lors de la saisie d'un champ                      |
| 전철 가슴에 가슴을 가슴                                                                                                    | lié */                                   |                                                                                       |
| #define SaisSuppr                                                                                                    | 107                                      | /* Focus ou pointeur sur le bouton Supprimer lors de la saisie d'un                   |
| en de la constante de la constante de la constante de la constante de la constante de la constante de la const<br>La constante de la constante de la constante de la constante de la constante de la constante de la constante de |                                          | champ lié */                                                                          |
| #define Ensemble 108                                                                                                    | /* Focus                                 | s ou pointeur sur un bloc ensemble dans une grille de saisie */                       |

| #define Selection     | 109           | /* Focus ou pointeur sur un bloc sélection dans une grille de saisie */              |
|-----------------------|---------------|--------------------------------------------------------------------------------------|
| #define Choix         | 110           | /* Focus ou pointeur sur un bloc choix dans une grille de saisie */                  |
| #define ChControle    | 111           | /* Focus ou pointeur sur un champ contrôlé dans une grille de saisie */              |
| #define AccOpt        | 112           | /* Fenêtre d'informations sur un champ, après avoir cliqué avec le                   |
|                       |               | bouton droit de la souris sur un champ, dans une grille de saisie ou en              |
|                       | visuali       | sation standard */                                                                   |
| #define Controles 113 | /* Fen        | être de visualisation des contrôles sur un champ, après avoir                        |
|                       | cliqué        | sur Informations dans une grille de saisie ou en visualisation                       |
|                       | standa        | rd */                                                                                |
| #define RechMono      | 200           | /* Fenêtre Choisissez une table à l'ouverture d'une tâche de recherche               |
|                       | monoc         | ritère et fenêtre principale de recherche monocritère */                             |
| #define IndevInterro  | 201           | /* Eacus ou pointeur sur la zone index d'interrogation d'une recherche               |
| #define indexinterro  | 201           | 7 Tocus ou pointeur sur la zone nuex a interrogation à une recherche                 |
| Hanfina ZanaCritaras  | 202           | /* Fogue ou pointour sur la zone de critères d'une recherche monocritère             |
| #define ZoneChiefes   | 202           | */                                                                                   |
| Hanfing ListOnen      | 202           | /<br>/* Escure ou pointour our la rano choix d'un anératour d'una racharcha          |
| #define ListOper      | 203           | /* Focus ou pointeur sur la zone choix d'un operateur d'une recherche                |
|                       | monoc         | (* E                                                                                 |
| #define AssistAuto    | 204           | /* Focus ou pointeur sur l'option assistance automatique d'une                       |
|                       |               | recherche monocritere, multicriteres, par liens, multifichiers ou texte              |
| 22 4 AN THE REPORT    | integra       |                                                                                      |
| #define Voir Termes   | 205           | /* Focus ou pointeur sur l'option voir termes d'index d'une recherche                |
|                       | monoc         | ritère ou multifichiers */                                                           |
| #define FormeRej      | 206           | /* Focus ou pointeur sur l'option forme rejetée d'une recherche                      |
|                       |               | monocritère, multicritères, par liens ou multifichiers */                            |
| #define VoirAussi     | 207           | /* Focus ou pointeur sur l'option voir aussi d'une recherche                         |
|                       |               | monocritère, multicritères, par liens ou multifichiers */                            |
| #define RechMultiCr   | 250           | /* Fenêtre Choisissez une table, à l'ouverture d'une tâche de recherche              |
|                       | multic        | ritères, et fenêtre principale de recherche multicritères */                         |
| #define IndexInterro2 | 251           | /* Focus ou pointeur sur la zone de choix de l'index d'une étape de                  |
|                       |               | recherche multicritères ou par liens */                                              |
| #define OpEntTerm     | 252           | /* Focus ou pointeur sur la zone de l'opérateur entre termes d'une étape             |
|                       |               | de recherche multicritères ou par liens */                                           |
| #define ZoneCriteres2 | 253           | /* Focus ou pointeur sur la zone de saisie des critères d'une étape de               |
|                       |               | recherche multicritères ou par liens */                                              |
| #define OpEntEt       | 254           | /* Focus ou pointeur sur la zone de l'opérateur entre étapes d'une étape             |
| •                     |               | de recherche multicritères ou par liens */                                           |
| #define ResultEtape   | 255           | /* Focus ou pointeur sur la zone de résultat d'étape d'une étape de                  |
| ×                     |               | recherche multicritères ou par liens */                                              |
| #define RechAss       | 300           | /* Fenêtre Choisissez une table, à l'ouverture d'une tâche de recherche              |
|                       | assisté       | e, et fenêtre principale de recherche assistée */                                    |
| #define IndexInterro3 | 301           | /* Focus ou pointeur sur la zone de choix de l'index d'interrogation                 |
|                       |               | d'une recherche assistée */                                                          |
| #define ZoneCriteres3 | 302           | /* Focus ou pointeur sur la zone de critères d'une recherche assistée */             |
| #define RechLiens     | 350           | /* Fenêtre Choisissez une table, à l'ouverture d'une tâche de recherche              |
|                       | nar lie       | ns et fenêtre principale de recherche par liens */                                   |
| #define RechTxtInt    | 400           | /* Fenêtre Choisissez une table, à l'ouverture d'une tâche de recherche              |
| #define Room Extint   | texte i       | ntéoral */                                                                           |
| #dafina Standard      | 401           | /* Fenêtre de recherche texte intégral si le type de recherche choisi est            |
| #ucilic Stanuaru      | etanda        | rd */                                                                                |
| Hacfas DorDrow        | 31anua<br>402 | /* Fonôtro do rocharche texte intégral si le type de recherche choisi est            |
| #define ParPlox       | 402           | <sup>7</sup> refiette de recherche texte integral si le type de recherche choisi est |
| Harfers Destan        | 402           | /* Econo ou pointour sur la zone Portée ou sur la zone Distance d'une                |
| #denne Ponee          | 403           | / Focus ou pointeur sur la zone Fortee ou sur la zone Distance d'une                 |
| 11 C 3 C 41           | recher        | (* Espôtre de recherche teute intégral si le ture de recherche choisi est            |
| #define MotsAbs       | 404           | /* Fenetre de recherche texte integral si le type de recherche choisi est            |
|                       | par mo        | Its adsents "/                                                                       |
| #define LangCom       | 405           | /* reneure de recherche texte integral si le type de recherche choisi est            |
| 11 A A 17 1           | langag        | e de commandes */                                                                    |
| #define OutiLing      | 406           | /* renetre de recherche texte integral si le type de recherche choisi est            |
|                       | outils        | linguistiques */                                                                     |
| #define RechMultiFich | 450           | /* Fenetre Choisissez une table, a l'ouverture d'une tache de recherche              |
|                       | multifi       | chiers, et fenêtre principale de recherche multitichiers */                          |

| #define Histo        | 500     | /* Fenêtre principale de l'historique */                                                |
|----------------------|---------|-----------------------------------------------------------------------------------------|
| #define TablHisto    | 501     | /* Focus ou pointeur sur la zone de choix de la table de l'historique des recherches */ |
| #define ReqHisto 502 | /* Foci | us ou pointeur sur une étape de recherche de l'historique ou sur la                     |
|                      | zone Q  | Puestion */                                                                             |
| #define ListIdent    | 550     | /* Fenêtre principale de visualisation des identifiants, après une                      |
|                      |         | recherche */                                                                            |
| #define VisuStand    | 600     | /* Fenêtre principale de visualisation standard */                                      |
| #define VisuLiens    | 650     | /* Fenêtre principale de visualisation des liens */                                     |
| #define VueISBD      | 670     | /* Fenêtre de vue ISBD */                                                               |
| #define VueCourte    | 680     | /* Fenêtre de vue courte */                                                             |
| #define ErrSais1     | 700     | /* Message d'erreur dans saisie champ monovalué : désolé, seulement une                 |
| sélection            |         | autorisée */                                                                            |
| #define ErrSais2     | 701     | /* Message d'erreur dans saisie date : saisie incorrecte, date invalide */              |
| #define ErrSais3     | 702     | /* Message d'erreur champ non saisissable : saisie non supportée */                     |
| #define ErrConsult1  | 703     | /* Message d'erreur recherches assistée ou texte intégral : interrogation,              |
| aucune               |         | réponse */                                                                              |
| #define ErrConsult2  | 704     | /* Message d'erreur visualisation quand 0 réponse : message, aucune                     |
| réponse */           |         |                                                                                         |
| #define ErrUtil      | 705     | /* Message d'erreur : Accès refusé, utilisateur inconnu */                              |
|                      |         |                                                                                         |

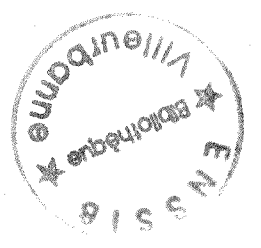